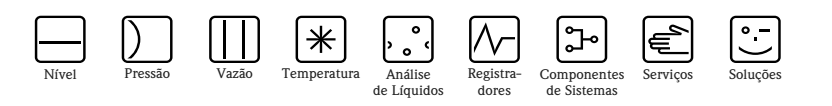

# Fieldgate WirelessHART SWG70

Gateway WirelessHART inteligente com interfaces Ethernet e RS-485

**WirelessHART** 

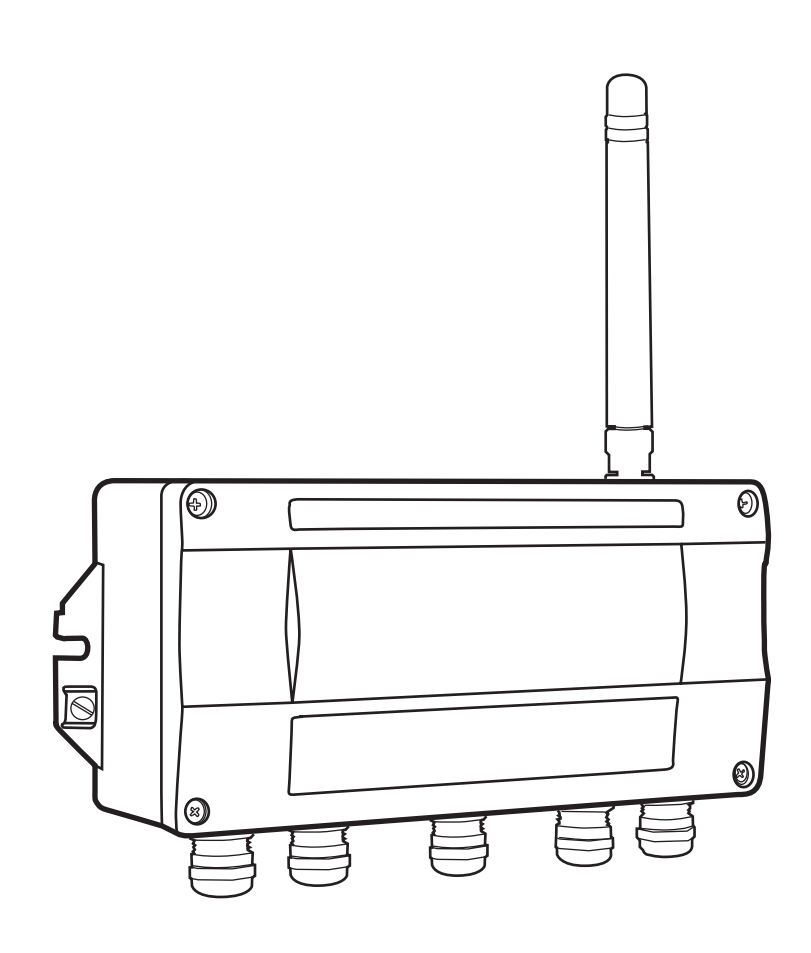

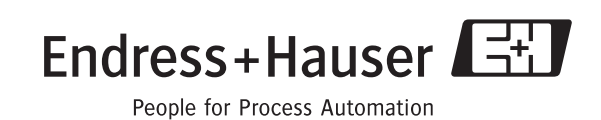

# Sumário

|                                    | Histórico de revisão 3<br>Marcas registradas 3                                                                                                    |  |  |  |  |  |  |  |
|------------------------------------|----------------------------------------------------------------------------------------------------|--|--|--|--|--|--|--|
| 1                                  | Segurança 4                                                                                                    |  |  |  |  |  |  |  |
| 1.1<br>1.2<br>1.3<br>1.4<br>1.5    | Uso indicado                                                                                                    |  |  |  |  |  |  |  |
| 2                                  | Identificação 7                                                                                                    |  |  |  |  |  |  |  |
| 2.1                                | Desembalar         7           2.1.1         Inspeção visual         7           2.1.2         Escopo de entrega         7           2.1.3         Armazenagem e transporte         7                                                                                                    |  |  |  |  |  |  |  |
| 2.3                                | Contrato de licenciamento 8                                                                                                    |  |  |  |  |  |  |  |
| 3                                  | Projeto de função e do sistema 9                                                                                                    |  |  |  |  |  |  |  |
| 3.1                                | Protocolo WirelessHART93.2.1Gestão de rede103.2.2Gestão de segurança10                                                                                                    |  |  |  |  |  |  |  |
| 3.3                                | Conexão às aplicações host         11           3.3.1         Lista de instrumentos         11           3.3.2         Cache         12                                                                                                    |  |  |  |  |  |  |  |
| 4                                  | Instalação mecânica 13                                                                                                    |  |  |  |  |  |  |  |
| 4.1                                | Consideraçãos nora montagom 12                                                                                                    |  |  |  |  |  |  |  |
|                                    | 4.1.1Posicionamento do Fieldgate134.1.2Posicionamento e conexão da antena remota.                                                                                                    |  |  |  |  |  |  |  |
|                                    | 4.1.1Posicionamento do Fieldgate134.1.2Posicionamento e conexão da antena remota134.1.3Características da antena144.1.4Faixa da antena154.1.5Exemplos para posicionamento bom e ruim16                                                                                                    |  |  |  |  |  |  |  |
| 5                                  | 4.1.1       Posicionamento do Fieldgate       13         4.1.2       Posicionamento e conexão da antena remota       13         4.1.3       Características da antena       14         4.1.4       Faixa da antena       15         4.1.5       Exemplos para posicionamento bom e ruim       16         Instalação elétrica       18                                                                                                    |  |  |  |  |  |  |  |
| <b>5</b> 5.1                       | 4.1.1       Posicionamento do Fieldgate       13         4.1.2       Posicionamento e conexão da antena remota       13         4.1.3       Características da antena       14         4.1.4       Faixa da antena       15         4.1.5       Exemplos para posicionamento bom e ruim       16         Instalação elétrica       18         Conexões e interfaces       18                                                                                                    |  |  |  |  |  |  |  |
| <b>5</b><br>5.1<br><b>6</b>        | 4.1.1       Posicionamento do Fieldgate       13         4.1.2       Posicionamento e conexão da antena remota       13         4.1.3       Características da antena       14         4.1.4       Faixa da antena       14         4.1.5       Exemplos para posicionamento bom e ruim       16         Instalação elétrica       18         Conexões e interfaces       18         Operação       23                                                                                                    |  |  |  |  |  |  |  |
| <b>5</b><br>5.1<br><b>6</b><br>6.1 | 4.1.1       Posicionamento do Fieldgate       13         4.1.2       Posicionamento e conexão da antena remota       13         4.1.3       Características da antena       14         4.1.4       Faixa da antena       15         4.1.5       Exemplos para posicionamento bom e ruim       16         Instalação elétrica       18         Conexões e interfaces       18         Operação       23         Elementos da tela e de operação       23         6.1.1       LEDs       24         6.1.2       Botões       25         6.1.3       Minisseletoras       26                                  |  |  |  |  |  |  |  |
| 5<br>5.1<br>6<br>6.1<br>7          | 4.1.1       Posicionamento do Fieldgate       13         4.1.2       Posicionamento e conexão da antena remota       13         4.1.3       Características da antena       14         4.1.4       Faixa da antena       15         4.1.5       Exemplos para posicionamento bom e ruim       16         Instalação elétrica       18         Conexões e interfaces       18         Operação       23         Elementos da tela e de operação       23         6.1.1       LEDs       24         6.1.2       Botões       25         6.1.3       Minisseletoras       26         Comissionamento       27 |  |  |  |  |  |  |  |

| 7.5        | 7.4.1Instalação do Fieldgate DTM e HART IP<br>CommDTM317.4.2Atualizar o catálogo FieldCare DTM32Criar um projeto FieldCare337.5.1Adicione o HART IP CommDTM337.5.2Adicionar o Fieldgate SWG70347.5.3Parametrize Fieldgate SWG70357.5.4Varredura dos dispositivos sem fio na rede367.5.5Varredura dos dispositivos conectados aos adaptadores37                                                                                                    |
|------------|----------------------------------------------------------------------------------------------------|
| 8          | Configuração do Fieldgate 38                                                                                                    |
| 8.1<br>8.2 | Interface do usuário       38         Identificação       39         8.3.1       Configuração       40         8.3.2       Lista de instrumentos       41         8.3.3       Listas de Burst       42         8.4.1       Serial       43         8.4.2       Ethernet       44         8.4.3       HART       45         8.4.4       Modbus       46         8.5.1       Identificação       48         8.5.2       Comunicação sem fio       49         8.5.3       Comunicação com fio       50         8.6.1       Reset       52         8.6.2       Sobre       52         8.6.3       Atualização de Firmware (Servidor Web)       53         8.6.4       Alterar senha (servidor Web)       54         8.6.5       Teste automático (DTM)       54         8.6.6       Define os endereços DTM (DTM)       55         8.6.7       Definir os endereços do dispositivo (DTM)       55         8.6.8       Cópia de segurança da lista de instrumentos (DTM)       56 |
| 9          | Conexão HART OPC 58                                                                                                    |
| 9.1<br>9.2 | Servidor HART OPC58Criar uma rede Ethernet589.3.1Propriedades do Fieldgate629.3.2Propriedades do adaptador639.3.3Propriedades do dispositivo649.3.4Dados do dispositivo69                                                                                                    |
| 10         | Interface Modbus 72                                                                                                    |
| 10.1       | Mapeamento de Modbus7210.1.1Introdução7210.1.2Regras de mapeamento7210.1.3Formato de mapeamento de variável dinâmica7310.1.4Formato de mapeamento de status73                                                                                                    |
| 11         | Manutenção e reparo 74                                                                                                    |
| 11.1       | Manutenção74<br>11.1.1 Geral74                                                                                                    |

|              | 11.1.2 Devolução para Endress+Hauser.       74         11.1.3 Descarte       74         11.1.4 Endereços de contato       74                                                                                                    |
|--------------|----------------------------------------------------------------------------------------------------|
| 12           | Solução de problemas                                                                                                    |
| 12.1         | Otimização de rede7512.1.1Verificar as conexões7512.1.2Eliminar gargalos7512.1.3Aumentar a rede7612.1.4Otimizar a coexistência com outras redes sem<br>fio7612.2.1Falhas indicadas por LEDs Fieldgate7712.2.2Falhas de comunicação com fio7712.2.3Falhas de comunicação sem fio78 |
| 13           | Dados técnicos 79                                                                                                    |
| 13.1<br>13.2 | Entrada       79         Saída       79         13.2.1       Ethernet (10 BASE-T/10 BASE TX)       79                                                                                                    |

|      | Índice remissivo               | 84 |
|------|--------------------------------|----|
| 13.7 | Certificados e aprovações      | 82 |
| 13.6 | Operabilidade                  | 82 |
| 13.4 | Ambiente                       | 80 |
|      | 13.2.2 Interface serial RS-485 | 79 |

## Histórico de revisão

| Versão<br>do | Manual             | Alterações | Observações     |
|--------------|--------------------|------------|-----------------|
| pacote       |                    |            |                 |
| 1.00.xx      | BA064S/38/pt/09.09 | -          | Manual original |

## Marcas registradas

HART<sup>®</sup>, WirelessHART<sup>®</sup> Marca registrada da HART Communication Foundation, Austen/TX, EUA

 $Microsoft^{\circledast}$ , Windows $^{\circledast}$ , Windows 2000 $^{\circledast}$ , Windows  $XP^{\circledast}$ , Windows 2003 Server^{\circledast}, Windows Vista^{\circledast}e o logotipo da Microsoft são marcas registradas da Microsoft Corporation.

Acrobat Reader<sup>®</sup> é uma marca registrada da Adobe Systems Incorporated.

Todas as demais marcas e nomes de produtos são marcas registradas das empresas e organizações em questão

## 1 Segurança

### 1.1 Uso indicado

Fieldgate SWG70 serve como dispositivo de gateway para as redes WirelessHART. Ele habilita os dispositivos WirelessHART para comunicação e administração da segurança e da conectividade. O Fieldgate converte os dados do dispositivo sem fio para um formato compatível com os sistemas host.

### 1.2 Instalação, comissionamento e operação

O Fieldgate SWG70 foi projetado para operar de forma segura de acordo com as normas de segurança técnica atuais e com as diretivas da UE.

Caso o fieldgate seja instalado de forma incorreta ou seja utilizado para aplicações outras que não aquelas para as quais foram projetados, ou caso o fieldgate sem fio não seja configurado corretamente, é possível que surjam situações perigosas. Por este motivo o sistema deve ser transportado, armazenado, instalado, conectado, configurado, operado e receber manutenção de acordo com as instruções contidas neste manual e em manuais associados: o funcionário deve estar autorizado e ser devidamente qualificado.

### 1.3 Segurança da operação

| Local                                                                                                    | Fieldgate SWG70 atende os requisitos da diretiva da EU para uma série de aplicações. As condições ambientais associadas descritas no Capítulo 11, Dados técnicos, devem ser aceitas.                                                                                                    |  |  |  |
|----------------------------------------------------------------------------------------------------|----------------------------------------------------------------------------------------------------|--|--|--|
|                                                                                                    | O dispositivo não deve ser instalado em locais onde pode haver vapores corrosivos.                                                                                                    |  |  |  |
| Áreas perigosas                                                                                                    | Fieldgate SWG70 está disponível em uma versão que pode ser montada em uma área perigosa<br>sujeita à explosão. Para assegurar o grau de proteção necessário:                                                                                                    |  |  |  |
|                                                                                                    | <ul> <li>todos os lacres devem estar sem nenhum dano e estar corretamente ajustados</li> <li>todos os parafusos do invólucro/tampa devem estar apertados com o torque correto</li> <li>somente os cabos do tamanho apropriado devem ser usados no prensa-cabo</li> <li>Todos os prensa-cabos devem estar apertados com o torque apropriado, vide Capítulo 5.5</li> <li>todos os prensa-cabos vazios devem estar lacrados com o conector de vedação</li> </ul> |  |  |  |
|                                                                                                    | Ao instalar os componentes em área perigosa sujeita à explosão:                                                                                                    |  |  |  |
|                                                                                                    | <ul> <li>Garanta que toda a instalação e o pessoal de manutenção sejam devidamente qualificados</li> <li>Verifique se todos os equipamentos têm certificados de segurança apropriados</li> <li>Observe as especificações nos certificados do dispositivo, bem como as regulamentações regionais e nacionais.</li> </ul>                                                                                                    |  |  |  |
|                                                                                                    | Se os dispositivos já foram operados em sistemas elétricos gerais, eles não podem ser mais instalados<br>em sistemas elétricos usados em combinação com áreas perigosas.                                                                                                    |  |  |  |
| ManutençãoO Fieldgate SWG70 pode não precisar ser reparado, alterado ou manipulado. Se houv<br>o produto deve sempre ser substituído com uma peça original. |                                                                                                    |  |  |  |
| Coexistência de<br>tecnologias sem fio                                                                                                    | As redes WirelessHART usam o espectro de frequência entre 2400 2483.5 MHz, de acordo com IEEE 802.15.4. Várias outras tecnologias sem fio também usam este espectro de frequência, por exemplo, WLAN e Bluetooth. Dependendo da situação, é possível que essas tecnologias sem fio diferentes tenham impacto entre si.                                                                                                    |  |  |  |
|                                                                                                    | Quando as tecnologias sem fio são usadas em um ambiente industrial, elas devem coexistir sem haver interferência. Se perceber que os sistemas estão causando interferência, tome as medidas adequadas para assegurar a operação de todos os sistemas sem fio, por exemplo: configurando, estipulando uma política para compatibilidade para sem fio, etc.                                                                                                    |  |  |  |

EMC

### 1.4 Conformidade

Todas as declarações de conformidade são encontradas no CD ROM que está na pasta **Fieldgate SWG70=>Documentation=>Certificates**.

Identificação CEAo fixar a Identificação CE, a Endress+Hauser confirma que o Fieldgate SWG70 está em<br/>conformidade com todas as diretivas da UE. As declarações de conformidade estão disponíveis para<br/>as versões Ex e não Ex.

Todos os módulos são adequados para uso industrial e estão em conformidade com a Diretiva de Compatibilidade Eletromagnética da UE 2004/108/EC:

- Emissão de interferência EN 61326-1: 2006, aparelho de classe A
   Imunidade de interferência
- EN 61326-1: 2006, ambiente industrial

Adequação R&TTE

- ETSI EN 300 328: V1.7.1 (2006-10)
- ETSI EN 301 489-17: V1.2.1 (2002-08)
- EN 60950: 2001

Conformidade de FCC

Este dispositivo está de acordo com CFR 47, Parte 15 das regras de FCC. A operação está sujeita às duas condições abaixo: (1) Este dispositivo não pode causar interferência perigosa e (2) este dispositivo deve aceitar toda a interferência recebida, incluindo aquela que pode causar operação não desejada.

Este dispositivo está de acordo com as exigências de Diretiva de Telecomunicações EC 1999/5/EC

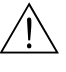

#### Advertência!

 Quando o dispositivo está em operação, deve-se manter uma distância mínima de 20 cm, sempre, entre a antena do dispositivo e o corpo do usuário ou de qualquer outra pessoa na área do ponto de medição da aplicação ou uso

### Atenção!

 Alterações ou modificações no Fieldgate, não autorizadas expressamente pela Endress+Hauser, anularão a autoridade do usuário para operar o equipamento.

### 1.5 Melhoria técnica

A Endress+Hauser reserva o direito de fazer melhorias técnicas em seus softwares e equipamentos a qualquer momento, sem notificação prévia. Quando essas melhorias não afetam a operação do equipamento, não são documentadas. Caso as melhorias afetem a operação, uma nova versão das Instruções de operação geralmente é lançada.

### 1.6 Convenções e ícones

Para destacar os procedimentos de operação alternativos ou relevantes de segurança no manual, foram utilizadas as seguintes convenções, cada uma delas indicada por um ícone correspondente na margem.

| .Ícone    | Significado                                                                                                    |
|-----------|----------------------------------------------------------------------------------------------------|
|           | <b>Observação!</b><br>Uma observação destaca as ações ou procedimentos os quais, caso não desempenhados de forma correta,<br>podem afetar indiretamente a operação ou podem levar a uma resposta não planejada do dispositivo |
| (         | Atenção!<br>Atenção destaca as ações ou procedimentos os quais, caso não sejam desempenhados corretamente, podem<br>levar a ferimentos pessoais ou ao funcionamento incorreto do dispositivo                                  |
| <u>_!</u> | Advertência!<br>Uma advertência destaca as ações e os procedimentos os quais, caso não desempenhados de forma correta,<br>levarão a ferimentos pessoais, riscos de segurança ou à destruição do dispositivo                   |

#### Proteção contra explosões

| ·Ícone      | Significado                                                                                                    |  |  |  |  |  |
|-------------|----------------------------------------------------------------------------------------------------|--|--|--|--|--|
| <b>(Ex)</b> | O dispositivo foi certificado para ser utilizado em áreas com perigo de explosão<br>Caso o dispositivo possua este símbolo em relevo em sua placa de identificação, ele pode ser instalado em<br>uma área perigosa sujeita à explosão, de acordo com as especificações contidas no certificado ou em uma<br>área segura |  |  |  |  |  |
| <u>εx</u>   | Área com perigo de explosão<br>Símbolo utilizado em desenhos para indicar áreas com perigo de explosão. Dispositivos localizados em áreas<br>de fiação designadas "área perigosa sujeita à explosão" devem estar em conformidade com o tipo de<br>proteção especificado                                                 |  |  |  |  |  |
| Ex          | Área segura (área sem perigo de explosão)<br>Símbolo utilizado em desenhos para indicar, caso necessário, áreas sem perigo de explosão. Dispositivos<br>localizados em áreas protegidas ainda requerem um certificado caso suas saídas seja executadas em áreas<br>perigosas sujeitas à explosão                        |  |  |  |  |  |

| Símbolos elétricos | .Ícone             | Significado                                                                                                    |
|--------------------|--------------------|----------------------------------------------------------------------------------------------------|
|                    |                    | Corrente contínua<br>Um terminal para o qual ou a partir do qual uma corrente contínua ou voltagem pode ser aplicada ou<br>fornecida                                                                                            |
|                    | $\sim$             | <b>Corrente alternada</b><br>Um terminal para o qual ou a partir do qual uma corrente alternada (onda de seno) ou voltagem pode ser<br>aplicada ou fornecida                                                                    |
|                    | <u> </u>           | <b>Terminal aterrado</b><br>Um terminal aterrado, até onde o operador sabe, já está aterrado por meio de um sistema de aterramento<br>ligado ao terra                                                                           |
|                    |                    | Terminal de aterramento de proteção (terra)<br>Um terminal deve ser conectado à terra antes de fazer qualquer conexão com o equipamento                                                                                         |
|                    | $\bigtriangledown$ | <b>Conexão equipotencial (vinculada à terra)</b><br>Uma conexão feita ao sistema de aterramento da fábrica, o qual pode ser do tipo estrela neutro ou linha<br>equipotencial, de acordo com as práticas nacionais ou da empresa |

## 2 Identificação

### 2.1 Desembalar

### 2.1.1 Inspeção visual

Durante a remoção da embalagem:

- Verifique os materiais de embalagem contêm sinais de danos durante o transporte
- Remova o material da embalagem com cuidado para não danificar o adaptador
- Guarde o material de embalagem original, caso o adaptador precise ser enviado novamente
- Mantenha a documentação fornecida com o Fieldgate em um local seguro

Em casos de danos ao Fieldgate, contate a Central de Vendas da Endress+Hauser. Quando possível, faça a devolução do fieldgate em sua embalagem original.

### 2.1.2 Escopo de entrega

Por favor, verifique se a entrega está completa e sem defeitos antes de iniciar a instalação. O escopo de entrega compreende as seguintes peças:

- WirelessHART Fieldgate SWG70
- Antena
- Instruções breves e CD-ROM
- Dependendo do pedido, FieldCare Device Setup DVD

### 2.1.3 Armazenagem e transporte

Sempre armazene e transporte o dispositivo na embalagem original.

Sempre armazene o dispositivo em um ambiente limpo e seco. Observe a temperatura de armazenagem permitida, vide Capítulo 13.4.

### 2.2 Denominação do dispositivo

A denominação do dispositivo, junto com outras informações, está na etiqueta de identificação fixada na frente do Fieldgate, vide Fig. 2-1.

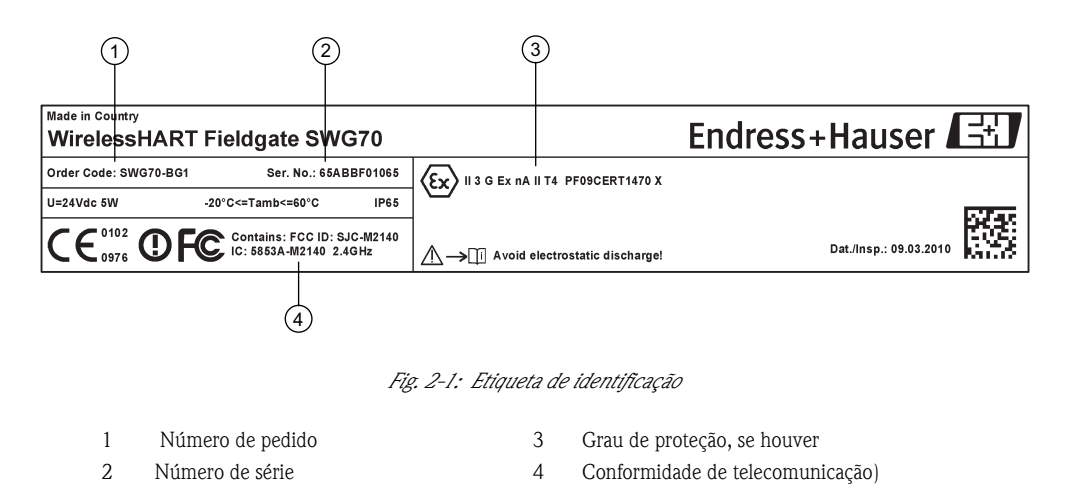

O tipo de dispositivo pode ser derivado do código do pedido, como abaixo:

| Fieldgate | Wire                          | lessH                                      | IART                                        | SWG    | 70                                      |  |
|-----------|-------------------------------|--------------------------------------------|---------------------------------------------|--------|-----------------------------------------|--|
|           | Apro                          | ovaçõ                                      | ações                                       |        |                                         |  |
|           | AA                            | Área                                       | não j                                       | perigo | Sa                                      |  |
|           | BG                            | ATE                                        | X II 3                                      | G Ex i | nA II T4                                |  |
|           |                               | Saíd                                       | a                                           |        |                                         |  |
|           |                               | 1                                          | Ethe                                        | rnet + | - RS-485 + HART; OPC + Modbus           |  |
|           | 9 Versão es                   |                                            |                                             | ão esp | ecial                                   |  |
|           |                               |                                            | Serv                                        | viço   |                                         |  |
|           | IK Configuração personalizada |                                            |                                             |        | iguração personalizada                  |  |
|           |                               |                                            | IW Sem DVD de ferramentas (FieldCare Setup) |        |                                         |  |
|           |                               | Marcas                                     |                                             |        |                                         |  |
|           | Z1                            |                                            |                                             | Z1     | Etiquetas (TAG)                         |  |
|           |                               |                                            |                                             |        | 52006327: Etiqueta de papel autocolante |  |
|           |                               | 52006328: Etiqueta/identificação fornecida |                                             |        |                                         |  |
| SWG70-    |                               |                                            |                                             |        | Designação do produto                   |  |

### 2.3 Contrato de licenciamento

O CD-ROM do produto e o DVD de configuração do dispositivo FieldCare fornecidos com o Fieldgate WirelessHART contêm vários componentes necessários para o comissionamento. Eles podem ser instalados sem custo algum no computador para ser usado com o Fieldgate.

As informações sobre as várias versões compatíveis do Windows estão na pasta Requisitos do Sistema no CD-ROM do produto.

O Contrato de Licenciamento completo pode ser encontrado no CD-ROM. O software necessário para a inicialização e comissionamento, isto é, navegador da internet, está disponível gratuitamente ou está sujeito às condições de licenciamento de seu fabricante. A instalação deste software em seu computador implica na aceitação dos termos de seu Contrato de Licenciamento.

# 3 Projeto de função e do sistema

## 3.1 Protocolo WirelessHART

O protocolo HART até agora usou a malha 4–20mA com fio com um sinal digital sobreposto, como uma camada física. Embora a comunicação digital total esteja disponível no modo multiponto, a maioria dos transmissores está conectada a cartões de E/S analógica e a comunicação digital é usada somente para parametrização, diagnóstico e manutenção.

WirelessHART agora permite a transmissão sem fio dos dados HART. Para ser possível utilizar em todo o mundo, WirelessHART utiliza a faixa 2.4 GHz (IEEE 802.15.4 rede sem fio) como camada física. Os dispositivos WirelessHART de uma rede em que todo dispositivo não é apenas um ponto de medição, mas também um repetidor. Isso resulta em uma faixa maior para toda a rede e também um aumento na confiança pelos caminhos de comunicação redundante.

A rede pode incluir três tipos de dispositivo:

- Gateway WirelessHART (Fieldgate SWG70)
- Dispositivos de campo WirelessHART
- Adaptadores WirelessHART (conectado a instrumentos 4–20 mA/HART ou atuando como repetidores)

A rede WirelessHART está montada, organizada e mantida pelo fieldgate, que também cuida da conexão de sistemas em diferentes sistemas HOST por meio de diferentes interfaces de barramento.

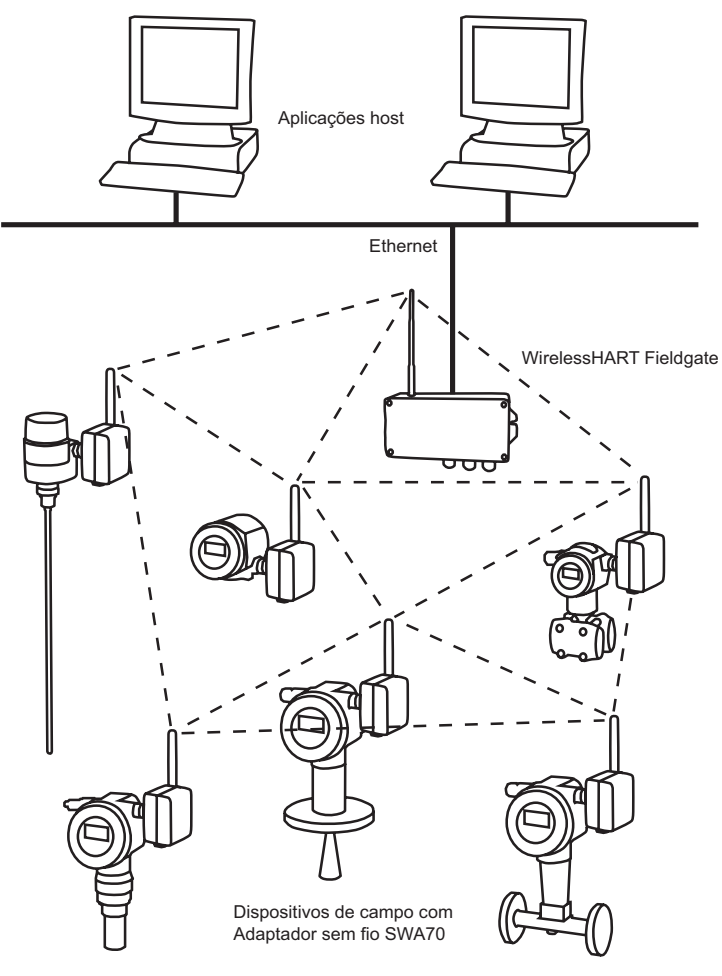

Fig. 3-1: Rede WirelessHART

#### 3.2 **Rede WirelessHART**

Fieldgate SWG70 é o dispositivo mestre na rede WirelessHART. Atuando como administrador de rede, ele reconhece outros dispositivos que guerem acessar a rede. Ele faz contato com cada um, alternadamente, e inicia os procedimentos necessários para acessá-los. A rede se organiza sem qualquer intervenção da parte do usuário. Fieldgate SWG70 também age como administrador de segurança e coleta os dados enviados pelos participantes da rede, convertendo em uma forma que pode ser usada por outros sistemas conectados.

#### 3.2.1 Gestão de rede

Em sua função como administrador de rede, o Fieldgate SWG70 organiza a comunicação sem fio entre os dispositivos de campo WirelessHART.

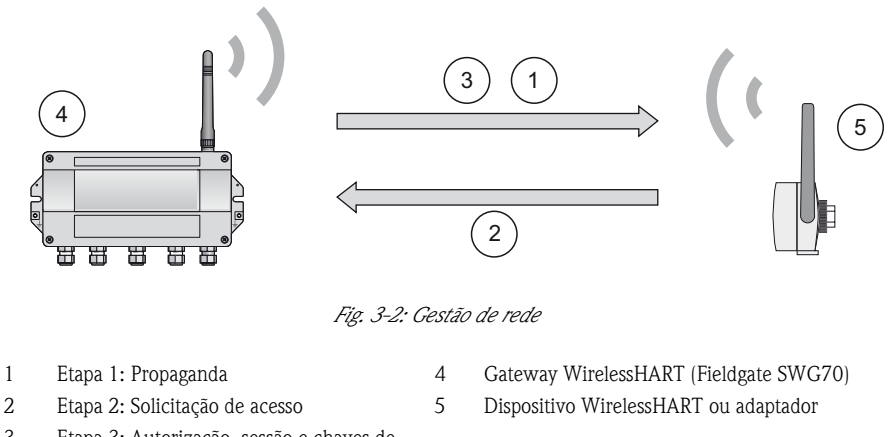

3 Etapa 3: Autorização, sessão e chaves de

rede, cronograma e roteamento

Depois que o Fieldgate iniciou a rede, os dispositivos podem ser adicionados. Primeiro, o dispositivo envia uma solicitação para acessar a rede. Se o dispositivo de campo WirelessHART puder se identificar no mesmo ID de rede e a chave de acesso, que a armazenada no gateway WirelessHART, o dispositivo de campo é autorizado a acessar a rede. Senão, o dispositivo de campo será rejeitado.

Na etapa seguinte, o gateway WirelessHART envia as chaves de rede e a sessão, bem como informações de roteamento e cronograma ao dispositivo de campo. O dispositivo de campo recebe informação de como participar da rede e várias informações sobre o gateway WirelessHART:

- Número e identidade de dispositivos de campo WirelessHART vizinhos
- Quando enviar mensagens e quais canais usar
- Quando repetir mensagens a outros dispositivos de campo WirelessHART
- O caminho de comunicação ideal para mensagens e também para caminhos alternativos de comunicação no caso de falha.

Durante este processo, o dispositivo de campo também pode ser aplicado para enviar mensagens em certos intervalos e perguntar ao administrador de rede sobre os recursos apropriados, cuidando para que esses recursos estejam disponíveis. Por exemplo, o administrador de rede informa outros dispositivos de campo WirelessHART quando repetir mensagens.

#### 3.2.2 Gestão de segurança

Fieldgate SWG70 também age como administrador de segurança. Para tornar a comunicação segura, todas as mensagens são criptografadas com os códigos bloqueados da norma AES-128 na indústria com chaves simétricas. Assim, as mensagens não podem ser lidas por pessoas externas. As teclas de criptografia são distribuídas pelo administrador de segurança.

A chave de acesso é utilizada para acessar a rede. Subsequentemente, a chave de acesso é trocada automaticamente contra a Chave de Sessão e a Chave de Rede, ou seja, duas novas chaves adicionais.

### 3.3 Conexão às aplicações host

Fieldgate SWG70 também torna a comunicação sem fio acessível aos sistemas host com capacidade HART pelas interfaces Ethernet ou serial através das seguintes funções.

### 3.3.1 Lista de instrumentos

Os dispositivos WirelessHART na rede são disponibilizados para alojar sistemas através de uma lista de instrumentos. Esta lista contém um ou mais cartões de E/S. Cada cartão de E/S tem um ou mais canais. Até 15 dispositivos de campo podem ser conectados no modo multiponto a cada canal, vide Fig. 3-3. A lista em si pode ser carregada e descarregada, consulte o Capítulo 8.6.5.

Fieldgate SWG70 atribui um cartão de E/S virtual para cada dispositivo WirelessHART. Os cartões de E/S são atribuídos aos dispositivos WirelessHART na sequência em que acessam a rede. Os novos dispositivos WirelessHART na rede são atribuídos ao seguinte cartão de E/S disponível, que é adicionado ao final da lista de instrumentos (princípio de primeiro a entrar, primeiro a sair).

Em um cartão de E/S, o dispositivo WirelessHART e também a informação do status é atribuída ao Canal 0. Se o dispositivo WirelessHART é um adaptador, todos os dispositivos de campo conectados a ele são atribuídos ao canal 1 (modo multiponto). A lista dos dispositivos de campo conectados também é chamada de lista de subdispositivos

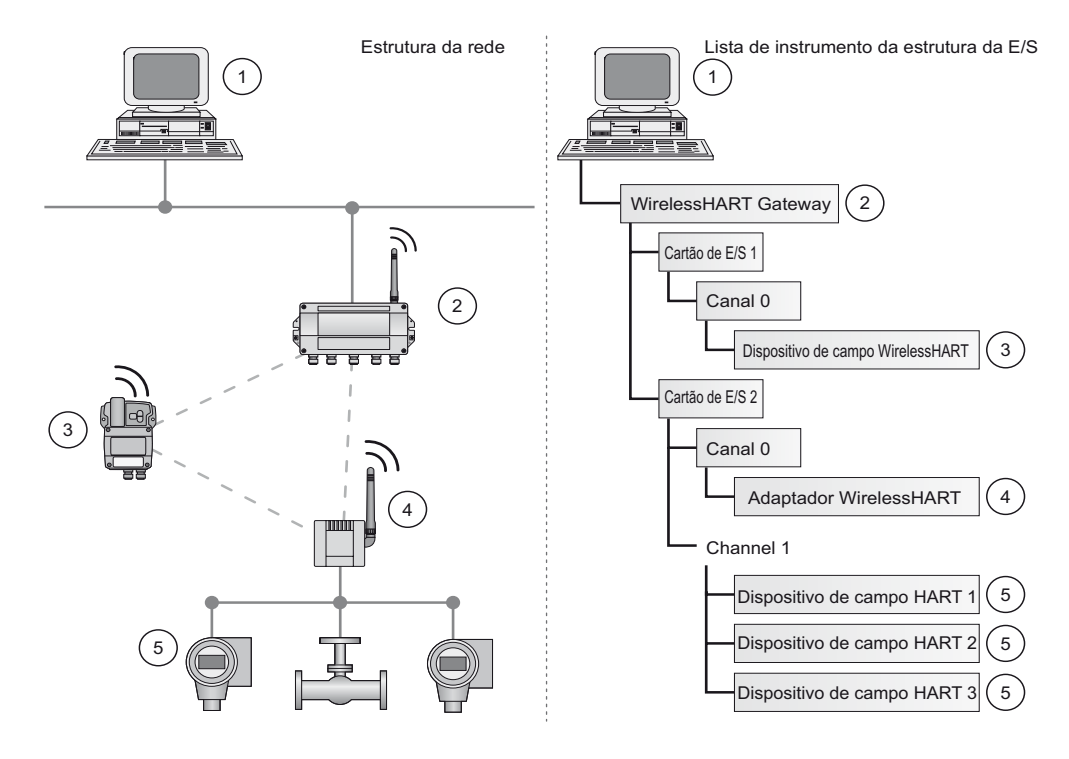

Fig. 3-3: Lista de instrumentos

Se um dispositivo WirelessHART perde a comunicação com o gateway, ele fica atribuído ao cartão de E/S inicialmente indicado para ele. Quando a comunicação for estabelecida novamente, o dispositivo tem a mesma posição na lista que tinha antes.

O mesmo princípio se aplica aos dispositivos de campo conectados ao adaptador WirelessHART. Quando a comunicação com o gateway é perdida, os tags longos dos dispositivos arquivados são armazenados. Depois que a comunicação for estabelecida novamente, os dispositivos de campo ganham novamente sua posição anterior na lista de instrumentos.

O gateway atribui dispositivos WirelessHART com base em tag longo. Se um dispositivo com defeito for substituído, o novo dispositivo pode ser configurado com o mesmo tag longo. Ele será então atribuído ao mesmo cartão de E/S na lista de instrumentos que o dispositivo que substituiu. Um dispositivo WirelessHART recém-adicionado que já tem um tag longo existente não será incluído na lista de instrumentos.

### 3.3.2 Cache

O gateway WirelessHART armazena as informações recebidas pela rede WirelessHART e disponibiliza ao host para processamento futuro. Isso assegura que a informação esteja disponível imediatamente para o sistema host sem ter que enviar uma solicitação ao dispositivo e esperar a resposta. Os seguintes comandos e as respostas às solicitações são armazenadas em cache no gateway.

# Informações em cache no gateway WirelessHART

| Cache                               | Comando   | Descrição                                                      |
|-------------------------------------|-----------|----------------------------------------------------------------|
| Estático: cache mediante<br>leitura | 0, 11, 21 | Identificador único de leitura (associado ao tag ou tag longo) |
| Estático: em cache                  | 12, (17)  | Ler (gravar) mensagem                                          |
| mediante confirmação de             | 13, (18)  | Ler (gravar) tag curto, descritor, data                        |
| escrita e leitura                   | 20, (22)  | Ler (gravar) tag longo                                         |
|                                     | 50 (51)   | Ler (gravar) atribuições variáveis dinâmicas                   |
| Dinâmico: em cache                  | 1         | Ler primeira variável                                          |
| somente para publicação             | 2         | Ler corrente e porcentagem                                     |
|                                     | 3         | Ler todas as variáveis                                         |
|                                     | 9         | Ler status e variáveis de dispositivo                          |
|                                     | 33        | Ler variáveis de dispositivo                                   |
|                                     | 93        | Ler tendência                                                  |
|                                     | 48        | Ler status de dispositivo adicional                            |
|                                     | 38        | Reset o contador de alteração de configuração                  |
|                                     |           |                                                                |

Cada comando listado tem sua própria memória em cache. Os comandos estáticos são armazenados em cache mediante a primeira solicitação. Eles contêm parâmetros do dispositivo, ex.: tags, que não mudam normalmente. As variáveis dinâmicas são armazenadas cada vez que um dispositivo de campo envia uma mensagem de burst para que os valores atualizados estejam sempre disponíveis.

Com exceção dos comandos de Gravar, os comandos 17, 18, 22 e 51, quando o gateway WirelessHART recebe uma solicitação de um sistema de host que é incorporado no Comando 77, a resposta é enviada imediatamente (desde que a resposta esteja disponível em cache).

**Emulação do tag longo** WirelessHART usa o tag longo para direcionar dispositivos. Nem todos os dispositivos HART são compatíveis com tags longos, por exemplo, os dispositivos HART mais antigos, com a versão 5 ou anterior do Protocolo HART não são compatíveis com tags longos (a versão atual é HART 7.0).

Se o dispositivo HART 5.0 estiver conectado ao adaptador WirelessHART, o gateway WirelessHART emula o tag longo usando o campo "mensagem". Quando um sistema host direciona um dispositivo HART 5, a emulação traduz o Comando 20(22) diretamente o no Comando 12 (17) que o HART 5 entende. A resposta é armazenada no cache do gateway para CMD 12(17) e CMD 20(22).

## 4 Instalação mecânica

#### Observação!

• É recomendado que Fieldgate SWG70, adaptadores e dispositivos sejam configurados no teste e que a rede seja testada antes que os componentes sejam instalados no campo.

### 4.1 Considerações para montagem

#### 4.1.1 Posicionamento do Fieldgate

Instale primeiro o gateway, depois instale os outros dispositivos WirelessHART. Assim é possível verificar a operação correta dos novos dispositivos, conforme são instalados. Não obstante, considere o local de futuros dispositivos WirelessHART que serão roteados pelo gateway para assegurar a boa conectividade.

Orientações para planejamento de rede WirelessHART

- Marque as posições dos vários pontos de medição em uma visão geral da escala da fábrica. É importante que essa visão geral mostre os prováveis obstáculos à propagação das ondas de rádio
- Verifique se um mínimo de 2 outros dispositivos WirelessHART estão bem dentro da faixa da antena do dispositivo. Se necessário, considere o uso de um adaptador como um repetidor "stand alone" adicional. Para mais informações sobre as características da antena, consulte a seção seguinte
- Onde houver metal, grades ou paredes evitando que um dispositivo fique na linha de visão do seu vizinho mais próximo, a distância máxima entre os dois dispositivos é de 30 m. Instale os dispositivos sem fio a, pelo menos, 1m acima do chão ou do piso.
- Onde houver menos elementos estruturais e um ou mais vizinhos estão na linha direta da vista, a distância máxima entre os dois dispositivos para fins de planejamento é de 200 m. Neste caso, instale os dispositivos sem fio a, pelo menos, 3 m acima do chão ou do piso.
- Considere os objetos em movimento que poderiam afetar a faixa da antena do dispositivo
- Verifique se a antena está alinhada verticalmente
- Se possível, posicione o Fieldgate no centro da rede, ou próximo a ela ele deve estar em contato com, pelo menos, 20% dos dispositivos na rede.
- Não coloque os dispositivos WirelessHART diretamente abaixo ou acima do outro, já que estarão fora da faixa de antena do outro, vide Capítulo 4.1.5
- Se possível, não posicione o dispositivo próximo a superfícies de metal, tubulações ou paredes com metal (distância mínima: 6 centímetros). Deve haver o mínimo possível de metal em volta do dispositivo
- Não posicione outros dispositivos de 2.4 GHz, como bases de telefone sem fio ou roteadores WLAN próximos a dispositivos WirelessHART. As tecnologias sem fio são usadas em um ambiente industrial, elas podem coexistir sem haver interferência. Se múltiplas redes operam em um estabelecimento, pode ser necessário aplicar a gestão de frequência sem fio.

#### 4.1.2 Posicionamento e conexão da antena remota

Uma antena é fornecida com o dispositivo. Se a aplicação exige que o Fieldgate seja montado em um gabinete protegido, conecte uma antena remota ao terminal da antena e monte a antena remota do lado de fora (informação mediante solicitação). O comprimento máximo do cabo da antena depende das propriedades de amortecimento do cabo. Para cabos com baixo amortecimento, o cabo da antena não deve ser maior que 25 m. As orientações para posicionamento de um dispositivo WirelessHART também se aplicam ao posicionamento de uma antena remota (vide Capítulo 4.1.4).

Conexão da antena

1 Parafuse bem a antena ou a antena remota ao terminal da antena do dispositivo. (vide Item 6. Fig. 5.1 no Capítulo 5.1).

### 4.1.3 Características da antena

Fig. 4.1 mostra o ganho da antena nos planos vertical e horizontal

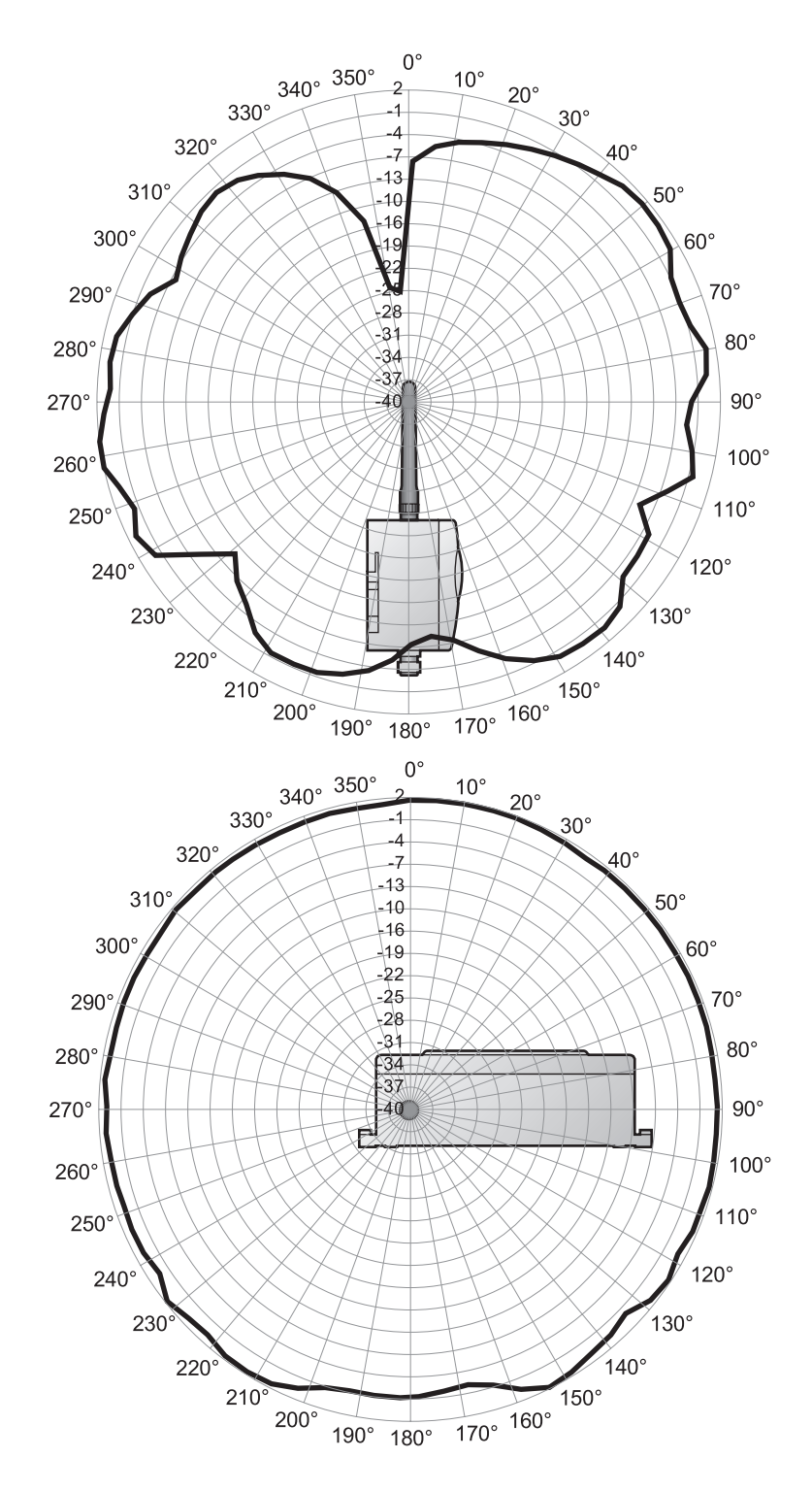

Fig. 4-1: Ganho da antena nos planos vertical (acima) e horizontal

### 4.1.4 Faixa da antena

Fig. 4.2 é uma representação esquemática da Fig. 4.1 e mostra a propagação da onda com atenuação do sinal. A antena é do tipo dipolo omnidirecional. Se virar a antena para cima, o sinal irradia horizontalmente em um ângulo de aprox. 39 graus acima e abaixo da horizontal (em forma de rosquinha). A maior potência está no plano horizontal, diminuindo a 50% em um ângulo de 39°C. Quase nenhum sinal será radiado diretamente acima e abaixo da antena. Considere isso ao planejar uma rede WirelessHART.

As diferenças de altura entre os dispositivos sem fio e uma rede não devem ser muito grandes.

O esquema é válido somente para uma antena colocada externamente sem nenhuma superfície de metal por perto. O padrão de radiação muda de modo significante quando as superfícies de metal estão próximas à antena.

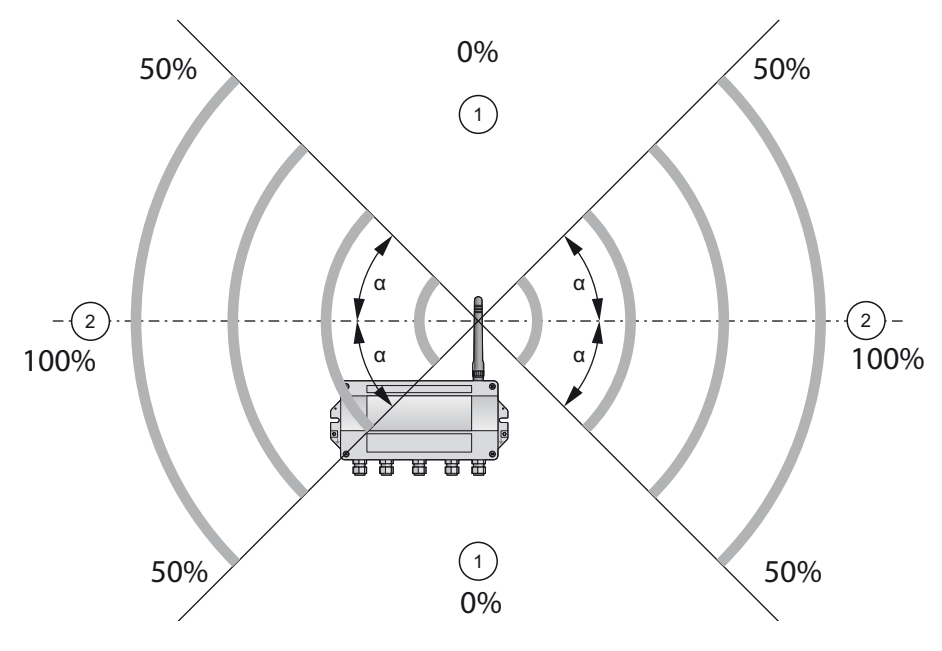

Fig. 4-2: Propagação de onda, representação esquemática (alfa = aprox. 39°)

1: Nenhum sinal acima e abaixo 2: Sinal mais forte lateralmente

### 4.1.5 Exemplos para posicionamento bom e ruim

O posicionamento é bom quando os participantes da rede estão dentro da faixa da antena:

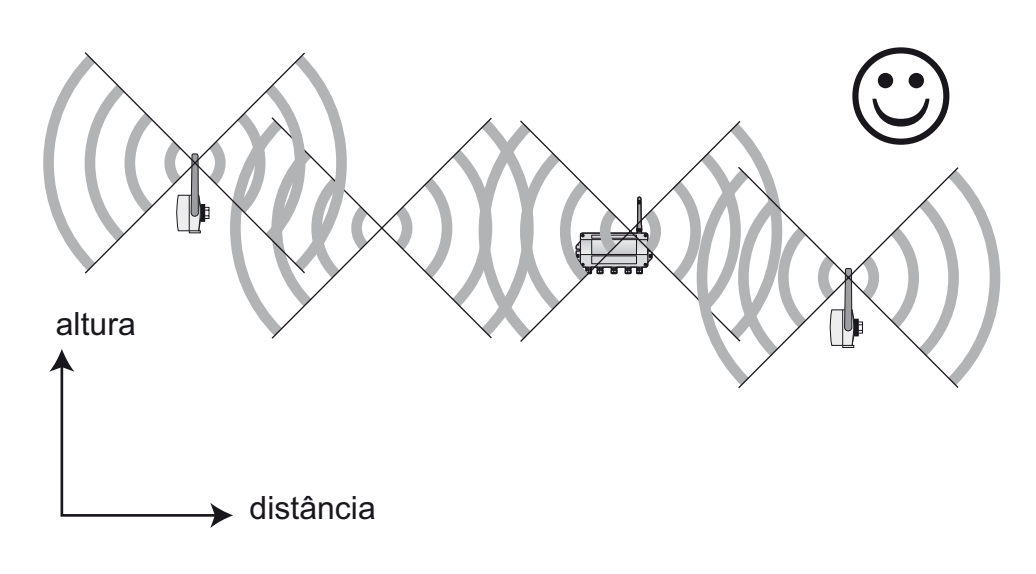

Fig. 4-3: Exemplo de bom posicionamento

O posicionamento é ruim quando os vizinhos não estão na faixa da antena ou dentro da zona de sinal mais fraco da antena:

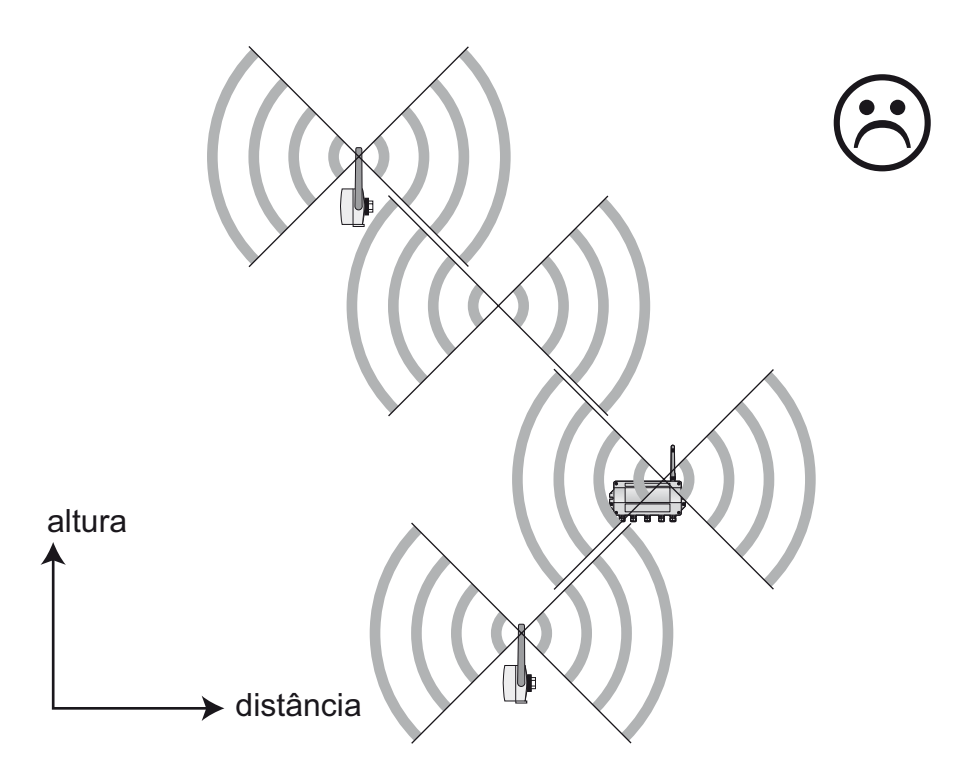

Fig. 4-4: Exemplo de mau posicionamento

### 4.2 Montagem do Fieldgate

Além de satisfazer as condições para a boa comunicação sem fio, o local de montagem deve ser acessível para montagem e instalação elétrica. Verifique se já espaço suficiente para abrir a tampa do invólucro e para ter acesso aos terminais, seletores e prensa-cabos. Escolha um local de montagem que atenda aos limites climáticos especificados e os requisitos de rádio nos dados técnicos.

A carcaça tem um grau de proteção de IP65 e é projetada para montagem em parede (os acessórios para montagem não estão incluídos).

Ferramentas necessárias:

- 2 parafusos (M6)
- Furadeira

1

Chave de fenda

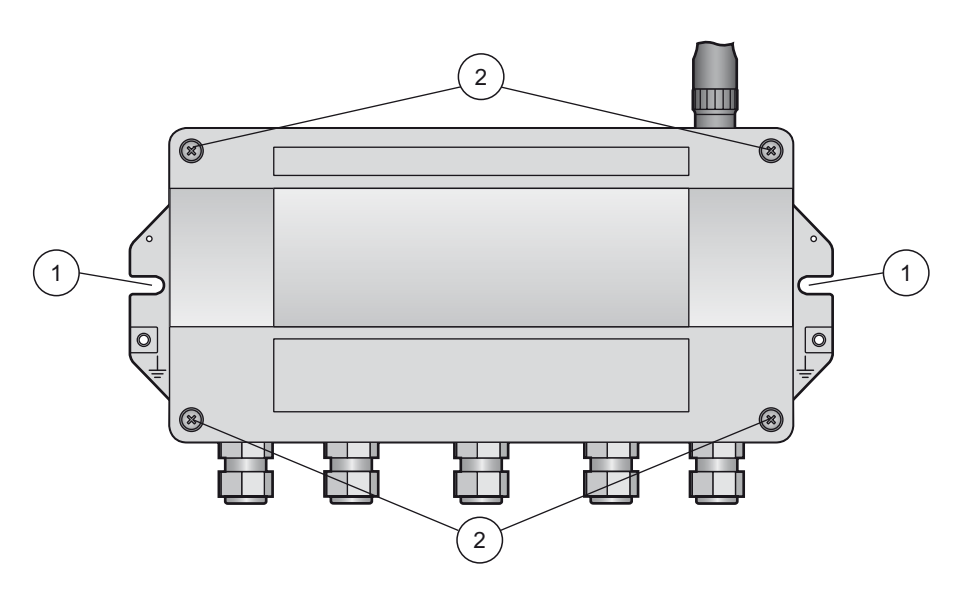

Fig. 4-5: Orifícios para montagem e parafusos do invólucro

Orifícios para montagem 2 Parafusos do invólucro

#### Montagem do gateway

- 1 Faça 2 furos na superfície de montagem de tal forma que correspondam aos orifícios na carcaça (centros de 240 mm a 250 mm de distância).
- 2 Parafuse o dispositivo na superfície de montagem.

# 5 Instalação elétrica

### 5.1 Conexões e interfaces

As conexões e as interfaces são acessíveis somente com um invólucro aberto. No caso de minisseletoras, o usuário tem a escolha de usar as configurações do seletor ou anular as configurações pelo software, vide Capítulo 8.

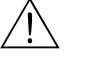

### Advertência!

 Quando o Fieldgate SWG70 estiver instalado na Zona 2, a conexão/desconexão dos cabos é permitida somente na ausência de qualquer atmosfera potencialmente explosiva ou quando o fieldgate não está conectado à fonte de alimentação.

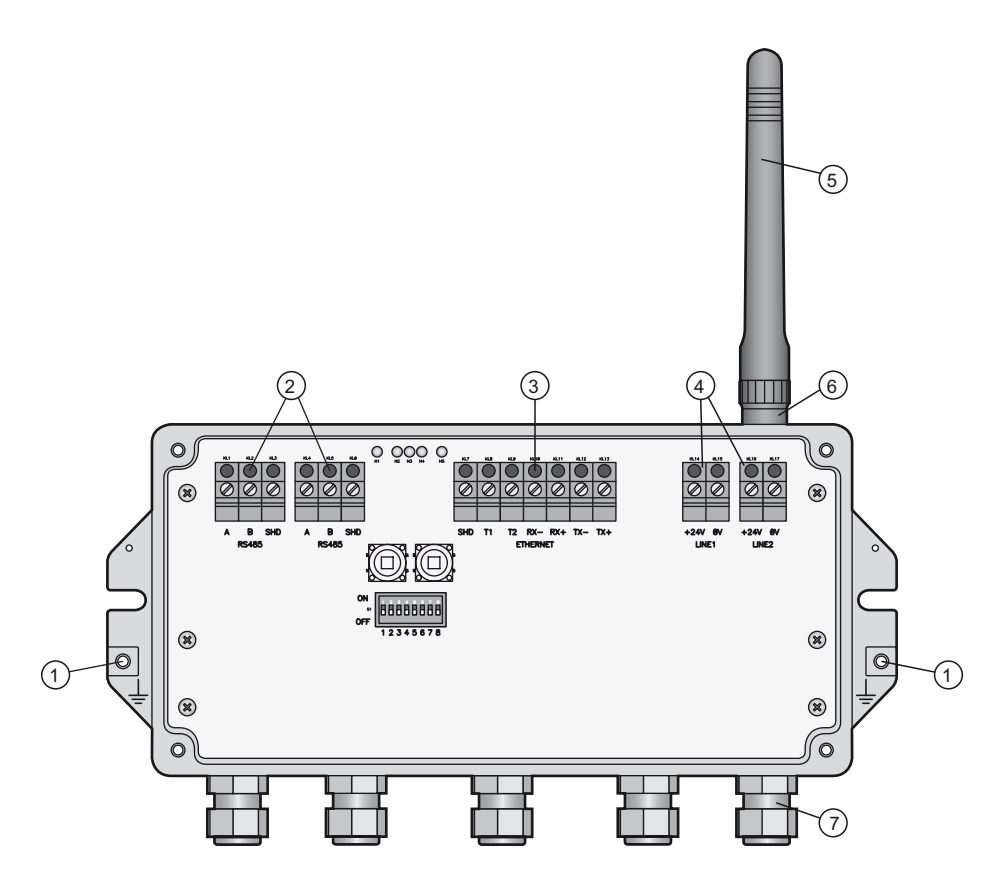

Fig. 5-1: Conexões e interfaces

6

- Terminal de aterramento
   Interfaces RS-485, bornes duplicados para capacidada de conexão em cadeia
- 5 Antena
  - Terminal da antena
- capacidade de conexão em cadeia 3 Interface Ethernet
- 7 Prensa-cabos
- 4 Conexões da fonte de alimentação (redundante)

### 5.2 Conexão à fonte de alimentação e aterramento

Há dois bornes da fonte de alimentação de 24 Vcc localizados dentro do Fieldgate SWG70, permitindo uma fonte de alimentação redundante. Abra a tampa do invólucro para ter acesso aos bornes.

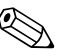

#### Observação!

Tensão de alívio e raio de curvatura: Assegure o alívio suficiente da tensão nos cabos durante a instalação e observe o raio de curvatura mínimo dos cabos.

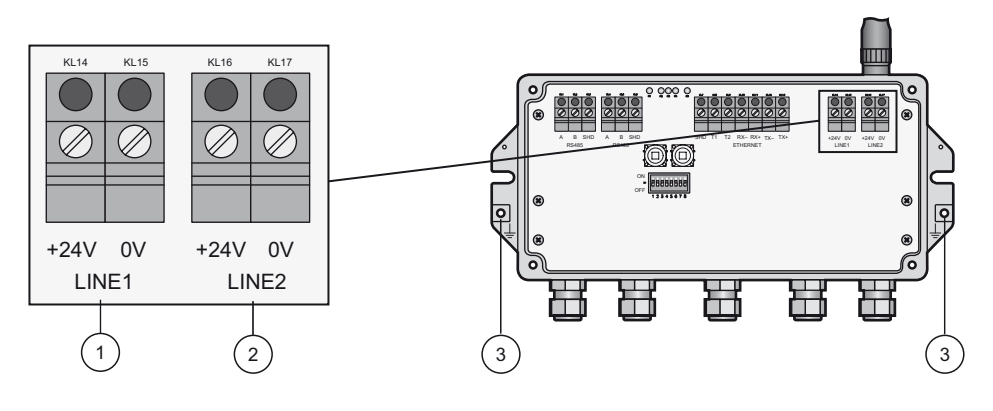

Fig. 5-2: Fonte de alimentação

- 1 Primeira conexão de fonte de alimentação 3 Terminais de aterramento
- 2 Segunda conexão da fonte de alimentação (redundante)

Fieldgate SWG70 deve estar conectado à fonte de alimentação de 24 Vcc (20 Vcc – 30 Vcc)

- 1 Conectar o terminal de aterramento a um fio terra.
- 2 Solte os 4 parafusos da tampa do invólucro (vide Fig. 4-5 no Capítulo 4.2) e remova-a.
- 3 Passe o cabo de alimentação de 24 Vcc pelo segundo prensa-cabo a partir da direita-O diâmetro permitido do cabo está entre 6 mm e 10 mm.
- 4 Conecte o cabo de alimentação de 24 Vcc à primeira conexão da fonte de alimentação "Linha 1", observando a polaridade (vide Fig. 5–1 acima).
- 5 Se quiser conectar uma fonte de alimentação redundante (opcional), passe o segundo cabo de força de 24 VCD pelo prensa-cabo na ponta direita do invólucro.
- 6 Conecte o segundo cabo de força de à segunda conexão de alimentação "Linha 2", observando a polaridade.
- 7 Ligue a potência: O LED de potência verde deve acender depois de aprox. 30 segundos.
- 8 Aperte o prensa-cabo com o torque apropriado, consulte o Capítulo 5.5.
- 9 Desligue a potência antes de fazer qualquer outra conexão.

Conexão à fonte de alimentação de 24 Vcc e aterramento

### 5.3 Conexão de Ethernet

Fieldgate SWG70 está equipado com uma interface Ethernet 10 Base-T/100 Base-TX isolada e totalmente galvânica. É possível conectá-la ao hub de Ethernet, ao seletor ou roteador.

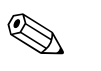

#### Observação!

- Lembre-se que um ponto de acesso da rede Ethernet deve estar disponível. O comprimento máximo do cabo do gateway ao ponto de acesso é 100 m, dependendo do tipo do cabo e da velocidade de comunicação
- Tensão de alívio e raio de curvatura: Assegure o alívio suficiente da tensão nos cabos durante a instalação e observe o raio de curvatura mínimo dos cabos.

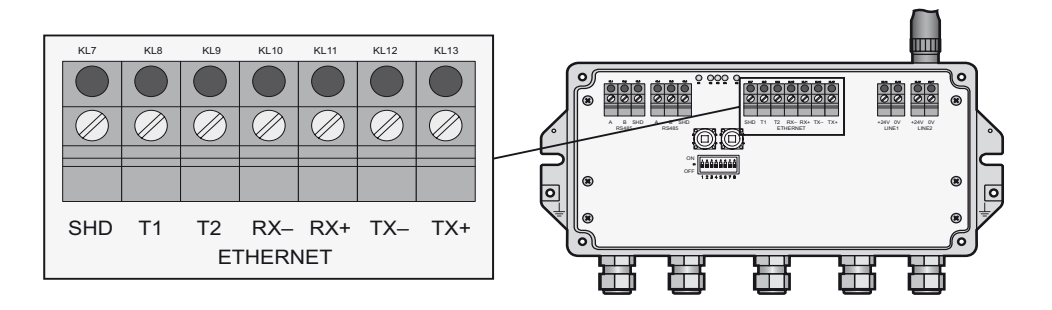

Fig. 5-3: Interface Ethernet

A instalação da interface Ethernet depende do cabo usado, consulte a tabela abaixo.

- Um cabo cruzado é necessário se o gateway estiver conectado diretamente a um computador
- Um cabo direto é usado em conexão a um hub, seletor ou roteador

A outra extremidade do cabo é equipada com um conector RJ-45 padrão.

- 1 Verificar se a potência está desligada
- 2 Se aplicável, solte os quatro parafusos da tampa do invólucro (vide Fig. 4-5 no Capítulo 4.2) e remova-a.
- Faça o roteamento do cabo de Ethernet pelo prensa-cabo no meio do invólucro do gateway.
   O diâmetro do cabo permitido está entre 6 mm e 10 mm.
- 4 Conecte o cabo Ethernet ao bloco de termina identificado como "Ethernet" (vide acima), de acordo com a tabela abaixo:

| Computador        |          | Gateway      |            |   |
|-------------------|----------|--------------|------------|---|
| Númeração do pino | Conector | Cabo cruzado | direto por |   |
|                   | Pino 1   | TX+          | RX+        |   |
|                   | Pino 2   | TX-          | RX-        |   |
|                   | Pino 3   | RX+          | TX+        |   |
|                   | Pino 4   | T2           | T2         |   |
| 1 2 3 4 5 6 7 8   | Pino 5   | T2           | T2         |   |
|                   | Pino 6   | RX-          | TX-        |   |
|                   | Pino 7   | T1           | T1         |   |
|                   | Pino 8   | T1           | T1         | - |

- 5 Parafuse a tampa à carcaça novamente.
- 6 Aperte o prensa-cabo com o torque apropriado, consulte o Capítulo 5.5.

Conexão da rede de Ethernet

### 5.4 Conectar a RS-485

O Fieldgate SWG70 está equipado com uma interface RS-485 isolada totalmente galvânica. Um segundo borne RS-485 permite que vários gateways sejam conectados por uma corrente em cadeia.

Um resistor de terminação é necessário em todas as extremidades do cabo RS-485 ue, se não estiver roteado a outros dispositivos (sem conexão em cadeia), ative o resistor da terminação integrado no Fieldgate (consulte o Capítulo 6.1.3., ativação por minisseletora e Capítulo 8.4.4, ativação pelo software).

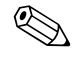

#### Observação!

- Lembre-se do local do Modbus PLC ou SCDC. O comprimento máximo do cabo desde o gateway até o PLC/SDCD é 1200m (a uma velocidade de comunicação reduzida).
- Use somente cabos de par trançado blindado (STP).
- Se o cabo blindado estiver aterrado, o aterramento deve estar conectado somente a uma das extremidades do cabo para evitar correntes equipotenciais.
- Tensão de alívio e raio de curvatura: Assegure o alívio suficiente da tensão nos cabos durante a instalação e observe o raio de curvatura mínimo dos cabos.

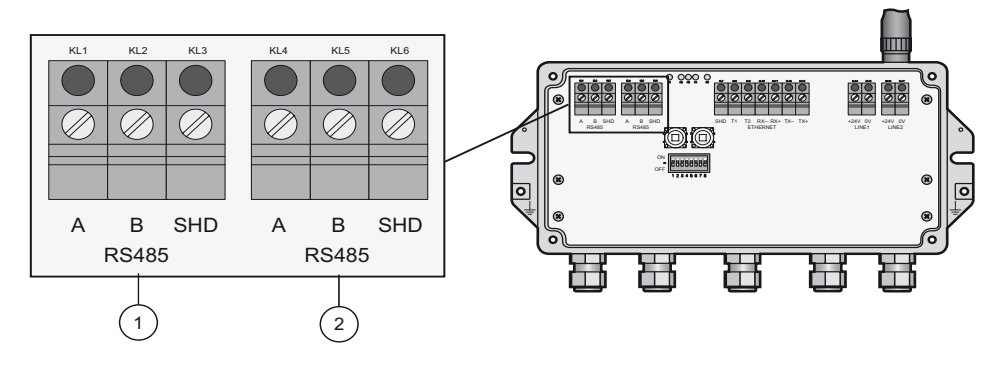

Fig. 5-4: Interface RS-485

2

Segunda conexão RS-485 em cadeia

Primeira conexão RS-485

1

Conectar a RS-485

- 1 Verifique se a potência está desligada
- 2 Se aplicável, solte os quatro parafusos da tampa do invólucro (vide Fig. 4–5 no Capítulo 4.2) e remova–a.
- Passe o cabo RS-485 pelo primeiro prensa-cabo a partir da esquerda
   O diâmetro permitido do cabo está entre 6 mm e 10 mm.
- 4 Conecte o cabo RS-485 ao borne esquerdo, identificado como "RS485" (vide Figura 5-4) seguindo estas instruções:

| Cabo RS-485         | Terminal Fieldgate | Observações              |
|---------------------|--------------------|--------------------------|
| RxD/TxD- (RS-485 A) | А                  | Sinal do diferencial RS- |
| RxD/TxD+ (RS-485 B) | В                  | 485                      |
| Blindagem           | SHD                | Blindagem do cabo        |

- 5 Para uma conexão de corrente em cadeia, passe o segundo cabo RS-485 pelo segundo prensacabo desde a esquerda e conecte-o ao borne direito, identificado como "RS485", vide tabela acima.
- 6 Para ativar a terminação RS-485, ajuste o número 7 da minisseletora para "ON" (vide Capítulo 6.1.3).
- 7 Parafuse a tampa à carcaça novamente.
- 8 Aperte o prensa-cabo com o torque apropriado, consulte o Capítulo 5.5.

### 5.5 Prensa-cabos

O grau de proteção IP 65 (NEMA Tipo 4) não pode ser alcançado se os cabos e os prensa-cabos não estiverem corretamente ajustados.

Para assegurar o grau de proteção do IP

- todos os parafusos do invólucro/tampa devem estar apertados com o torque correto
- somente os cabos do tamanho apropriado devem ser usados no prensa-cabo
- todos os prensa-cabos devem estar apertados com o torque correto
- todos os lacres devem estar sem nenhum dano e estar corretamente ajustados
- todos os prensa-cabos vazios devem estar lacrados com o conector correto.

Os torques dos prensa-cabos dependem do tipo de cabo usado e deve ser determinado pelo usuário. As porcas da tampa devem estar bem presas. Apertar muito as porcas pode ter um efeito negativo na classe de proteção. As figuras abaixo podem ser consideradas como um guia geral.

| Tipo de prensa-cabo | Torque de instalação aprox |  |
|---------------------|----------------------------|--|
| Plástico            | 2,5 Nm                     |  |
| Arame niquelado     | 4,11 Nm                    |  |
| Aço inoxidável      | 4,11 Nm                    |  |

# 6 Operação

### 6.1 Elementos da tela e de operação

Dentro do invólucro do fieldgate, há indicadores LED, minisseletoras e botões de reset. Os controles e os indicadores são acessíveis com um gabinete aberto.

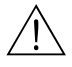

### Advertência!

- Quando o Fieldgate SWG70 estiver instalado na zona 2 e a potência estiver ligada, a operação das minisseletoras e dos botões, bem como a conexão/desconexão dos cabos é permitida somente na ausência de qualquer atmosfera potencialmente explosiva
- A operação das minisseletoras e a conexão/desconexão dos cabos na Zona 2 é permitida, porém, quando a potência do Fieldgate SWG70 está desligada

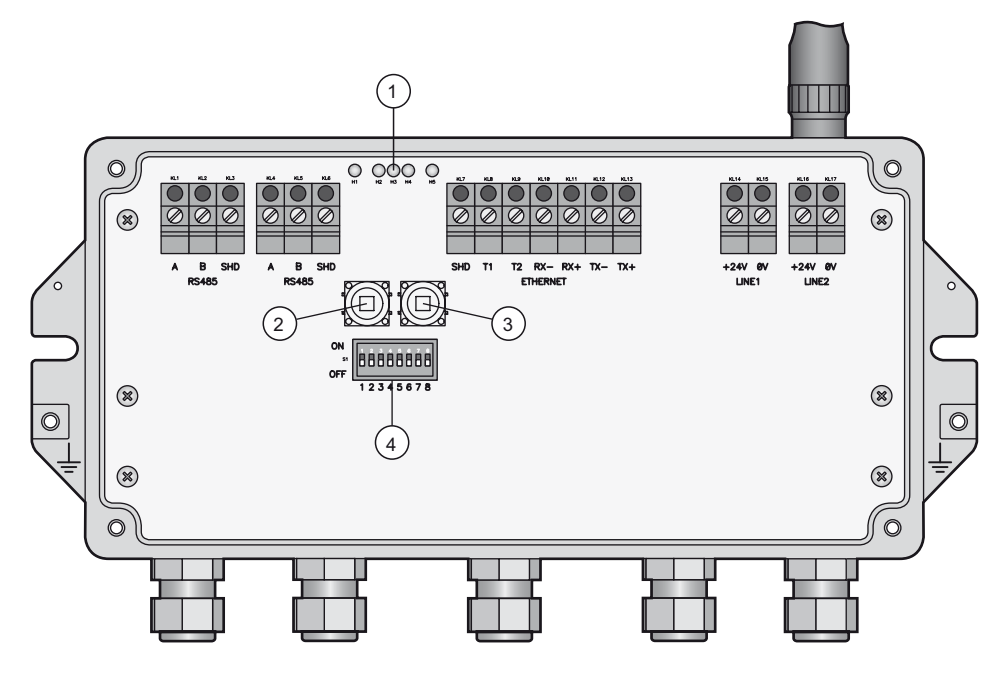

Fig. 6-1: Elementos da tela e de operação

1 LEDs 2 Botão P1 3 Botão P24 Minisseletoras

#### 6.1.1 LEDs

Cinco leds indicam o status do Fieldgate SWG70:

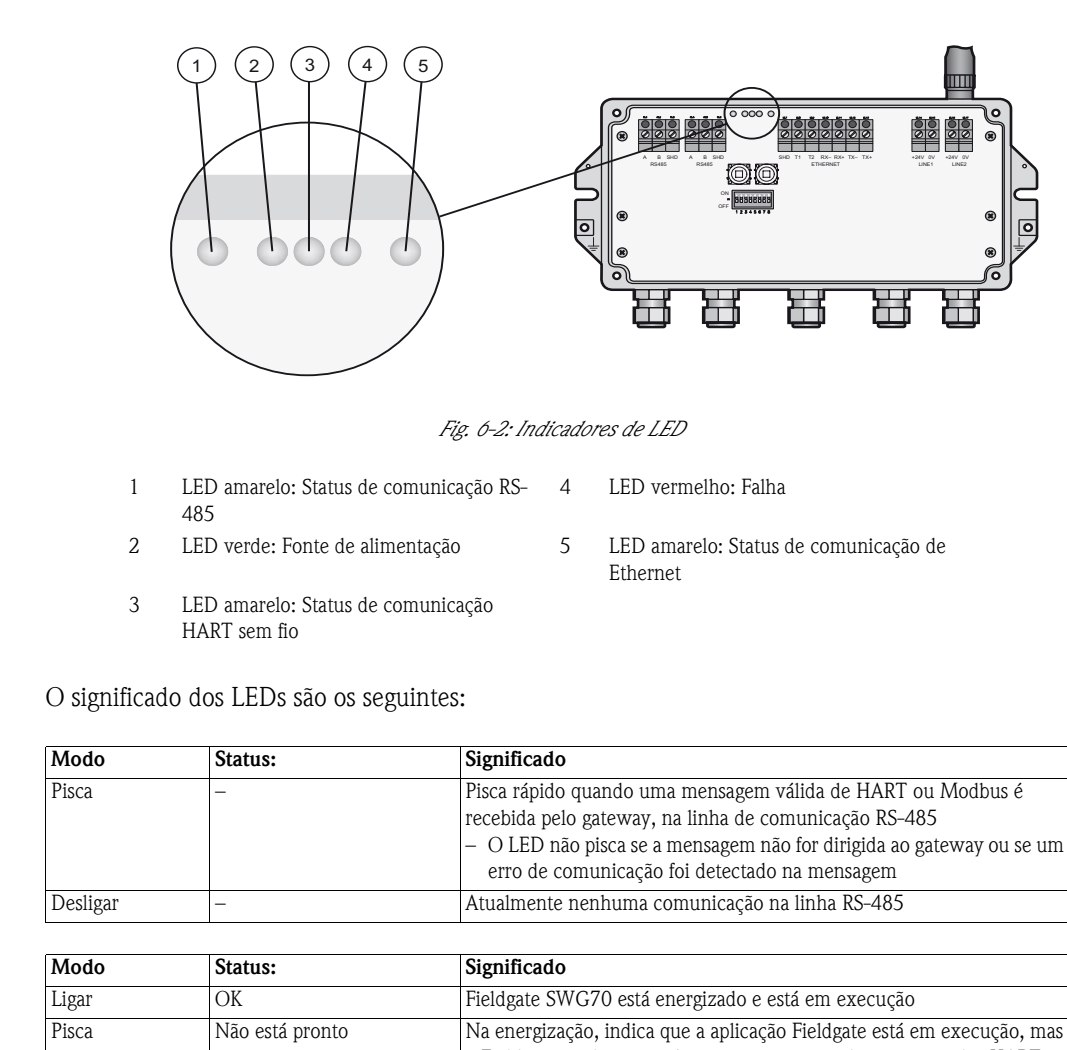

#### LED amarelo: Status de comunicação RS-485

| r ISCa                        | _                                | <ul> <li>Pisca rápido quando uma mensagem válida de HAR1 ou Modbus é recebida pelo gateway, na linha de comunicação RS-485</li> <li>O LED não pisca se a mensagem não for dirigida ao gateway ou se erro de comunicação foi detectado na mensagem</li> </ul> |
|-------------------------------|----------------------------------|----------------------------------------------------------------------------------------------------|
| Desligar                      | -                                | Atualmente nenhuma comunicação na linha RS-485                                                                                                    |
|                               |                                  |                                                                                                    |
| Modo                          | Status:                          | Significado                                                                                                    |
| Modo<br>Ligar                 | Status:<br>OK                    | <b>Significado</b><br>Fieldgate SWG70 está energizado e está em execução                                                                                                    |
| <b>Modo</b><br>Ligar<br>Pisca | Status:<br>OK<br>Não está pronto | Significado<br>Fieldgate SWG70 está energizado e está em execução<br>Na energização, indica que a aplicação Fieldgate está em execução,<br>o Fieldgate ainda não está pronto para responder os comandos HAR                                                  |

| Modo     | Status: | Significado                                                                                                    |
|----------|---------|----------------------------------------------------------------------------------------------------|
| Pisca    | -       | <ul> <li>Pisca rápido sempre que uma mensagem válida de WirelessHART for<br/>recebida pelo Gateway na interface de comunicação WirelessHART</li> <li>As mensagens incluem os comandos publicados, mas não bursts<br/>publicados ou notificações de evento</li> </ul> |
| Desligar | -       | Atualmente nenhuma comunicação na interface WirelessHART                                                                                                    |

| Modo     | Status:                   | Significado                                                     |
|----------|---------------------------|-----------------------------------------------------------------|
| Ligar    | Falha de hardware         | O Fieldgate detectou uma falha de hardware que impossibilitou a |
|          |                           | operação normal.                                                |
| Pisca    | Recuperação de uma falha  | A aplicação Fieldgate está tentando recuperar-se da falha       |
|          | de hardware               | (não é possível para todas as falhas)                           |
| Desligar | Nenhuma falha de hardware | -                                                               |

| Modo     | Status: | Significado                                                                                                    |
|----------|---------|----------------------------------------------------------------------------------------------------|
| Pisca    | _       | <ul> <li>Pisca rápido quando uma mensagem válida de HART ou Modbus é recebida pelo gateway, na linha de comunicação Ethernet</li> <li>O LED não pisca se a mensagem não for dirigida ao gateway ou se um erro de comunicação foi detectado na mensagem</li> </ul> |
| Desligar | _       | Atualmente não há nenhuma comunicação HART/Modbus na linha<br>Ethernet                                                                                                    |

#### LED amarelo: Status de comunicação WirelessHART

LED verde: Fonte de alimentação e status

operacional

LED vermelho: Status do dispositivo

#### LED amarelo: Status de comunicação Ethernet

### 6.1.2 Botões

Fieldgate tem dois botões.

### Advertência!

∕!`

 Quando o Fieldgate SWG70 é instalado na Zona 2 e a alimentação está ligada, a operação dos botões é permitida somente na ausência de qualquer atmosfera potencialmente explosiva.

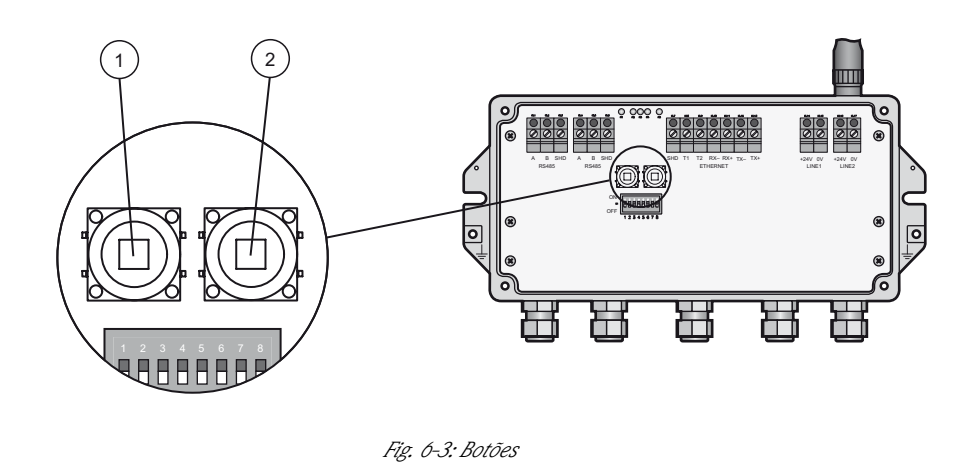

1 Botão A

2 Botão B

A função dos botões é a seguinte:

| Botões |
|--------|
|--------|

| Botão                                          | Função                          | Procedimento                                                                                                    |
|------------------------------------------------|---------------------------------|----------------------------------------------------------------------------------------------------|
| Botão P2                                       | Resetar a configuração          | <ul> <li>Pressione o botão por mais de 3 segundos</li> <li>Todos os parâmetros de configuração de Fieldgate SWG70 são<br/>resetados ao ajuste de fábrica, com exceção dos parâmetros definidos<br/>pelo botão P2 e<br/>os botões P1 + P2.</li> <li>Depois de aprox. 3 segundos, todos os LEDs acendem para confirmar<br/>o reset</li> </ul>                                                                                                    |
| Botão P2                                       | Reset de comunicação            | <ul> <li>Pressione o botão por mais de 3 segundos</li> <li>Todos os parâmetros de configuração Fieldgate SWG7 relacionados<br/>aos canais de comunicação fixo são resetados nos ajustes de fábrica</li> <li>Depois de aprox. 3 segundos, todos os LEDs acendem para confirmar<br/>o reset</li> </ul>                                                                                                    |
| Botões P1 + P2<br>Minisseletora 8<br>desligada | Reset da senha                  | <ul> <li>Pressione os botões P1 e P2 simultaneamente por mais de 3 segundos</li> <li>Todas as senhas de Fieldgate SWG70 são resetadas nos ajustes de<br/>fábrica</li> <li>As senhas são utilizadas para acessar a Interface de linha de comando<br/>e o Servidor Web (HTTPS)</li> <li>Para o nome do Usuário do Servidor Web: admin; Senha: admin;</li> <li>Depois de aprox. 3 segundos, todos os LEDs acendem para confirmar<br/>o reset</li> </ul> |
| Botões P1 + P2<br>Minisseletora 8<br>ligada    | Reset do gerenciador de<br>rede | <ul> <li>Pressione os botões P1 e P2 simultaneamente por mais de 3 segundos</li> <li>A chave de acesso Fieldgate SWG70, o ID de rede, a alimentação do rádio e o modo de acesso são resetados nos ajustes de fábrica.</li> <li>Depois de aprox. 3 segundos, todos os LEDs acendem para confirmar o reset</li> </ul>                                                                                                    |

#### Minisseletoras 6.1.3

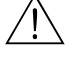

#### Advertência!

 Quando o Fieldgate SWG70 é instalado na Zona 2 e está conectado à alimentação, a operação das minisseletoras é permitida somente na ausência de qualquer atmosfera potencialmente explosiva.

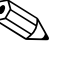

#### **Observação!**

As mesmas funções podem ser iniciadas a partir da interface Web Fieldgate SWG70 e DTM, consulte Capítulo 8.4, Comunicação com fio

Fieldgate SWG70 tem uma minisseletora de 8 chavetas.

- Seletor (SWx) = DESLIGADO => Bit = 0
- Seletor (SWx) = LIGADO => Bit = 1

Fieldgate SWG70 é entregue com todas as minisseletoras em ON e com todas as funções definidas pelos controles de software.

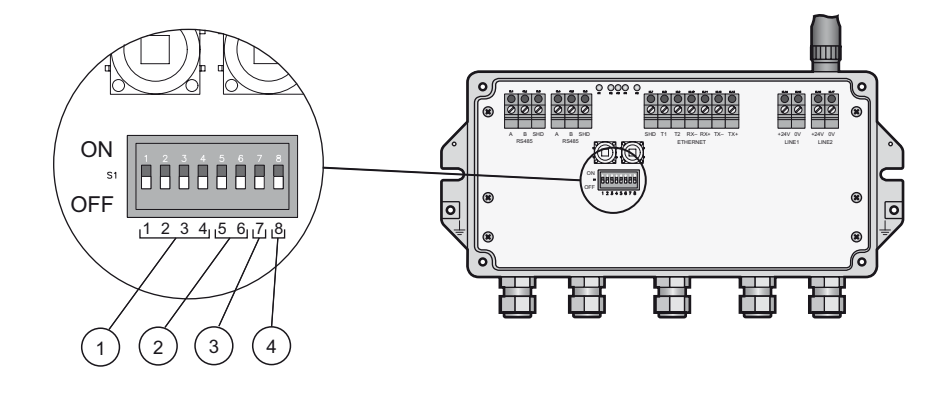

Fig. 6-4: Minisseletoras

3

4

- Seletoras 1 4: Endereço de polling 1 2
- Seletora 7: Terminação RS-485
- Seletoras 5 6: Taxa de transmissão
- Seletora 8: Modo de segurança

#### Seletora Função Posição da minisseletora (SW1...SW4) SW1 ■ 0000 = 0 1000 = 8 Endereço de barramento 1) ■ 0001 = 1 ■ 1001 = 9 SW2 ■ 0010 = 2 ■ 1010 = 10 SW3 ■ 0011 = 3 ■ 1011 = 11 SW4 ■ 0100 = 4 ■ 1100 = 12 ■ 0101 = 5 ■ 1101 = 13 ■ 1110 = 14 ■ 0110 = 6 ■ 0111 = 7 ■ 1111 = 15 SW5 Taxa de transmissão 2) ■ 00 = 9600 ■ 10 = 38400 ■ 11 = 57600 ■ 01 = 19200 SW6 SW7 Terminação RS-485 0 = desconectado 1 = conectado SW8 Download 0 = desabilitado 1 = habilitado Chave de acesso/ID de rede 1) Endereços de 0 a 63 podem ser ajustados pelo software

2) Se as minisseletoras forem utilizadas, a taxa de transmissão se aplica aos protocolos HART e MODBUS. A configuração do software permite taxas de transmissão adicionais a serem definidas para os protocolos HART e MODBUS (Capítulo 8.4.3/8.4.4)

#### Modo de segurança

Posições da minisseletora

Quando a multisseletora 8 está desligada, não é possível descarregar o ID da rede e a chave de acesso para o gateway, vide Capítulo 8.3.1. Fieldgate SWG70 é entregue com o download habilitado por padrão, isto é, multisseletora 8 está ligada.

### 7 Comissionamento

#### Observação!

• É recomendado que Fieldgate SWG70, adaptadores e dispositivos sejam configurados no teste e que a rede seja testada antes que os componentes sejam instalados no campo.

### 7.1 Preliminares

#### 7.1.1 Embalagem do pacote

O CD ROM entregue com o Fieldgate SWG70 contém os seguintes componentes que devem ser instalados no computador antes da configuração, conforme descrito no Capítulo 7.4.

- Configuração do dispositivo FieldCare
- Todos os DTMs fornecido estão no CD, por exemplo:. Fieldgate DTM e HART IP CommDTM

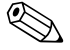

#### Observação!

- É preciso estar registrado no Windows com os privilégios de administrador durante a instalação
- Se um dos componentes do software já estiver instalado no seu sistema, a instalação desse item pode ser omitida

### 7.1.2 Configuração

Há duas possibilidades para configurar o Fieldgate SWG70

- pelo servidor Web
- pelo FieldCare

Servidor WebFieldgate SWG70 tem um servidor Web integral que pode ser usado para configurar e monitorar o<br/>dispositivo e a rede. A estrutura dos blocos e dos parâmetros é idêntica àquela do Fieldgate SWG70<br/>DTM. A conexão ao servidor Web é feita por um navegador de Internet, por exemplo:. Windows<br/>Explorer.

Para conectar e configurar pelo Servidor Web, siga os procedimentos preliminares no Capítulo 7.2.

A configuração pelo FieldCare difere daquela do Servidor Web no que também é possível parametrizar o adaptador WirelessHART SWA70 e também qualquer dispositivo HART conectado. Um pré-requisito é que os dispositivos de campo já tenham a mesma chave de acesso e o identificador de rede que o Fieldgate SWG70 e já tenham acessado a rede. Os dispositivos anexos podem ser configurados pelos DTMs.

#### Observação!

 Recomendamos que os adaptadores e os dispositivos HART conectados sejam parametrizados por uma conexão direta, conforme descrito nas Instruções de Operação BA00061S/38/pt. Se o FieldCare acessar os dispositivos pelo Fieldgate SWG70 DTM, os tempos de resposta podem ser consideravelmente maiores que para uma conexão direta.

Para configurar pelo FieldCare, siga os procedimentos preliminares nos Capítulos 7.2. a 7.5.

FieldCare

### 7.2 Conexão Ethernet

A conexão Ethernet do Fieldgate SWG70 permite comunicação com um computador pelo servidor Web integral ou pelo FieldCare. Antes de começar, verifique o seguinte:

- O protocolo de Internet TCP/IP está instalado no computador e está ativo
- Você tem os direitos de administrador para o computador e a rede
- Você tem um conjunto de endereços de IP que foram autorizados pelo departamento de TI
- Todo servidor proxy para o navegador de Internet está desabilitado
- Os firewalls permitem comunicação na porta 502 e 5094

Os procedimentos descritos neste capítulo são para Windows XP. Para outros sistemas Windows, entre em contato com o administrador de sistema.

Fieldgate SWG70 é entregue com o endereço de IP padrão:

**1**92.168.1.1

Para que o computador host possa se comunicar com o Servidor Web Fieldgate

- Verifique se o computador pode alcançar o Fieldgate pelas portas 443, 502 e 5094.
   Se não tiver certeza de como fazer isso, consulte o administrador de rede.
- Para o comissionamento inicial, defina o endereço do computador em, por exemplo,. 192.168.1.200 ou semelhante

#### 7.2.1 Alterar o endereço de IP

#### Procedimento para Windows XP

1 Com o botão direito, clique Iniciar =>Configurações =>Painel de Controle =>Conexões de Rede

| S Network Connections                         |                         |                       | <u>_                                    </u> |
|-----------------------------------------------|-------------------------|-----------------------|----------------------------------------------|
| Eile Edit View Favorites Tools Advanced Help  |                         |                       |                                              |
| 🕞 Back + 🕑 + 🏂 🔎 Search 🎼 Folders 🔯 🍺 🗙 🎾 🎹 + |                         |                       |                                              |
| Address 👟 Network Connections                 |                         |                       | 💌 🔁 GO                                       |
| Name                                          | Туре                    | Status                | Device Name 1                                |
| LAN or High-Speed Internet                    | LAN or High-Speed Inter | Connected, Firewalled | Broadcom NetXtreme 57                        |
| New Connection Wizard      J     Objects      | Wizard                  |                       |                                              |

2 Com o botão direito, clique em Conexão da área local => Propriedades

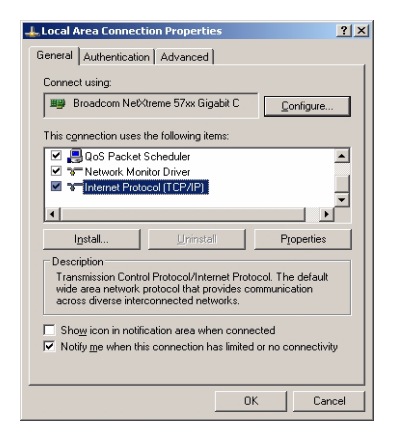

- 3 Com o botão esquerdo do mouse, clique duas vezes em **Protocolo de Internet (TCP/IP)** ou clique uma vez, depois clique em **Propriedades**.
- 4 Anote os valores originais do endereço de IP e a máscara de sub-rede do computador para restabelecê-los, se necessário, ao final da operação.

- 5 Mude o endereço de IP e a máscara de sub-rede do computador host para corresponder ao endereço de IP do Fieldgate.
  - Endereço de IP 192.168.1.XXX e máscara de rede (máscara de sub-rede) 255.255.255.0.

| Internet Protocol (TCP/IP) Properti                                                                              | es ?×                                                                    |
|----------------------------------------------------------------------------------------------------|--------------------------------------------------------------------------|
| General                                                                                                    | ,                                                                        |
| You can get IP settings assigned auto<br>this capability. Otherwise, you need to<br>the appropriate IP settings. | matically if your network supports<br>ask your network administrator for |
| O <u>O</u> btain an IP address automatica                                                                        | lly                                                                      |
| ──● Use the following IP address: —                                                                              |                                                                          |
| JP address:                                                                                                    | 192.168.1.200                                                            |
| Sybnet mask:                                                                                                    | 255.255.255.0                                                            |
| Default gateway:                                                                                                 |                                                                          |
| C Obtain DNS server address auto                                                                                 | matically                                                                |
| ─● Use the following DNS server ad                                                                               | dresses:                                                                 |
| Preferred DNS server:                                                                                            |                                                                          |
| Alternate DNS server:                                                                                            |                                                                          |
|                                                                                                    | Advanced                                                                 |
|                                                                                                    | OK Cancel                                                                |

6 Clique no botão **OK** para completar o procedimento, feche as outras caixas de diálogo com **OK** e **Fechar**.

### 7.2.2 Verifique a conexão

O modo mais simples de verificar a conexão é chamar o Servidor Web Fieldgate SWG70

1 No navegador de Internet, insira o endereço de Fieldgate SWG70: 192.168.1.1 e pressione **Enter**:

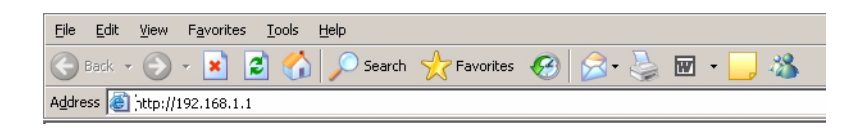

- 2 Aceitar o certificado do site na caixa de diálogo que aparece agora.
- 3 Aparece o login da página Web. Para abrir as páginas Web Fieldgate SWG70
  - Enter **User name** (padrão: admin) e **Password** (padrão: admin) e pressione **OK**

| Connect to 192. | 168.1.1               | <u>? ×</u> |
|-----------------|-----------------------|------------|
|                 |                       |            |
| 케 🔞             |                       | Ar A       |
| WirelessHART Ga | ateway Access Control |            |
| User name:      | 🕵 admin               | •          |
| Password:       | •••••                 |            |
|                 | Remember my passw     | ord        |
|                 |                       |            |
|                 | ОК                    | Cancel     |

- 4 Se não puder fazer a conexão ao Fieldgate:
  - Faça o ping do Fieldgate usando o prompt de comando
  - Verifique se todos os servidores proxy estão desligados ou sem uso para esta faixa de endereço
  - Verifique se as portas 443, 502 e 5094 em todos os firewalls estão abertas
  - Verifique se tem o cabo de Ethernet correto (cruzado para conexão direta ao PC)
  - Verifique se o cabo de Ethernet foi conectado corretamente, Capítulo 5.3
  - Verifique novamente a configuração do endereço de IP

### 7.3 Conexão RS-485

Depois que o gateway tiver sido conectado ao barramento RS-485 (vide capítulo 5.4), é possível conectar o barramento RS485 ao PC. Isso pode ser feito usando um conversor RS485–RS232 ou um RS485–USB.

#### Procedimento

- 1 Conecte o conversor RS-485–RS-232 ou o RS-485–USB ao PC.
- 2 No caso do conversor RS-485-USB, instale qualquer driver que seja entregue com o dispositivo.
- 3 Para saber a qual porta COM o conversor está conectado, abra a administração do dispositivo do Windows, po exemplo: Windows XP:

# Iniciar > Configurações> Painel de Controle> Sistemas > Hardware > Administrador do Dispositivo.

4 Em "Portas (COM & LPT)", deve-se ver o conversor e a porta COM atribuídos

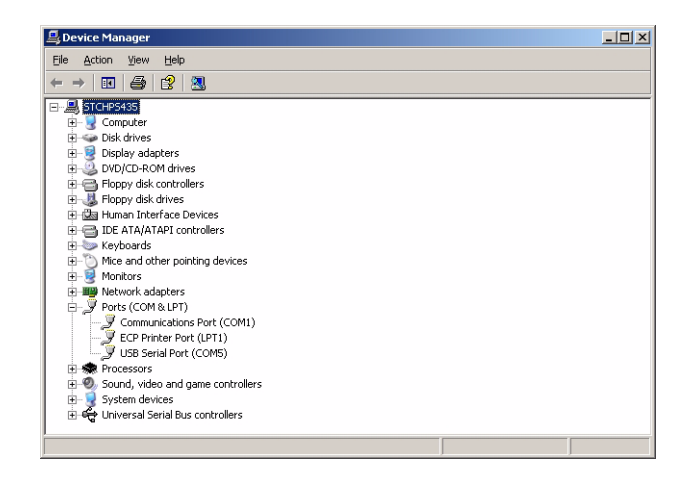

5 Anote a porta COM (neste caso, porta serial USB (COM5)) e a taxa de transmissão, etc, já que podem ser necessários para configurar a comunicação

### 7.4 Instalação do FieldCare

Se o FieldCare ainda não está em execução no computador, é preciso instalar o FieldCare Device Setup do DVD correspondente: irá iniciar automaticamente, caso contrário, utilize o setup.exe.

### 7.4.1 Instalação do Fieldgate DTM e HART IP CommDTM

Inserir o CD ROM Fieldgate no drive de CD ROM: o programa de instalação é iniciado:
 Se este não for o caso, clique duas vezes em Setup.exe que está na pasta Fieldgate SWG70

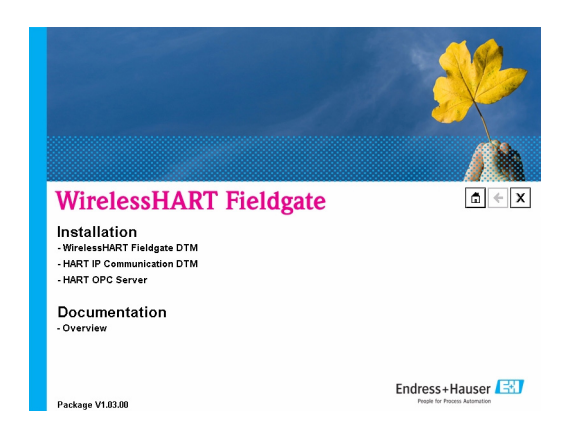

2 Clique em WirelessHART Fieldgate DTM: o DTM Setup Wizard é iniciado:

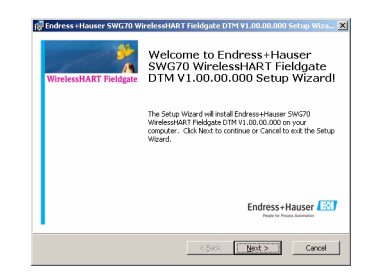

- Pressione **Next** para continuar
- 3 Aparece a caixa de diálogo **Licence Agreement** : leia e aceite, depois pressione **Next** para continuar

-Se não aceitar o contrato de licença, o assistente fecha

- 4 Na caixa de diálogo **Customer Information**, insira os detalhes do usuário, depois pressione**Next** para continuar
- 5 Na caixa de diálogo, Choose Setup Type, selecione Complete
   Se o assistente encontrar uma versão anterior do DTM, pressione Update
- 6 O DTM Setup Wizard localiza agora a pasta FieldCare HART DTM e exibe-a na caixa de diálogo

**Ready to Install:** pressione **Install** para iniciar a instalação – Uma barra de progresso indica o estado da instalação

- 7 Quando a instalação estiver completa, a caixa de diálogo instalada com sucesso aparece:
   Pressione Finish para fechar a caixa de diálogo e encerrar a instalação
- 8 Repita o procedimento para HART IP Communication DTM
- 9 Se quiser usar o servidor HART OPC, é possível instalá-lo aproximadamente da mesma maneira a partir do item do menu **HART OPC Server**
- 10 Pressione "X" na caixa de diálogo Setup Welcome para fechar o programa de configuração

### 7.4.2 Atualizar o catálogo FieldCare DTM

Antes de poder ser usado, os novos DTMs devem estar integrados no catálogo FieldCare DTM.

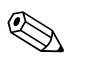

#### Observação!

- Para o FieldCare padrão e profissional, são necessários os direitos do administrador para atualizar o catálogo DTM
- Para novas instalações do FieldCare, siga as instruções no livreto Iniciando o FieldCare
- 1 Iniciar o FieldCare e registrar-se como administrador (não é necessário para FieldCare Device Setup)

| User Log   | in <sup>2</sup>                        | 2           |
|------------|----------------------------------------|-------------|
|            | Please enter User Name and<br>Password | Login       |
| User Name: | Administrator                          | Exit        |
| Password:  | жжжя                                   | Settings >> |

- Na caixa de diálogo Start-Up Screen, pressione Continue e em FieldCare pressione Open
   Aparecerá um espaço de trabalho vazio do Projeto
- 3 Com o botão direito, clique no menu **DTM Catalog** e selecione **Update...** 
  - A caixa de diálogo Update DTM Catalog aparece
  - Pressione **Update** para iniciar a busca por novos DTMs (isso pode levar vários minutos)
- 4 Quando a busca for finalizada, o novo DTM será exibido do lado esquerdo:

| Status  | Device Typ | Version     | Manufacturer           |         | Device Type (DTM)                     | Version     |
|---------|------------|-------------|------------------------|---------|---------------------------------------|-------------|
| Removed | Wireles    | V0.3.0.9    | Endress+Hauser         |         | 👳 2600T Series - Models 262/264 Rev 1 | V1.00.00.00 |
| New     | Wireles    | V0.3.6.0    | Endress+Hauser         |         | ∋ 2600T Series - Models 262/264 Rev 2 | V1.00.00.00 |
| New     | 🐹 HART I   | V0.3.4.0    | Endress+Hauser         |         | 👳 2600T Series - Model 264IB Rev 1    | V1.00.00.00 |
|         | 👳 ND800    | V1.00.00.00 | Metso Automation (iDTN |         | ∋ 20VT1000 Flow Meter Rev 1           | V1.00.00.00 |
|         | 🙊 ND900    | V1.00.00.00 | Metso Automation (iDTN |         | 👳 Trio-Wirl V_4000/S_4000 Rev 1       | V1.00.00.00 |
|         | 👳 ND900    | V1.00.00.00 | Metso Automation (iDTN |         | 👳 Trio-Wirl V_4000/S_4000 Rev 2       | V1.00.00.00 |
|         | 🔬 ND900    | V1.00.00.00 | Metso Automation (iDTN | Move >> | 9€ FXE4000 Rev 1                      | V1.00.00.00 |
|         | 🙊 ND900    | V1.00.00.00 | Metso Automation (iDTN |         | 👳 FXE4000 Rev 2                       | V1.00.00.00 |
|         | 🙊 VG9000   | V1.00.00.00 | Metso Automation (iDTN |         | je FSM4000 Rev 1                      | V1.00.00.00 |
|         | 🙊 LCP900   | V1.00.00.00 | Metso Automation (iDTM |         | 👳 FSM4000 Rev 2                       | V1.00.00.00 |
|         |            |             |                        |         | je TF02 Rev 1                         | V1.00.00.00 |
|         |            |             |                        |         | n TZID-C120/220 Rev 1                 | V1.00.00.00 |
|         |            |             |                        | Update  | 👳 TZID-C120/220 Rev 2                 | V1.00.00.00 |
|         |            |             |                        |         | 🙊 TB82TE Rev 1                        | V1.00.00.00 |
| (       | · 1        |             | <b>F</b>               |         | •                                     |             |

- Selecione o Fieldgate sem fio e HART IP DTMs e pressione Move >>
- - Pressione OK para fechar a caixa de diálogo e registrar as alterações
- Agora já é possível iniciar a configuração, vide Capítulo 8

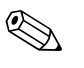

#### Observação!

 Se um Fieldgate WirelessHART DTM ou HART IP Communication DTM já estiver no catálogo, ele é automaticamente atualizado e aparece como "Alterado" no painel direito

### 7.5 Criar um projeto FieldCare

Criar um projeto FieldCare permitirá configurar o Fieldgate SWG70 e qualquer dispositivo HART (dispositivo de campo ou adaptador) na rede sem fio pelo DTM. A configuração de um dispositivo de campo pode ser encontrada no manual de operações do fabricante, a configuração do adaptador está descrita nas Instruções de Operação BA00061S/38/pt, Adaptador Wireless SWA70.

### 7.5.1 Adicione o HART IP CommDTM

O HART IP Comm DTM é necessário para comunicação por Ethernet com FieldCare.

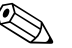

#### Observação!

- Se quiser conectar-se ao FieldCare pela interface RS-485, o HART Communication CommDTM deve ser adicionado e configurado, em vez do HART IP CommDTM.
- O procedimento é semelhante àquele descrito aqui, onde a configuração envolve outros parâmetros, como seleção de multiplexador, porta COM e taxa de transmissão.
- 1 No espaço de trabalho do projeto FieldCare, clique com o botão direito no nó **Host** e selecione **Add Device**...:

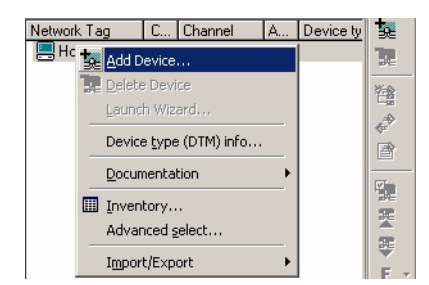

2 A caixa de diálogo Add New Device se abre:

| Add New Device                   |                               |       |                 |                    |  |  |
|----------------------------------|-------------------------------|-------|-----------------|--------------------|--|--|
| Device                           | Version                       | Class | Manufacturer    | Protocol           |  |  |
| CDI Communication FXA291         | V1.03.00 (2009-11-16)         |       | Endress+Hauser  | CDI                |  |  |
| E-Mux Communication              | V0.2.0.0 (2009-07-29)         |       | CodeWrights G   | HART UDP           |  |  |
| FF H1 CommDTM                    | V1.5 (2009-08-17)             |       | Endress+Hauser  | FDT FIELDBUS FF H1 |  |  |
| Flow Communication FXA193/291    | V3.10.00 (2009-12-02)         |       | Endress+Hauser  | ISS                |  |  |
| FXA520                           | V1.05.05 (2007-10-28)         |       | Endress+Hauser  | HABT               |  |  |
| HART Communication               | V1.0.37 (2010-01-22)          |       | CodeWrights G   | HART               |  |  |
| HART IP Communication            | V0.3.4.0 (2010-05-12)         | l -   | Endress+Hauser  | HART UDP           |  |  |
| HART OPC Client                  | V2.0 (2009-05-28)             | •     | Endress+Hauser  | HART               |  |  |
| IPC (Level, Pressure) FXA193/291 | V1.02.12 (2008-10-21)         |       | Endress+Hauser  | IPC                |  |  |
| PCP (Readwin) TXU10/FXA291       | V1.01.14 (2009-12-16)         |       | Endress+Hauser  | PCP                |  |  |
| PROFIBUS Master DP-V1            | V3.1.0.5 (2009-08-19)         |       | Trebing & Himst | Profibus DP/V1     |  |  |
| PROFIdtm DPV1                    | V 2.10(114) (2008-10-29)      |       | Softing AG      | Profibus DP/V1     |  |  |
| SFC162 CommDTM                   | V1.00.10.000 (2010-02         |       | Endress+Hauser  | FF-H1              |  |  |
| SFC173 CommDTM                   | V1.01.01 (2008-06-25)         |       | Endress+Hauser  | PROFIBUS DPV1      |  |  |
| S-Mux Communication              | V1.0.1.1 (2009-02-12)         |       | CodeWrights G   | HART               |  |  |
|                                  |                               |       |                 |                    |  |  |
| -                                | Device type (DTM) information |       |                 |                    |  |  |
| Device:                          | HART IP Communication         |       |                 |                    |  |  |
| Manufacturer:                    | Endress+Hauser                |       |                 |                    |  |  |
| Device ID / SubID:               |                               |       |                 |                    |  |  |
| Manufacturer ID:                 |                               |       |                 |                    |  |  |
| Hardware revision:               |                               |       |                 |                    |  |  |
| Software revision:               |                               |       |                 |                    |  |  |
| Device revision:                 |                               |       |                 |                    |  |  |
| Profile revision:                |                               |       |                 |                    |  |  |
| Is generic:                      | No                            |       | -               |                    |  |  |
| Help                             |                               |       |                 | OK Cancel          |  |  |

- Selecione HART IP Communication e pressione OK
- A caixa de diálogo fecha e o HART IP Communication DTM é adicionado abaixo do nó Host
- 3 Se desejado, o HART IP Communication DTM pode ser configurado off-line a partir de agora
  - Com o botão direito, clique no nó e selecione **Configuration**.
  - O nome do nó e o timeout (padrão 10000 ms) podem ser alterados
  - As mudanças são aceitas quando o botão **Apply** é pressionado.

### 7.5.2 Adicionar o Fieldgate SWG70

1 Com o botão direito, clique no nó HART IP Communication e selecione Add Device:

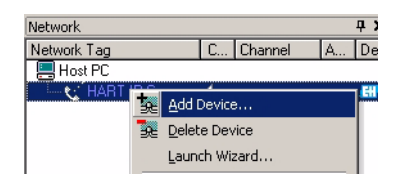

2 A caixa de diálogo Add New Device se abre:

| Device                                                                                                    | Version                                                                                                    | Class                         | Manufacturer   | Protocol       |
|----------------------------------------------------------------------------------------------------|----------------------------------------------------------------------------------------------------|-------------------------------|----------------|----------------|
| VirelessHART Fieldgate / SWG70 / V.                                                                                                    | . V0.3.6.0 (2010-05-12)                                                                                                 | dtmSpecific                   | Endress+Hauser | HART, HART UDP |
|                                                                                                    |                                                                                                    |                               |                |                |
|                                                                                                    |                                                                                                    |                               |                |                |
|                                                                                                    |                                                                                                    |                               |                |                |
|                                                                                                    |                                                                                                    |                               |                |                |
|                                                                                                    |                                                                                                    |                               |                |                |
|                                                                                                    |                                                                                                    |                               |                |                |
|                                                                                                    |                                                                                                    |                               |                |                |
|                                                                                                    |                                                                                                    |                               |                |                |
|                                                                                                    |                                                                                                    |                               |                |                |
|                                                                                                    |                                                                                                    |                               |                |                |
|                                                                                                    |                                                                                                    |                               |                |                |
|                                                                                                    |                                                                                                    |                               |                |                |
| 1                                                                                                    |                                                                                                    |                               |                |                |
|                                                                                                    |                                                                                                    |                               |                |                |
|                                                                                                    |                                                                                                    |                               |                |                |
|                                                                                                    | D 1 1 10 10 10 10 10                                                                                                    |                               |                |                |
|                                                                                                    | Lievice tune IIII MUntormati                                                                                            | n                             |                |                |
| levice:                                                                                                    | Uevice type (UTM) informatii<br>WirelessHABT Fieldoate / S                                                              | m<br>w/G70 / V1 xx            |                |                |
| levice:<br>Ianufacturer:                                                                                                    | Device type [DTM] informatii<br>WirelessHART Fieldgate / S'<br>Endress+Hauser                                           | on<br>wG70 / V1.xx            |                |                |
| revice:<br>fanufacturer:<br>revice ID / SubID:                                                                                                    | Uevice type [UTM] informatii<br>WirelessHART Fieldgate / S<br>Endress+Hauser<br>241/DT_WHAGWEHDevice                    | wG70 / V1.xx                  |                |                |
| Pevice:<br>fanufacturer:<br>Pevice ID / SubID:<br>fanufacturer ID:                                                                                                    | Device type (DTM) informatii<br>WirelessHART Fieldgate / S<br>Endress+Hauser<br>241/DT_WHAGWEHDevici<br>17              | an<br>wG70 / V1.xx<br>eDriver |                |                |
| Pevice:<br>fanufacturer:<br>Pevice ID / SubID:<br>fanufacturer ID:<br>Handware revision:                                                                                                    | Device type [U I M] information<br>WirelessHART Fieldgate / S<br>Endress+Hauser<br>241/DT_WHAGWEHDevice<br>17           | m<br>wG70 / V1.xx<br>eDriver  |                |                |
| levice:<br>fanufacturer:<br>levice ID / SubID:<br>fanufacturer ID:<br>fandware revision:<br>fothware revision:                                                                                             | Device type [UTM] information<br>WirelessHART Fieldgate / S<br>Endress+Hauser<br>241/DT_WHAGWEHDevice<br>17             | n<br>wG70 / V1.xx<br>Driver   |                |                |
| levice:<br>fanufacturer:<br>levice ID / SubD;<br>fanufacturer ID:<br>fanufacturer ID:<br>fanufacturer revision:<br>buide aexistion:                                                                        | Device type (DTM) information<br>WirelessHART Fieldgate / S<br>Endress+Hauser<br>241/DT_WHAGWEHDevice<br>17             | vn<br>WG70 / V1.xx<br>Driver  |                |                |
| Ievice:<br>Anufacturer:<br>Vevice ID / SubID:<br>Anufacturer ID:<br>andware revision:<br>ioftware revision:<br>vevice revision:<br>troffa exercise:                                                        | Device type (DTM) information<br>WirelessHART Fieldgate / S<br>Endress+Hauser<br>241/DT_WHAGWEHDevice<br>17<br>1<br>1   | vn<br>WG70 / V1.xx<br>Driver  |                |                |
| levice:<br>darufacturer:<br>bevice ID / SubID:<br>darufacturer ID:<br>lardware revision:<br>oftware revision:<br>verice revision:<br>trofile revision:<br>exercise:<br>exercise:<br>exercise:<br>exercise: | Device type [U I M ] informatik<br>WirelessHART Fieldgate / S<br>Endress+Hauser<br>241/DT_WHAGWEHDevici<br>17<br>1<br>1 | wG70 / V1.xx                  |                |                |

- Selecione WirelessHART Fieldgate SWG70 e pressione OK
- 3 A caixa de diálogo fecha e o Fieldgate SWG70 DTM é adicionado abaixo do nó HART IP

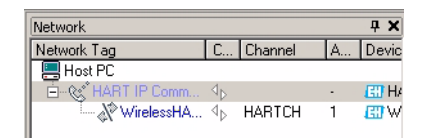

4 Se o endereço IP da fábrica (192.168.1.1) ou a porta Ethernet (5094) do Fieldgate SWG70 for alterada, clique no nó HART IP Communication e selecione Set DTM Addresses
 - A caixa de diálogo Set DTM Adresses Dialog se abre:

| HART IP Communication<br>Devic | Set DTM A<br>etype:<br>roject | ddresses)<br>HART IP Communi<br>HART IP Communi | ication<br>ication |             |          | -o×<br>[:+:]        |  |
|--------------------------------|-------------------------------|-------------------------------------------------|--------------------|-------------|----------|---------------------|--|
|                                |                               |                                                 |                    |             |          | Update changed data |  |
| Device name                    | Tag                           | Bus Add                                         | fress              | UDP Address | UDP Port |                     |  |
| WirelessHART Fieldgate / SWG   | 7                             | 1                                               |                    | 192.168.1.1 | 5094     |                     |  |
|                                |                               |                                                 |                    |             |          |                     |  |
| Sconnected                     | Database                      |                                                 | ]                  |             |          |                     |  |

- 5 Insira o novo endereço IP e/ou número de porta Ethernet UDP e pressione **Update Changed Data**
- 6 Feche a caixa de diálogo o Fieldgate SWG70 pode agora ficar on-line
### 7.5.3 Parametrize Fieldgate SWG70

1 Com o botão direito, clique no nó **HART IP Communication** e selecione **Connect** – o HART IP Comm DTM fica on-line e as duas setas ficam verdes

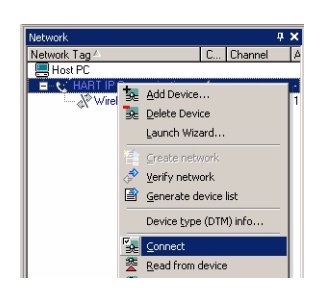

- 2 Com o botão direito, clique no nó Fieldgate SWG70 e selecione Connect:
  - O Fieldgate SWG70 DTM fica on-line e as duas setas ficam verdes
- 3 Com o botão direito, clique no nó Fieldgate SWG70 e selecione Online Parameterize:

| Network     |                               | ųΧ    |
|-------------|-------------------------------|-------|
| Network Tag | C Channel A                   | Devi  |
| Host PC     |                               |       |
| E-& HART IF | Comm 🜗 🔹 🕴                    | CO H  |
| Win         |                               | CHI \ |
|             | Be Add Device                 |       |
|             | 🙀 Delete Device               |       |
|             | Launch Wizard                 |       |
|             | 😤 Create network              |       |
|             | 👌 Verify network              |       |
|             | Generate device list          |       |
|             | Device <u>type</u> (DTM) info |       |
|             | Disconnect                    |       |
|             | 2 Read from device            |       |
|             | 👺 🛯 Write to device           |       |
|             | Cancel Action                 |       |
|             | Offline Parameterize          |       |
|             | Online Parameterize           |       |

- O DTM do Fieldgate SWG70 se abre
- 4 Aumente a árvore de navegação para ver os blocos de parâmetro (aqui exibidos com a página de identificação aberta):

| ૣ WirelessHART Fie                             | eldgate / S | 5WG70 / ¥1.xx | (Onlir                           | ne Parameterize)               |                 |                |              |  |
|------------------------------------------------|-------------|---------------|----------------------------------|--------------------------------|-----------------|----------------|--------------|--|
| Device Name:                                   |             | Wirele:       | ssHART Fieldgate / SWG70 / V1.xx | D                              | evice Revision: | 1              |              |  |
|                                                | Device      | Long Tag:     | Fieldga                          | ate_SWG70_01                   |                 | Descriptor:    | AREA 1 TANKS |  |
| 00008                                          | NE1         | 07 Status: 📕  | Good                             |                                | Timest          | amp of Status: | 09:58:01     |  |
|                                                |             |               |                                  |                                |                 |                |              |  |
| Online parameteriz     Identification          | ation       | Device Long   | Tag:                             | Fieldgate_SWG70_01             |                 |                |              |  |
|                                                | List        | Device        | Tag:                             | FG_100                         |                 |                |              |  |
| Burst Lists                                    | ication     | Descrij       | otor:                            | AREA 1 TANKS                   |                 |                |              |  |
| <ul> <li>Interfaces</li> <li>Serial</li> </ul> |             | C             | ate:                             | 06/01/2010                     |                 |                |              |  |
| Etherne<br>Protocols                           | et          | Mess          | age:                             | AREA 1 TANK MONITORING NETWORK |                 |                |              |  |
| - HART<br>Modbu                                | s           | Serial Nurr   | ber:                             | D400330150000000               |                 |                |              |  |
|                                                |             | Order C       | ode:                             | SWG70-AB                       |                 |                |              |  |
|                                                |             | Order Io      | lent:                            |                                |                 |                |              |  |
|                                                |             | Country C     | ode:                             | United Kingdom (UK)            | •               |                |              |  |
|                                                |             |               |                                  |                                |                 |                |              |  |
| Connected                                      | () Q        | Device        |                                  |                                |                 |                |              |  |

- Agora já é possível configurar o dispositivo

## 7.5.4 Varredura dos dispositivos sem fio na rede

Depois que o Fieldgate SWG70 for configurado, vide Capítulo 8.2, é possível varrer outros dispositivos na rede

1 Com o botão direito, clique no nó Fieldgate SWG70 e selecione Connect:

| Network       |   |                        | 4 × |
|---------------|---|------------------------|-----|
| Network Tag A |   | C Channel              | A   |
| Host PC       |   |                        |     |
| HART IP       | 槼 | Add Device             | 1   |
| ¢/ willing    | R | Delete Device          | 11  |
|               |   | Launch Wizard          |     |
|               |   |                        | -   |
|               | ٢ | ¥erify network         |     |
|               | 2 | Generate device list   |     |
|               |   | Device type (DTM) info |     |
|               |   | 27,92 (0111) 110111    | -   |
|               | 泉 | Connect                |     |
|               | 2 | Read from device       |     |

- - O Fieldgate SWG70 fica on-line e as duas setas ficam verdes
- 2 Com o botão direito, clique no nó Fieldgate SWG70 e selecione Create Network...:
  - Também é possível clicar no ícone Create network para fazer isso

| Network       |     | <b>4 X</b>           |
|---------------|-----|----------------------|
| Network Tag 🗠 |     | C Channel A          |
| Host PC       |     |                      |
| HART IP Co    | mmu | nication 🜗 -         |
| Wireles       | -   |                      |
|               | 20  | Add Device           |
|               | 2   | Delete Device        |
|               |     | Launch Wizard        |
|               | -   |                      |
|               | E8  | Create network       |
|               |     | Verify network       |
|               | 2   | Generate device list |

3 O Fieldgate Comm DTM agora varre a rede e adiciona automaticamente todos os dispositivos HART encontrados na rede (neste caso, os adaptadores SWA70):

| Network                   |    | <b></b> | × |
|---------------------------|----|---------|---|
| Network Tag A             | C  | Channel | A |
| 📕 Host PC                 |    |         |   |
| 🗄 👷 HART IP Communication | ٠  |         |   |
| 🗄 🛷 WirelessHART Field    | •  | HARTCH  | 1 |
| Adapter SWA70             | 4  | WGWSeri | 1 |
| Adapter SWA70             | ٩Þ | WGWSeri | 1 |
| Adapter SWA70             | 4b | WGWSeri | 1 |

#### Nota!

 Se nenhum dispositivo for encontrado, embora a comunicação tenha sido estabelecida, verifique se os adaptadores foram configurados com a identificação de rede correta e a chave de acesso.
 Isso pode levar até 10 minutos para acessar a rede depois de descarregar o ID da rede e a chave de acesso

#### 7.5.5 Varredura dos dispositivos conectados aos adaptadores

Também é possível varrer os dispositivos conectados aos adaptadores. Dependendo do tamanho da rede e dos dispositivos de campo conectados, porém, é possível que ocorram problemas de timeout. Neste caso, o FieldCare emite uma advertência e o usuário pode escolher cortar a conexão, esperar a conexão ou tentar novamente.

- 1 Com o botão direito, clique no nó **Adapter** e selecione **Connect**: - O adaptador fica on-line e as duas setas ficam verdes
- 2 Com o botão direito, clique no nó Adapter e selecione Create Network...:
  - Também é possível clicar no ícone Create Network para fazer isso

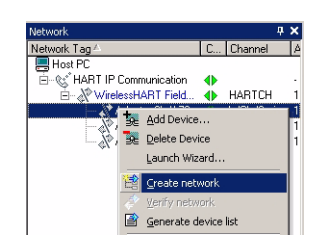

3 O adaptador DTM agora varre a rede e adiciona automaticamente todos os dispositivos HART encontrados na rede (neste caso, um transmissor de temperatura TMT162):

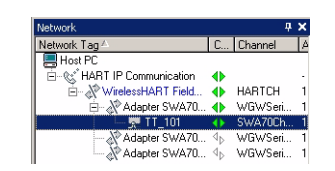

- 4 Repita o processo para todos os adaptadores da rede
- 5 Um clique duplo no nó do transmissor abre o dispositivo DTM, que pode ser usado para configurar o dispositivo

| TT_201 (Online Parameter<br>Language<br>Device Type:<br>iTemp - TMT 1<br>Model:<br>TMT162<br>Durise children (Construction)<br>197                                                                                                    | 12 <b>c)</b><br>62 Software rev: 10 PV: 24.95<br>Tag: TT_201 AO: 4.000 | degC<br>mA                                                                                                    |       |
|----------------------------------------------------------------------------------------------------|------------------------------------------------------------------------|----------------------------------------------------------------------------------------------------|-------|
| Ideal     Ideal       Image: Section of the section of the sect |                                                                        | PV:       24.95       degC          AO:       4.000       mA          PV value in %:       0.000       %          Value Sensor 1:       0.00       degC          R3 value:       0.00       degC |       |
| Connected                                                                                                    |                                                                        |                                                                                                    | 2 🗁 ? |

# 8 Configuração do Fieldgate

# 8.1 Interface do usuário

O servidor Web e DTM do Fieldgate SWG70 estão estruturados da mesma maneira, de tal forma que a configuração é idêntica. Antes de iniciar, o **Web Server** deve estar aberto, vide Capítulo 7.2.2 ou a caixa de diálogo **Online parameterization** do DTM deve estar aberta, vide Capítulo 7.5.3.

A interface do usuário (e o capítulo) está estruturado da seguinte maneira:

Parâmetros (diálogo DTM: Parametrização online) Identificação Comunicação sem fio Configuração Lista de instrumento Listas de Burst Comunicação com fio Interfaces Serial Ethernet Protocolos HART Modbus Diagnóstico (diálogo DTM: Diagnóstico) Identificação Comunicação sem fio Detalhes Comunicação com fio Visão geral HART Funções adicionais (diálogo DTM : Funções adicionais=> Função) Reset Sobre Atualização de Firmware Alterar senha Cópia de segurança de lista de instrumentos (somente DTM) Definir endereços DTM (somente DTM) Definir endereços do dispositivo (somente DTM) Teste automático (somente DTM)

A interface Web difere do DTM somente na apresentação dos parâmetros. No caso da interface Web, os parâmetros são apresentados em uma árvore individual. Para o DTM, a Parametrização, o Diagnóstico e as Funções Adicionais estão em caixas de diálogo DTM separadas, que devem ser acessadas clicando com o botão direito no nó do Fieldgate SWG70 e selecionando a partir do menu de contexto. O DTM oferece funções adicionais que são específicas para FDT, por exemplo:. Definir endereços do dispositivo.

Nos dois casos, os parâmetros são registrados ao pressionar **Enter**, em alguns casos, deve-se pressionar um botão adicional para que as alterações sejam efetivas.

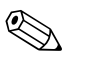

#### Observação!

 O DTM também oferece uma função de parametrização off-line que não está descrita neste manual. Se for utilizada, os parâmetros inseridos devem ser descarregados no Fieldgate quando estiver on-line, antes que se tornem efetivos. Consulte a ajuda on-line do Fieldgate.

# 8.2 Identificação

Os parâmetros a serem encontrados nesta folha pertencem à identificação de Fieldgate SWG70. Os parâmetros padrão de Fieldgate SWG70 irão aparecer nos campos de entrada apropriados.

1 Clique na folha **Identification** para exibir os parâmetros associados:

| Device Long Tag: | Fieldgate_SWG70_01             |  |
|------------------|--------------------------------|--|
| Device Tag:      | FG_100                         |  |
| Descriptor:      | AREA 1 TANKS                   |  |
| Date:            | 06/01/2010                     |  |
| Message:         | AREA 1 TANK MONITORING NETWORK |  |
| Serial Number:   | D400330150000000               |  |
| Order Code:      | SWG70-AB                       |  |
| Order Ident:     |                                |  |
| Country Code:    | United Kingdom (UK)            |  |
|                  |                                |  |

- O significado dos parâmetros pode ser visto na tabela abaixo, onde os parâmetros obrigatórios estão destacados em negrito
- 2 Insira, pelo menos um **Device Long Tag** e **Device Tag**, pressionando **Enter** para registrar a alteração.

| Parâmetro                   | Significado                                                                                                    | Exemplo                | Default    |
|-----------------------------|----------------------------------------------------------------------------------------------------|------------------------|------------|
| Tag longo de<br>dispositivo | Identifica o dispositivo na rede WirelessHART<br>– Máx. string de 32 caracteres ASCII "Latin 1"                                                             | Fieldgate_<br>SWG70_01 | -          |
| Tag do dispositivo          | Identifica normalmente o ponto de medição na fábrica<br>— Máx. string ASCII agrupado HART de 8 caracteres*                                                  | FG_100                 | -          |
| Descritor                   | Descrição do texto do usuário, por exemplo: função ou local do<br>Fieldgate SWG70<br>- Máx. string ASCII agrupado HART de 16 caracteres*                    | ÁREA1,<br>TANQUES      | -          |
| Data                        | Data, dd.mm.aaaa, indicando a data de alteração do último<br>parâmetro                                                                                      | 11.06.2009             | 01.04.2009 |
| Mensagem                    | Mensagem do usuário, a ser transmitida com informações do<br>adaptador<br>– Máx. string ASCII agrupado HART de 32 caracteres*                               | -                      | _          |
| Número de série             | Indica o número de série do Fieldgate SWG70 conectado                                                                                                    | -                      | -          |
| Código de pedido            | Indica o código de pedido do Fieldgate SWG70 conectado                                                                                                    | -                      | -          |
| Identificação do pedido     | Indica a identificação do pedido do Fieldgate SWG70 conectado                                                                                               | -                      | -          |
| Código do país              | <ul> <li>País em que o adaptador vai ser usado – selecione da lista</li> <li>Regula a força do sinal que pode ser configurado para o dispositivo</li> </ul> | Reino Unido            | Alemanha   |
| * Conjunto de caractere     | s válidos: @ A B C D E F G H I J K L M N O P Q R S T U V W X Y 2<br># \$ % & ' ( ) * + , / 0 1 2 3 4 5 6 7 8 9 : ; < = > ?                                  |                        |            |

Parâmetros de identificação

# 8.3 Comunicação sem fio

## 8.3.1 Configuração

Esta folha contém os parâmetros necessários para configurar a comunicação WirelessHART oferecida pelo Fieldgate SWG70.

1 Clique na folha Wireless Communication => Setup para exibir os parâmetros associados:

| Network Tag:                | Area_1_FG_100   |
|-----------------------------|-----------------|
| Network ID:                 | 2010            |
| Join Key Part 1 of 4 (HEX): | ******          |
| Join Key Part 2 of 4 (HEX): | ****            |
| Join Key Part 3 of 4 (HEX): | ****            |
| Join Key Part 4 of 4 (HEX): | ****            |
| Write Join Information:     | >>              |
| RTC date:                   | 03/06/2010      |
| PTC time:                   | 107:57:02 81206 |
| Kite une:                   | <u></u>         |
| Network start date:         | 01/06/2010      |
| Network start time:         | 12:23:05        |
| Allow new Devices:          | all 💌           |
| Radio Power:                | 10 dBm 💌        |
|                             |                 |

- O significado dos parâmetros pode ser visto na tabela abaixo, onde os parâmetros obrigatórios estão destacados em negrito
- 2 Os parâmetros Chave de Acesso podem ser inseridos somente quando a minisseletora 8 (dentro do invólucro do gateway) está em ON (padrão de fábrica), consulte o Capítulo 6.1.3.
- 3 Quando todos os parâmetros forem definidos, pressione o botão Execute Join para descarregar as configurações.

| de | Parametro                        | Significado                                                                                                    | Exemplo           | Default  |
|----|----------------------------------|----------------------------------------------------------------------------------------------------|-------------------|----------|
|    | Tag de rede                      | Tag de identificação de rede do Fieldgate SWG70 com 32 caracteres                                                                                                    | Area_1_FG_<br>100 | -        |
|    | ID de rede                       | Número de identificação exclusivo da rede<br>– Faixa válida 0 - 99999                                                                                                    | 2010              | 1447     |
|    | Chave de acesso, parte<br>1 de 4 | Senha da rede de usuário, 8 caracteres hexadecimais, parte 1 de 4                                                                                                    | 33333333          | 456E6472 |
|    | Chave de acesso, parte<br>2 de 4 | Senha da rede de usuário, 8 caracteres hexadecimais, parte 2 de 4                                                                                                    | 33333333          | 65737320 |
|    | Chave de acesso, parte<br>3 de 4 | Senha da rede de usuário, 8 caracteres hexadecimais, parte 3 de 4                                                                                                    | 33333333          | 2B204861 |
|    | Chave de acesso, parte<br>4 de 4 | Senha da rede de usuário, 8 caracteres hexadecimais, parte 4 de 4                                                                                                    | 33333333          | 75736572 |
|    | Gravar a informação de<br>acesso | Pressione o botão para descarregar suas alterações e reiniciar a rede                                                                                                    | -                 | -        |
|    | Data de RTC                      | Indica a configuração de data para a rede                                                                                                    | -                 | -        |
|    | Hora de RTC                      | Indica a configuração de hora para a rede                                                                                                    | -                 | -        |
|    | Data de início de rede           | Indica a data em que a rede foi criada                                                                                                    | -                 |          |
|    | Hora de início da rede           | Indica a hora em que a rede foi criada                                                                                                    | -                 |          |
|    | Permite novos<br>dispositivos    | Determina se os novos dispositivos podem acessar a rede<br>Todos: qualquer dispositivo pode acessar a rede<br>nenhum: nenhum dispositivo pode acessar a rede                           | Todos:            | Todos:   |
|    | Potência do rádio:               | Determina a potência do sinal de rádio emitido pelo dispositivo.<br>– Seleção e valor padrão dependem do código do país<br>– Observe as restrições locais para equipamentos de 2.4 GHz | 10dB              | _        |

#### Configuração de parâmetros

#### 8.3.2 Lista de instrumentos

Esta folha contém uma lista de instrumentos na rede, além dos valores de processo atuais

1 Clique na folha **Wireless Communication => Instrument List** para exibir os parâmetros associados:

| Max. Card Number:      | Γ   | 250                 |              |               |                |
|------------------------|-----|---------------------|--------------|---------------|----------------|
| Max. Channel Number:   | Γ   | 2                   |              |               |                |
| Max. Sub. Dev. Number: | Γ   | 6                   |              |               |                |
| Number of Devices:     | Γ   | 7                   |              |               |                |
| Instrument List        |     |                     |              |               |                |
|                        |     | Delete              | Refresh      | IO-Card:      | 2              |
| Long Tag 🔺 IO-0        | ard | Channel Device Type | e Status     | Channel:      | 1              |
| Fieldgate_SWG7C        |     | SWG70               |              | Device Type:  | TMT162         |
| Adapter SWA:           | 1   | 0 SWA70             | $\checkmark$ | Long Tag      | TT 201         |
| TT_101                 | 1   | 1 TMT162            | $\checkmark$ | Long rag.     |                |
| Adapter SWA:           | 2   | 0 SWA70             |              | Manufacturer: | Endress+Hauser |
| TT_201                 | 2   | 1 TMT162            |              |               |                |
| Adapter SWA:           | 3   | 0 SWA70             |              | Loop Current: | 4 mA           |
| L1_202                 | 3   | I FMI5X             |              | PV:           | 24.67487 ℃     |
|                        |     |                     |              | SV:           | 24.31017 ℃     |
|                        |     |                     |              | TV:           | 24.67487 ℃     |
|                        |     |                     |              | QV:           | -1-            |
|                        |     |                     |              |               |                |
|                        |     |                     |              |               |                |

- 2 Expande a lista de instrumentos abrindo as respectivas folhas:
  - As informações nos campos à direita da lista se referem ao dispositivo selecionado (dependendo do tamanho da rede, pode levar alguns minutos para carregar)
  - O significado dos parâmetros podem ser vistos na tabela abaixo

| Parâmetro/campo                 | Significado                                                                                                    | Exemplo | Default |
|---------------------------------|----------------------------------------------------------------------------------------------------|---------|---------|
| Máx. Número do<br>cartão        | Exibe o número máximo de cartões no sistema de E/S                                                                                                    | -       | _       |
| Máx. Número de<br>caracteres    | Número máximo de canais disponíveis por cartão                                                                                                    | -       | -       |
| Máx. Sub. Dev.<br>Número        | Exibe o número máximo de subdispositivos permitido pelo canal                                                                                                    | -       | -       |
| Número de dispositivos          | Exibe o número atual dos dispositivos na rede, incluindo o Fieldgate                                                                                                    | -       | -       |
| Lista de instrumentos           | Mostra a estrutura em árvore de instrumento de acordo com o<br>cartão de E/S e o canal com tag longo e ID do dispositivo                                                                                                    | -       | -       |
| Identificação do<br>instrumento | <ul> <li>Exibe a informação que identifica o dispositivo:</li> <li>Tag longo: Tag longo do dispositivo conectado</li> <li>Cartão de E/S: Identificador do cartão de fieldgate usado pelo dispositivo</li> <li>Canal: Identificador do cartão de canal usado pelo dispositivo</li> <li>Tipo do dispositivo Atribuição do dispositivo conectado</li> <li>Fabricante: Fabricante do dispositivo</li> <li>Status: Status de comunicação do dispositivo associado</li> </ul> | -       | _       |
| Valores do instrumento          | <ul> <li>Exibe as variáveis transmitidas pelos dispositivos na rede</li> <li>Corrente de malha: Corrente em mA (para HART multiponto = 4 mA)</li> <li>PV: Variável primária do dispositivo</li> <li>SV: Variável secundária do dispositivo</li> <li>TV: Variável terciária do dispositivo</li> <li>QV: Variável quartenária do dispositivo</li> </ul>                                                                                                    | _       | _       |
| Atualizar                       | Atualiza a lista de instrumentos                                                                                                    | -       | -       |
| Excluir                         | <ul> <li>Exclui um dispositivo da lista de instrumentos <ul> <li>O botão está ativo somente para os dispositivos com status desconectado</li> <li>Atenção! Excluir um dispositivo da lista de instrumentos irá mudar o endereço de registro de Modbus e o índice de subdispositivo.</li> </ul> </li> </ul>                                                                                                    | -       | -       |

# Parâmetros da lista de instrumento

## 8.3.3 Listas de Burst

O modo Burst é um modo especial do dispositivo escravo HART que permite enviar periodicamente a resposta para um comando HART selecionado sem ser "polled" pelo mestre, por exemplo: Fieldgate. É possível ser usado, por exemplo, para enviar os valores de processo de um adaptador ou dispositivo HART ao Fieldgate SWG70 em intervalos regulares.

As listas Burst contêm informações sobre os dispositivos que estão operando neste modo. Os valores medidos e enviados pelos dispositivos podem ser visualizados na Lista de Instrumentos, vide Capítulo 8.3.2.

1 Clique na folha **Wireless Communication=> Burst Lists** para exibir os parâmetros associados:

|                 |                |             | Refresh | IO-Card:           | 2                        |              |    |
|-----------------|----------------|-------------|---------|--------------------|--------------------------|--------------|----|
| Long Tag 🛛 🔺 I  | 0-Card Channel | Device Type | Status  | Channel:           | 1                        |              | _  |
| Fieldgate_SWG7C |                | SWG70       |         | Device Type:       | TMT162                   |              | _  |
| Adapter SWA:    | 1              | D SWA70     | ✓       | Long Tag           | TT 201                   |              | -  |
| TT_101          | 1              | 1 TMT162    | ✓       | Long rag.          | Fodress±Hauser           |              | —  |
| Adapter SWA.    | 2              | J SWA7U     |         | Manuracturer:      | Lindress finddsor        |              |    |
| ······ 11_201   | 2              | 1 IMI162    |         | Burst Command      |                          | Num. Packets |    |
| HOAPter SWA.    | 3 I            |             |         | CMD 3: Read Dynami | : Variables and Loop Cur |              | 48 |
|                 |                |             |         |                    |                          |              |    |

- 2 Expande a lista de burst abrindo as respectivas folhas:
  - As informações nos campos à direita da lista têm a ver com o dispositivo selecionado
  - O significado dos parâmetros pode ser visto na tabela abaixo

| Parâmetro                       | Significado                                                                                                    | Exemplo | Default |
|---------------------------------|----------------------------------------------------------------------------------------------------|---------|---------|
| Identificação do<br>instrumento | <ul> <li>Exibe a informação que identifica o dispositivo:</li> <li>Tag longo Tag longo do dispositivo conectado</li> <li>Cartão de E/S: Identificador do cartão de fieldgate usado pelo dispositivo</li> <li>Canal: Identificador do canal de cartão usado pelo dispositivo</li> <li>Tipo do dispositivo: Atribuição do dispositivo conectado</li> <li>Fabricante: Fabricante do dispositivo</li> <li>Status: Status de comunicação do dispositivo associado</li> </ul>                                                  | -       | -       |
| Comando de Burst                | <ul> <li>Número de comando do comando Burst com explicação: <ol> <li>Retorna o valor primário e as unidades</li> <li>Retorna a corrente da malha e a porcentagem de faixa associada.</li> </ol> </li> <li>Retorna a corrente de malha e até quatro variáveis dinâmicas pré-definidas <ul> <li>unidades (PV, SV, TV, QV)</li> </ul> </li> <li>Retorna o valor e o status de até oito dispositivos ou as variáveis dinâmicas com unidades</li> <li>48:Retorna as informações completas do status do dispositivo</li> </ul> | -       | -       |
| Número de pacotes               | Número de mensagens burst enviadas pelo dispositivo de rede<br>desde o último reinício da rede                                                                                                    | -       | -       |
| Atualizar                       | Atualiza a lista de burst                                                                                                    | -       | -       |

Parâmetros da lista de burst

# 8.4 Comunicação com fio

### 8.4.1 Serial

Os parâmetros presentes nesta folha pertencem à configuração da interface serial oferecida pelo Fieldgate SWG70.

1 Clique em **Wired Communication => Interfaces => Serial** para exibir o parâmetro associado:

| Termination Resistor Selection: | Software     |
|---------------------------------|--------------|
| Termination Resistor:           | Disconnected |
| Protocol Selection:             | HART         |
|                                 |              |
|                                 |              |
|                                 |              |
|                                 |              |
|                                 |              |
|                                 |              |
|                                 |              |
|                                 |              |
|                                 |              |

- Configura a interface serial para HART ou MODBUS RTU conforme solicitado.
   O significado dos parâmetros pode ser visto na tabela abaixo
- 3 Depois da configuração, ajuste os parâmetros de protocolo da interface na folha "Protocolo" apropriada, consulte Capítulos 8.4.3 e 8.4.4

#### Parâmetros seriais

| Parâmetro                       | Significado                                                                                                    | Exemplo           | Default          |
|---------------------------------|----------------------------------------------------------------------------------------------------|-------------------|------------------|
| Seleção do resistor<br>terminal | Especifica se as configurações de terminação do software ou hardware (minisseletora 6) devem ser usadas                                                                                 | Minisseletor<br>a | Software         |
| Resistor do terminal            | Define a terminação do fieldgate sem fio quando a Seleção do<br>Resistor do Terminal está ajustada para software<br>– Quando a minisseletora está selecionada, ela exibe a configuração | Conectado         | Desconectad<br>o |
| Seleção de protocolo            | Define o protocolo a ser usado pela porta serial                                                                                                    | MODBUS<br>RTU     | HART             |

## 8.4.2 Ethernet

Os parâmetros contidos nesta folha pertencem à configuração da comunicação ao host pela interface Ethernet oferecida pelo Fieldgate SWG70.

1 Clique em Wired Communication => Interfaces => Ethernet para exibir os parâmetros associados:

| IP configuration mode (DHCP, DNS): | Manualiy      |
|------------------------------------|---------------|
| IP Address:                        | 192.168.1.1   |
| Netmask:                           | 255.255.255.0 |
| Gateway address:                   | 0.0.0.0       |
| DNS 1:                             | 0.0.0.0       |
| DN5 2:                             | 0.0.0.0       |
| Write Ethernet Information:        | >>            |
|                                    |               |
|                                    |               |
|                                    |               |
|                                    |               |
|                                    |               |

- O significado dos parâmetros pode ser visto na tabela abaixo, onde os parâmetros obrigatórios estão destacados em negrito
- 2 Insira os parâmetros, pressione Enter depois de cada alteração
  - Nota: A atribuição automática de endereço de IP requer que haja um servidor DHCP na rede Ethernet
- 3 Pressione o botão Write Ethernet Information quando os todos os parâmetros forem alterados
  - O gateway irá reiniciar com os novos parâmetros
  - Se o endereço de IP foi alterado, a comunicação será perdida
  - Se necessário, altere o endereço do computador e restabeleça a comunicação com o novo endereço de IP, conforme descrito no Capítulo 7.2
  - Se estiver usando o HART IP CommDTM, os parâmetros de comunicação, vide o Capítulo 7.5.2 Etapa 4, antes de estabelecer a conexão novamente

#### Parâmetros de Ethernet

| Parâmetro                                      | Significado                                                                                                    | Exemplo           | Default          |
|------------------------------------------------|----------------------------------------------------------------------------------------------------|-------------------|------------------|
| Atribuição de<br>endereço de IP<br>(DHCP, DNS) | <ul> <li>Especifica se a rede Fieldgate SWG70 IP e o endereço DNS devem ser atribuídos de modo manual ou automático</li> <li>Manual: São usadas as configurações na caixa de diálogo</li> <li>Automática: O endereço de IP do DNS é atribuído por um servidor DHCP</li> </ul> | Manual:           | Manual:          |
| Endereço de IP                                 | Define o endereço de rede IP do fieldgate para o modo de atribuição manual                                                                                                    | 192.168.1.1       | 192.168.1.1      |
| Máscara de rede                                | Define o endereço de rede IP da máscara de sub-rede para o modo de atribuição manual                                                                                                    | 255.255<br>255.0  | 255.255<br>255.0 |
| Endereço de gateway                            | Define o endereço de rede IP padrão do gateway                                                                                                    | 192.168.<br>111.1 | 0.0.0.0          |
| DNS 1                                          | Define o endereço de IP do servidor DNS preferido para o modo de atribuição manual                                                                                                    | -                 | 0.0.0.0          |
| DNS 2                                          | Define o endereço de IP do servidor DNS alternativo para o modo<br>de atribuição manual                                                                                                    | -                 | 0.0.0.0          |
| Gravar as informações<br>de Ethernet           | <ul> <li>Descarrega os parâmetros alterados ao gateway</li> <li>Se o endereço de IP foi alterado, a comunicação será perdida</li> <li>Se outros endereços foram alterados, a comunicação será interrompida por um curto período</li> </ul>                                    |                   |                  |

# 8.4.3 HART

Os parâmetros contidos nesta folha pertencem à configuração da comunicação HART ao host na interface serial oferecida pelo Fieldgate SWG70.

# Observação!

- A comunicação HART, neste caso, é puramente digital, em uma interface RS-485 padrão
- A taxa de transmissão deve ser selecionada para ser compatível com a do host
- 1 Clique em Wired Communication => Protocols => HART para exibir os parâmetros associados:

| Serial                 |            |
|------------------------|------------|
| Bus Address Selection: | Software 💌 |
| Bus Address:           | 1          |
| Baud Rate Selection:   | Software 💌 |
| Baud Rate:             | 19200 💌    |
| Ethernet               |            |
| Port Number:           | 5094       |
|                        |            |
|                        |            |
|                        |            |
|                        |            |
|                        |            |
|                        |            |

- O significado dos parâmetros pode ser visto na tabela abaixo, onde os parâmetros obrigatórios estão destacados em negrito
- 2 Se o número de porta padrão for alterado e o FieldCare está em uso, a comunicação será perdida
  - Reconfigure os parâmetros de comunicação HART IP CommDTM, vide Capítulo 7.5.2 Etapa 4, antes de fazer nova conexão

Parâmetros HART

| Parâmetro                            | Significado                                                                                                    | Exemplo  | Default  |
|--------------------------------------|----------------------------------------------------------------------------------------------------|----------|----------|
| Seleção do endereço<br>de barramento | Especifica se as configurações de endereço de barramento do<br>software ou hardware (minisseletoras 0-3) devem ser usadas<br>• Minisseletora: 0 - 15<br>• Software: 0 - 63                                               | Software | Software |
| Endereço de<br>barramento            | Define o endereço HART do fieldgate sem fio, quando <b>Bus Address</b><br>Selection estiver ajustada para software<br>– Quando a minisseletora está selecionada, ela exibe a configuração                                | 63       | 1        |
| Seleção de taxa de<br>transmissão    | Especifica se as configurações de endereço de taxa de transmissão<br>do software ou hardware (minisseletoras 4-5) devem ser usadas<br>• Minisseletora: 9600 Bit/s - 57600 Bit/s<br>• Software: 1200 Bit/s - 115200 Bit/s | Software | Software |
| Taxa de transmissão                  | Define a taxa de transmissão do fieldgate sem fio quando <b>Baud</b><br><b>Rate Selection</b> está ajustada para software<br>– Quando a minisseletora está selecionada, ela exibe a configuração                         | 19200    | 19200    |
| Número da porta                      | Define o número da porta do Fieldgate SWG70 para HART pela transmissão UDP                                                                                                    |          | 5094     |

## 8.4.4 Modbus

Os parâmetros contidos nesta folha pertencem à configuração da comunicação Modbus ao host na interface serial oferecida pelo Fieldgate SWG70.

1 Clique na **Wired Communication => Protocols => Modbus** para exibir os parâmetros associados:

| Serial                 |                        |            |                |                |
|------------------------|------------------------|------------|----------------|----------------|
| Bus Address Selection: | Software 💌             |            |                |                |
| Bus Address:           | 1                      |            |                |                |
| Baud Rate Selection:   | Software 💌             |            |                |                |
| Baud Rate:             | 19200 💌                |            |                |                |
| Parity Bit:            | None                   |            |                |                |
| Stop Bits              |                        |            |                |                |
| Stop Bit.              | J                      |            |                |                |
| Ethernet               |                        |            |                |                |
| Port Number:           | 502                    |            |                |                |
| Register Order         |                        |            |                |                |
| Swap Option:           | Big Endian 💌           |            |                |                |
| Modbus Address Se      | etting                 |            |                |                |
|                        |                        | Refresh    | IO-Card:       | 2              |
| Long Tag 🔺 IO-         | -Card Channel Device T | ype Status | Channel:       | 1              |
| Fieldgate_SWG7C        | SWG70                  |            | Device Type:   | TMT162         |
| Adapter SWA:           | 1 0 SWA70              |            | Long Tag:      | TT_201         |
| Adapter SWA            | 2 0 SWA70              |            | Manufacturer:  | Endress+Hauser |
| TT_201                 | 2 1 TMT162             |            | 1              | ,              |
| Adapter SWA:           | 3 0 SWA70              |            | Modbus Addre   | sses           |
| LT_202                 | 3 1 FMI5×              | ✓          | Loop Current:  | 30049          |
|                        |                        |            | PV:            | 30051          |
|                        |                        |            | SV:            | 20052          |
|                        |                        |            | т <u>и</u> ,   | 00055          |
|                        |                        |            | 10:            | 00005          |
|                        |                        |            | QV:            | 30057          |
|                        |                        |            | Device Status: | J30060         |
|                        |                        |            |                |                |
|                        |                        |            |                |                |

 O significado dos parâmetros pode ser visto na tabela abaixo, onde os parâmetros obrigatórios estão destacados em negrito

#### Parâmetros Modbus

| Parâmetro           | Significado                                                                                                    | Exemplo      | Default  |
|---------------------|----------------------------------------------------------------------------------------------------|--------------|----------|
| Seleção do endereço | Especifica se as configurações de endereço de conjunto do software                                                                          | Minisseletor | Software |
| de barramento       | ou hardware (minisseletoras 0-3) devem ser usadas                                                                                           | a            |          |
| Endereço de         | Define o endereço HART do fieldgate sem fio, quando Bus Address                                                                             | 63           | 1        |
| barramento          | Selection estiver ajustada para software                                                                                                    |              |          |
|                     | - Quando a minisseletora está selecionada, ela exibe a configuração                                                                         |              |          |
| Seleção de taxa de  | Especifica se as configurações de endereço de taxa de transmissão                                                                           | Software     | Software |
| transmissão         | do software ou hardware (minisseletoras 4-5) devem ser usadas                                                                               |              |          |
|                     | <ul> <li>Configuração de minisseletora: 9600 Bit/s - 57600 Bit/s</li> </ul>                                                                 |              |          |
|                     | <ul> <li>Configuração de software: 1200 Bit/s – 115200 Bit/s</li> </ul>                                                                     |              |          |
| Taxa de transmissão | Define a taxa de transmissão do fieldgate sem fio quando <b>Baud</b>                                                                        | 38400        | 38400    |
|                     | Rate Selection está ajustada para software                                                                                                  |              |          |
|                     | <ul> <li>– Quando a minisseletora está selecionada, ela exibe a configuração</li> </ul>                                                     |              |          |
| Bit de paridade     | Define o número de bits de paridade no telegrama MODBUS RTU                                                                                 |              | Ímpar    |
|                     | <ul> <li>Ímpar, par ou nenhum</li> </ul>                                                                                                    |              |          |
| Bit de parada       | Define o número de bits de parada no telegrama MODBUS RTU                                                                                   | 1            | 1        |
|                     | ■ 1, 1.5 ou 2                                                                                                    |              |          |
| Número da porta     | Define o número da porta do Fieldgate SWG70 para transmissão                                                                                |              | 502      |
|                     | MODBUS TCP                                                                                                    |              |          |
| Opção de troca      | Seleciona a opção de troca de formato para a transmissão de dados                                                                           | Endian       | Endian   |
|                     | Modbus                                                                                                    |              |          |
|                     | <ul> <li>Big Endian: sem troca:</li> </ul>                                                                                                  |              |          |
|                     | registros e bytes: Big Endian                                                                                                    |              |          |
|                     | Bytes fonte: [ 0xABCD ];                                                                                                    |              |          |
|                     | Bytes meta: reg_0: [ 0xAB ] reg_1: [ 0xCD ]                                                                                                 |              |          |
|                     | Little Endian: troca de palavra e byte;                                                                                                    |              |          |
|                     | registros e bytes: Little Endian                                                                                                    |              |          |
|                     | Dytes Ioiile: [UXADCD]                                                                                                    |              |          |
|                     | Bytes fileta: feg_0; [ 0xDC ] feg_1; [ 0xDA ]                                                                                               |              |          |
| Configuração de     | Selecione um dispositivo na arvore para exibir o registro de inicio de                                                                      | -            | -        |
| endereço Modbus     | Moduus associado                                                                                                    |              |          |
|                     | <ul> <li>Tag IOIIgo: Tag IOIIgo do dispositivo conectado</li> <li>Cartão do E/S. Identificador do cartão do fieldante usado polo</li> </ul> |              |          |
|                     | dispositivo                                                                                                    |              |          |
|                     | Canal: Identificador do cartão de canal usado pelo dispositivo                                                                              |              |          |
|                     | <ul> <li>Tipo do dispositivo: Atribuição do dispositivo conectado</li> </ul>                                                                |              |          |
|                     | <ul> <li>Fabricante: Fabricante do dispositivo</li> </ul>                                                                                   |              |          |
|                     | <ul> <li>Status: Status de comunicação do dispositivo associado</li> </ul>                                                                  |              |          |
| Enderecos de Modbus | Indica os enderecos de registro de Modbus do dispositivo                                                                                    | _            | _        |
|                     | selecionado                                                                                                    |              |          |
|                     | • Corrente de malha: Corrente em mA (para HART multiponto = 4                                                                               |              |          |
|                     | mA)                                                                                                    |              |          |
|                     | <ul> <li>PV: Variável primária do dispositivo</li> </ul>                                                                                    |              |          |
|                     | <ul> <li>SV: Variável secundária do dispositivo</li> </ul>                                                                                  |              |          |
|                     | <ul> <li>TV: Variável terciária do dispositivo</li> </ul>                                                                                   |              |          |
|                     | <ul> <li>QV: Variável quartenária do dispositivo</li> </ul>                                                                                 |              |          |
|                     | <ul> <li>Status: Status dos valores de processo</li> </ul>                                                                                  |              |          |
| Atualizar           | Atualiza a lista de instrumentos                                                                                                    | -            | -        |

# 8.5 Diagnóstico

O diagnóstico contém toda a informação de saúde e relacionada no Fieldgate SWG70. Clique no FieldCare com o botão direito no nó do adaptador e selecione **Diagnostic**.

## 8.5.1 Identificação

A folha **Identification** contém informações sobre o hardware e o software do Fieldgate SWG70. O significado dos parâmetros está descrito na tabela abaixo.

| Device Long Tag:            | Fieldgate_SWG70_01             |
|-----------------------------|--------------------------------|
| Device Tag:                 | FG_100                         |
| Descriptor:                 | AREA 1 TANKS                   |
| Date:                       | 06/01/2010                     |
| Message:                    | AREA 1 TANK MONITORING NETWORK |
| Universal Command Revision: | 7                              |
| Device Revision:            | 1                              |
| Software Revision:          | 21                             |
| Serial Number:              | D400330150000000               |
| Order Code:                 | SWG70-AB                       |
| Order Ident:                |                                |
| Country Code:               | United Kingdom (UK)            |
| Assembly Number:            | 16191                          |

#### Parâmetros de identificação

| Parametro                    | Significado                                                                             |
|------------------------------|-----------------------------------------------------------------------------------------|
| Tag longo de dispositivo     | Identifica o dispositivo de campo na rede WirelessHART                                  |
| Tag do dispositivo           | Identifica normalmente o ponto de medição na fábrica                                    |
| Descritor                    | Descrição do texto do usuário, por exemplo: função ou local do adaptador                |
| Data                         | Indica a data, dd/mm/aaaa                                                               |
| Mensagem                     | Mensagem do usuário, transmitida com informação de Fieldgate SWG70                      |
| Revisão de comando universal | Revisão do protocolo HART compatível com Fieldgate SWG70                                |
| Revisão do dispositivo       | Revisão HART dos comandos específicos do dispositivo compatíveis com Fieldgate<br>SWG70 |
| Revisão do software          | Revisão do software HART de Fieldgate SWG70                                             |
| Código do país               | Código do país em que Fieldgate SWG70 é configurado                                     |

## 8.5.2 Comunicação sem fio

A folha **Wireless Communication** contém informações sobre a operação do Fieldgate SWG70 na rede sem fio. Inclui a lista de instrumentos que pode ser usada para selecionar a informação sobre um determinado dispositivo na rede e as tabelas.

| Tree-View       |            |                     | Refresh      | IO-Card:      | 2             |                          |
|-----------------|------------|---------------------|--------------|---------------|---------------|--------------------------|
| ong Tag 🔺 IO    | -Card Char | nel Device Ty       | /pe Status   | Channel:      | 1             |                          |
| Fieldgate_SWG7C |            | SWG70               | _            | Device Type:  | TMT162        |                          |
| Adapter SWA:    | 1          | 0 SWA70             |              | Long Tag:     | TT_201        |                          |
| Adapter SWA     | 2          | 1 1M1162<br>0 SWA70 |              | Manufacturer: | Endress+H     | auser                    |
| TT 201          | 2          | 1 TMT162            |              |               | ,             |                          |
| Adapter SWA:    | 3          | 0 SWA70             |              |               | Unique ID:    | 11CA31812C               |
| LT_202          | 3          | 1 FMI5×             | $\checkmark$ | Number of     | neighbours:   | 2                        |
|                 |            |                     |              | Average of    | om. latency:  | 00:00:02.8000            |
|                 |            |                     |              | Num           | ber of ioins: | 1                        |
|                 |            |                     |              | Rece          | nt ioin date: | 01/06/2010 13:11:54.0000 |
|                 |            |                     |              | Noco.         | ne join date. | ,                        |
|                 |            |                     |              |               |               |                          |
|                 |            |                     |              |               |               |                          |
|                 |            |                     |              |               |               |                          |
|                 |            |                     |              |               |               |                          |
|                 |            |                     |              |               |               |                          |

# Parâmetros de visualização de comunicação sem fio

A visão geral contém os parâmetros de desempenho da rede sem fio

| Parâmetro                        | Significado                                                                                                    |
|----------------------------------|----------------------------------------------------------------------------------------------------|
| Visualização em árvore           | Desmarque para selecionar os dispositivos de acordo com o valor de índice de subdispositivo                                                                                                    |
| Lista de instrumentos            | Mostra a estrutura em árvore de dispositivos de acordo com o cartão de E/S e o canal com tag longo e ID do dispositivo                                                                                                    |
| Identificação do dispositivo     | <ul> <li>Exibe a informação que identifica o dispositivo:</li> <li>Tag longo Tag longo do dispositivo conectado</li> <li>Cartão de E/S: Identificador do cartão de fieldgate usado pelo dispositivo</li> <li>Canal: Identificador do cartão de canal usado pelo dispositivo</li> <li>Tipo do dispositivo Atribuição do dispositivo conectado</li> <li>Fabricante: Fabricante do dispositivo</li> <li>Status: Status de comunicação do dispositivo associado</li> </ul> |
| ID exclusivo                     | ID exclusivo do dispositivo                                                                                                    |
| Número de vizinhos               | Número de vizinhos ativos configurados pelo gerente de rede                                                                                                    |
| Latência média de<br>comunicação | Tempo necessário para enviar o comando do gateway até o dispositivo selecionado e voltar (Burst)                                                                                                    |
| Número de acessos                | Número de vezes que o dispositivo acessou a rede                                                                                                    |
| Data de acesso recente           | Data da última vez que o dispositivo acessou a rede                                                                                                    |
| Atualizar                        | Atualiza a lista de instrumentos                                                                                                    |

## 8.5.3 Comunicação com fio

A folha **Wired Communication** contém informações sobre a interface de comunicação usada para conectar um sistema de supervisão. Contém dois submenus: **Overview** e **Details**. O significado dos parâmetros está descrito na tabela abaixo.

| Messages received through HOST:              | 1    |  |
|----------------------------------------------|------|--|
| Messages returned to HOST:                   | 0    |  |
| Number of Requests forwarded to IO System:   | 4055 |  |
| Number of responses returned from IO system: | 194  |  |
|                                              |      |  |
|                                              |      |  |
|                                              |      |  |
|                                              |      |  |
|                                              |      |  |
|                                              |      |  |
|                                              |      |  |
|                                              |      |  |
|                                              |      |  |
|                                              |      |  |

# Visão geral dos parâmetros de comunicação com fio

A visão geral contém os parâmetros de desempenho da interface de comunicação com fio

| Parâmetro                                                   | Significado                                                                                                    |
|-------------------------------------------------------------|----------------------------------------------------------------------------------------------------|
| Mensagens recebidas pelo<br>HOST                            | Número total de mensagens recebidas do host desde o início até o último reset de<br>Fieldgate SWG70                                    |
| Mensagens devolvidas ao<br>HOST                             | Número total de mensagens devolvidas ao host desde o início até o último reset de<br>Fieldgate SWG70                                   |
| Número de solicitações<br>encaminhadas ao sistema de<br>E/S | Número total de mensagens do host encaminhado aos dispositivos na rede sem fio desde<br>o início ou do último reset de Fieldgate SWG70 |
| Número de respostas<br>devolvidas do sistema de E/S         | Número total de mensagens para o host recebido dos dispositivos na rede sem fio desde o início ou do último reset de Fieldgate SWG70   |

# Parâmetros de detalhes de comunicação sem fio

Uma caixa marcada ao lado de cada parâmetro indica se a condição está válida no momento. As funções de diagnóstico Status de Dispositivo Estendido e Cumulativo e Operação do Instrumento em Progresso não são usados pelo Fieldgate SWG70

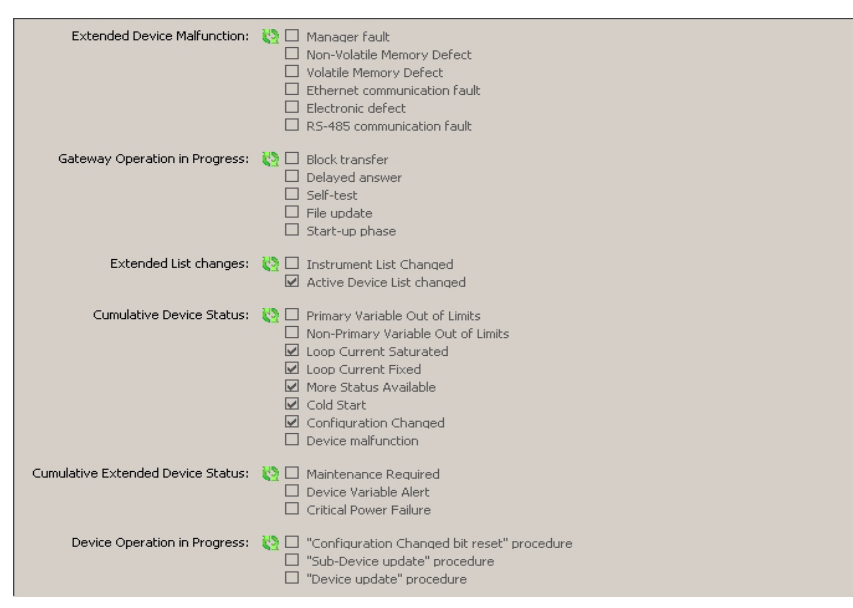

| Parâmetro                               | Parâmetro                                               | Significado                                                                        |  |  |
|-----------------------------------------|---------------------------------------------------------|------------------------------------------------------------------------------------|--|--|
| Defeito do dispositivo estendido        | Falha do gerenciador                                    | Falha do hardware que não é possível recuperar: Gerenciador de fieldgate           |  |  |
|                                         | Defeito de memória não volátil                          | Falha do hardware que não é possível recuperar: Memória não volátil                |  |  |
|                                         | Defeito de memória volátil                              | Falha do hardware que não é possível recuperar: Memória volátil                    |  |  |
|                                         | Falha de comunicação Ethernet                           | Falha do hardware que não é possível recuperar: Controlador de<br>Ethernet         |  |  |
|                                         | Defeito eletrônico                                      | Falha do hardware que não é possível recuperar: Outro caso                         |  |  |
|                                         | Falha de comunicação RS-485                             | Falha do hardware que não é possível recuperar: Controlador<br>RS-485              |  |  |
| Operação de Gateway em                  | Transferência de bloco                                  | Bloco de transferência de Fieldgate                                                |  |  |
| andamento                               | Resposta atrasada                                       | Fieldgate esperando resposta do dispositivo (buffer)                               |  |  |
|                                         | Teste automático                                        | Fieldgate está no modo de teste automático, consulte Capítulo<br>8.6.5             |  |  |
|                                         | Atualização de arquivo                                  | Fieldgate grava em arquivo de memória não volátil                                  |  |  |
|                                         | Fase inicial                                            | Fieldgate está iniciando e criando a rede                                          |  |  |
| Lista Estendida alterada                | Lista de instrumentos alterada                          | A lista de instrumentos foi alterada desde a atualização                           |  |  |
|                                         | Lista de instrumentos ativo alterada                    | A lista de instrumentos foi alterada desde a última atualização                    |  |  |
| Status do dispositivo cumulativo        | Variável primária fora dos limites                      | PV de um dispositivo na rede está fora dos limites                                 |  |  |
|                                         | Variável não primária fora dos<br>limites               | SV, TV, QV de um dispositivo na rede está fora dos limites                         |  |  |
|                                         | Corrente de malha saturada                              | Corrente de malha de um dispositivo na rede acima de 20 mA                         |  |  |
|                                         | Corrente de malha fixa                                  | Corrente de malha de um dispositivo na rede é fixa em<br>4 mA (modo de multiponto) |  |  |
|                                         | Mais status disponível                                  | O dispositivo na rede tem mais status disponível marcado                           |  |  |
|                                         | Partida fria                                            | O dispositivo na rede tem a partida fria marcada                                   |  |  |
|                                         | Configuração alterada                                   | A configuração de um dispositivo na rede foi alterada                              |  |  |
|                                         | Defeito do dispositivo                                  | O dispositivo na rede está com defeito                                             |  |  |
| Status do dispositivo estendido         | Manutenção necessária                                   | Não utilizado                                                                      |  |  |
| e cumulativo                            | Alerta de variável do dispositivo                       | Não utilizado                                                                      |  |  |
|                                         | Falha de alimentação crítica                            | Não utilizado                                                                      |  |  |
| Operação do dispositivo em<br>andamento | Procedimento "Reset de bit de<br>Configuração Alterada" | Não utilizado                                                                      |  |  |
|                                         | Procedimento "Atualização de<br>subdispositivo"         | Não utilizado                                                                      |  |  |
|                                         | Procedimento "Atualização de<br>dispositivo"            | Não utilizado                                                                      |  |  |

# 8.6 Funções adicionais

#### 8.6.1 Reset

Reset permite que o Fieldgate, a lista de instrumentos e a rede sejam resetados, consulte a tabela. O reset é inicializado ao pressionar o botão apropriado. Durante o reset, a comunicação com a rede será temporariamente perdida.

| Device Reset:            | >> |  |  |  |
|--------------------------|----|--|--|--|
| Rebuild Instrument List: | >> |  |  |  |
| Reform Network:          | >> |  |  |  |
|                          |    |  |  |  |
|                          |    |  |  |  |
|                          |    |  |  |  |
|                          |    |  |  |  |

#### Opções de reset

| Grupo de parâmetros            | Significado                                                                                                    |
|--------------------------------|----------------------------------------------------------------------------------------------------|
| Reset do dispositivo           | <ul> <li>Pressione o botão para reiniciar o Fieldgate sem nenhum impacto na rede estabelecida.</li> <li>Fieldgate SWG70 é reiniciado com todas as configurações de usuário intactas</li> </ul>                                                                                                    |
| Reset da lista de instrumentos | <ul> <li>Pressione este botão para regenerar a lista de instrumentos</li> <li>Criar uma cópia de segurança da lista de instrumentos existente, vide Capítulo 8.6.8</li> <li>A lista de instrumentos existente é sobrescrita.</li> <li>Os endereços de Modbus dos dispositivos na rede podem ser alterados</li> </ul> |
| Reformar a rede                | <ul> <li>Pressione este botão para reiniciar e restabelecer a rede.</li> <li>A lista de instrumentos existente é sobrescrita.</li> <li>Os endereços de Modbus dos dispositivos na rede podem ser alterados</li> <li>Dependendo do tamanho da rede, este processo pode levar alguns minutos</li> </ul>                |

## 8.6.2 Sobre

About oferece informações sobre Fieldgate SWG70 e o DTM.

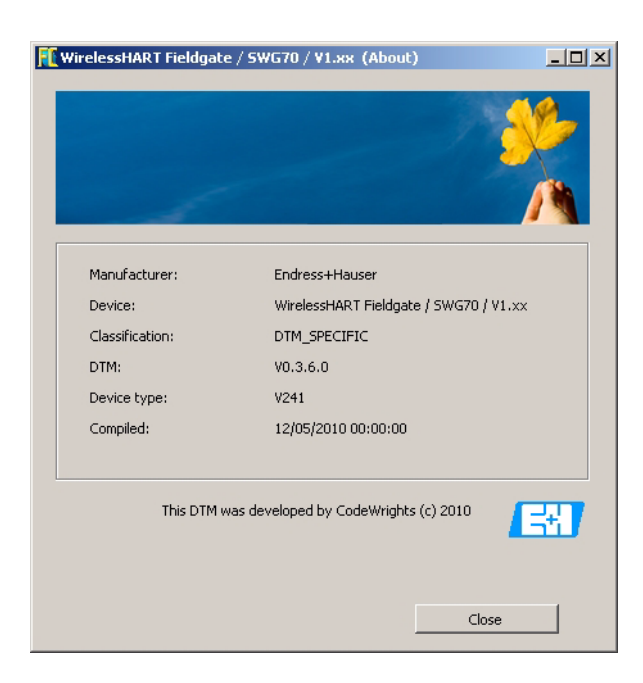

### 8.6.3 Atualização de Firmware (Servidor Web)

Novo firmware pode ser baixado para o gateway ao selecionar a caixa de diálogo **Firmware Update** em **Addition Functions**.

1 Browse para a pasta ou local em que o pacote de firmware é encontrado (\*.ipk)

- 2 Pressione **Update the Package >>** 
  - Aparece a seguinte página

| SW Release Number:   | 2.2.b               |
|----------------------|---------------------|
| File Name:           | pf-wg_2.2.b_arm.ipk |
| File Size(bytes):    | 561080              |
| Package Name:        | pf-wg               |
| Install the Package: | >>                  |
| Discard Upgrade:     | >>                  |
|                      |                     |

- 3 Pressione o botão Install the Package >> para instalar o firmware
   Para cancelar a atualização do firmware, pressione Discard Upgrade
- 4 O pacote será instalado agora.
  - O processo de instalação pode levar alguns minutos.
  - Quando a instalação for finalizada, Installation Successfully Completed junto com um log será exibido na tela.
- 5 Depois da instalação, Fieldgate SWG70 recomeça com o novo firmware
  - A configuração da rede do firmware antigo é mantida

#### 8.6.4 Alterar senha (servidor Web)

A senha para o Servidor Web pode ser alterada usando a caixa de diálogo **Change Password** em **Additional Functions**.

1 Insira a nova senha nos dois campos fornecidos.

| Type a new password:                    |  |
|-----------------------------------------|--|
| Type the new password again to confirm: |  |
|                                         |  |
| Change Password                         |  |
| »                                       |  |
| Discard Operation                       |  |
| »»                                      |  |
|                                         |  |

- 2 Pressione o botão **Change Password** >> para descarregar a nova senha
- 3 A ação pode ser cancelada imediatamente depois de inserir nova senha, caso o botão Discard Operation >> seja pressionado

#### 8.6.5 Teste automático (DTM)

O teste automático evoca um procedimento de teste automático quando o botão **Perform Self-Test** na caixa de diálogo for pressionado. Clique no FieldCare com o botão direito no Fieldgate SWG70 e selecione **Self Test**. Os resultados podem ser vistos na caixa de diálogo **Diagnosis**, Capítulo 8.5

| F | Perform Self-Test: | >> |  |  |
|---|--------------------|----|--|--|
|   |                    |    |  |  |
|   |                    |    |  |  |
|   |                    |    |  |  |
|   |                    |    |  |  |
|   |                    |    |  |  |

### 8.6.6 Define os endereços DTM (DTM)

**Set DTM Addresses** permite que o usuário combine o endereçamento no DTM, por exemplo, Tag Longa nas redes WirelessHART a dispositivos físicos. Qualquer alteração deve ser duplicada na janela **Set Device Addresses** (vide Capítulo 8.6.7), caso contrário, o DTM não pode estabelecer uma conexão ao adaptador. As alterações devem ser feitas somente depois que todos os DTMs do adaptador forem fechados. A função não é relevante para o FieldCare, mas deve ser solicitada para as demais estruturas de FDT.

|                                      | Update changed tag | 5 |
|--------------------------------------|--------------------|---|
| Device Type (DTM)                    | Long Tag           |   |
| WirelessHART Adapter / SWA70 / V1.xx | Adapter SWA70_01   |   |
| WirelessHART Adapter / SWA70 / V1.xx | Adapter SWA70_02.1 |   |
| WirelessHART Adapter / SWA70 / V1.xx | Adapter SWA70_02.2 |   |
|                                      |                    |   |
|                                      |                    |   |

Para alterar o endereço DTM

- 1 Coloque o cursor dentro de uma célula da coluna Long Tag
- 2 Altere o tag longo do dispositivo, conforme solicitado. É possível alterar os tags longos de vários dispositivos de uma vez, se necessário
- 3 Feche todos os diálogos dos dispositivos cujos tags longos serão alterados
- 4 Para aplicar o(s) novo(s) endereço(s), pressione Update Changed Tags
- 5 Os novos endereços DTM são exibidos na visualização do projeto do FieldCare

#### 8.6.7 Definir os endereços do dispositivo (DTM)

Set Device Addresses exibe todos os adaptadores, junto com as conexões com fio, que podem ser vistos na rede. O endereço do dispositivo é o tag longo do dispositivo armazenado no dispositivo. No FieldCare, clique com o botão direito no nó Fieldgate SWG70 e selecione Additional Functions =>Set Device Addresses.

**Set Device Addresses** permite que o usuário combine o endereçamento de um dispositivo físico, por exemplo, Tag Longo nas redes WirelessHART àquele armazenado no DTM. A função não é relevante para o FieldCare, mas deve ser solicitada para as demais estruturas de FDT.

|                |                                  |                                          | Update changed tags |
|----------------|----------------------------------|------------------------------------------|---------------------|
| Device Type    | Manufacturer                     | Long Tag                                 |                     |
| 5WA70          | Endress+Hauser                   | Adapter SWA70_01                         |                     |
| 5WA70          | Endress+Hauser                   | Adapter SWA70_02.1                       |                     |
| 5WA70          | Endress+Hauser                   | Adapter SWA70_02.2                       |                     |
|                |                                  |                                          |                     |
|                |                                  |                                          |                     |
|                |                                  |                                          |                     |
|                |                                  |                                          |                     |
|                |                                  |                                          |                     |
|                |                                  |                                          |                     |
| SWA70<br>SWA70 | Endress+Hauser<br>Endress+Hauser | Adapter SWA70_02.1<br>Adapter SWA70_02.2 |                     |

Para alterar o endereço do dispositivo

- 1 Coloque o cursor dentro de uma célula da coluna Device Long Tag
- 2 Altere o tag longo do dispositivo, conforme solicitado. É possível alterar os tags longos de vários dispositivos de uma vez, se necessário
- 3 Para aplicar o(s) novo(s) endereço(s), pressione Update Changed Tags
  - Os novos endereços são armazenados nos dispositivos
  - Refresh atualiza a lista

## 8.6.8 Cópia de segurança da lista de instrumentos (DTM)

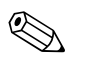

#### Observação!

 A função Backup Instrument List está disponível somente quando usar o gateway DTM. Não está disponível na interface Web

| Export Table to Fi | ile         |         |                    | Import Ta       | ble from Fil | e                                  |                               | Load                                      | from De                                                                                                    | vice Store to Device |
|--------------------|-------------|---------|--------------------|-----------------|--------------|------------------------------------|-------------------------------|-------------------------------------------|----------------------------------------------------------------------------------------------------|----------------------|
| Long Tag           | IO-<br>Card | Channel | Modbus<br>Register | Manufacturer ID | Device<br>ID | Extended<br>Device<br>Type<br>Code | Extended Unique<br>Identifier | Universal<br>Command<br>Revision<br>Level | Comm<br>unicati<br>on<br>Status                                                                                                    | Sub Device Index     |
| Adapter SWA70_01   | 1           | 0       | 30073              | Endress+Hauser  | 5E004C       | SWA70                              | 001B1E11F05E004C              | 7                                         |                                                                                                    | 1                    |
| TT_101             | 1           | 1       | 30073              | Endress+Hauser  | 2A0024       | TMT162                             | 001B1E11F05E004C              | 5                                         | ~                                                                                                    | 2                    |
| Adapter SWA70_02.  | 2           | 0       | 30073              | Endress+Hauser  | 5C8009       | SWA70                              | 001B1E11F05C8009              | 7                                         | ×                                                                                                    | 3                    |
| TT_201             | 2           | 1       | 30073              | Endress+Hauser  | 31812C       | TMT162                             | 001B1E11F05C8009              | 5                                         | <ul> <li>Image: A start of the start of the start of</li></ul> | 4                    |
| Adapter SWA70_02.  | 3           | 0       | 30073              | Endress+Hauser  | 5C8005       | SWA70                              | 001B1E11F05C8005              | 7                                         | ~                                                                                                    | 5                    |
| LT_202             | 3           | 1       | 30073              | Endress+Hauser  | 56028B       | FMI5×                              | 001B1E11F05C8005              | 5                                         | <ul> <li>Image: A set of the set of the</li></ul> | 6                    |
|                    |             |         |                    |                 |              |                                    |                               |                                           |                                                                                                    |                      |

A cópia de segurança da lista de instrumentos é um backup da lista (consulte Capítulo 8.3.2). Está vazia antes da chamada inicial e deve ser preenchida ao pressionar o botão Table Import from File ou Load from Device. Exatamente como na lista de instrumentos, o backup contém todos os dispositivos na rede WirelessHART. O significado dos parâmetros estão exibidos abaixo

| Botão/grupo de parâmetros | Significado                                                                                                    |  |  |
|---------------------------|----------------------------------------------------------------------------------------------------|--|--|
| Export Table to File      | Pressione este botão para exportar a cópia de segurança da lista de instrumentos para um arquivo no computador                                                                                                    |  |  |
| Import Table from File    | Pressione este botão para importar a cópia de segurança da lista de instrumentos de um arquivo no computador                                                                                                    |  |  |
| Load from Device          | Pressione este botão para carregar a lista de instrumentos atual do Fieldgate SWG70                                                                                                    |  |  |
| Store to Device           | Pressione este botão para descarregar a lista de instrumentos atual no Fieldgate SWG70                                                                                                    |  |  |
| Backup Instrument List    | <ul> <li>Exibe a informação que identifica o dispositivo:</li> <li>Tag longo: Tag longo de dispositivo</li> <li>Cartão de E/S: Identificador do cartão de fieldgate usado pelo dispositivo</li> <li>Canal: Identificador do cartão de canal usado pelo dispositivo</li> <li>Registro de Modbus: Inicia o registro para as variáveis de processo do dispositivo</li> <li>ID do fabricante: Fabricante do dispositivo</li> <li>ID do dispositivo: ID HART do dispositivo</li> <li>Código do tipo de dispositivo estendido: Designação do dispositivo conectado</li> <li>Identificador único estendido: Identificador único usado na rede</li> <li>Revisão de comando universal: Versão HART compatível com o dispositivo</li> <li>Status de comunicação: Status do dispositivo associado</li> <li>Índice do subdispositivo: Índice interno do dispositivo na lista de instrumentos Fieldgate SWG70</li> </ul> |  |  |

A cópia de segurança da lista de instrumentos oferece as seguintes possibilidades:

- Exportar a cópia de segurança para um arquivo no disco rígido
- Importar uma cópia de segurança de um arquivo
- Carregar a lista de instrumentos do aparelho ou armazená-la no aparelho.

Em especial, a função exportar/importar pode ser muito útil. Por exemplo, se o gateway for substituído por um novo, a rede é reconstruída desde o início por um novo gateway. Diferentes endereços Modbus e diferentes posições na estrutura de E/S HART virtual são atribuídos aos dispositivos na rede.

Ao importar a cópia de segurança da lista de instrumentos do gateway antigo para o novo, a rede sem fio é reconstruída exatamente como a anterior.

Exportar a cópia de segurança da lista de instrumentos

Importar a cópia de segurança da lista de instrumentos

- 1 Para estabelecer uma conexão ao gateway, pressione **Connect** na barra de ferramentas FieldCare.
- 2 Escolha Additional Functions > Backup Instrument List.
   O editor da cópia de segurança da lista abre
- 3 Pressione Load from Device.
  A lista de instrumentos atual é carregada do gateway na cópia de segurança
- 4 Pressione **Export Table to File** e escolha um local no disco rígido. – A cópia de segurança é armazenada no disco rígido
- 1 Para estabelecer uma conexão ao gateway, pressione **Connect** na barra de ferramentas FieldCare.
- 2 Escolha Additional Functions > Backup Instrument List.
  - O editor da cópia de segurança da lista abre
- 3 Pressione Import Table from File
- 4 Escolha uma cópia de segurança da lista no disco rígido
   Esse arquivo de cópia da lista de instrumentos é importado
- 5 Para armazenar a cópia de segurança no gateway, pressione Store to device
   Confirme a ativação da lista de cópia de segurança clicando em OK
- 6 A cópia de segurança da lista de instrumentos no gateway é ativada e se torna a nova lista de instrumentos

# 9 Conexão HART OPC

# 9.1 Servidor HART OPC

O servidor HART OPC é o software executado sob o Microsoft Windows e oferece uma interface de comunicação OPC padrão com a instrumentação compatível com HART.

O servidor HART OPC atua como um mecanismo de transporte para comunicação com dispositivos HART. A interface pelo servidor até o dispositivo é a mesma se ele estiver conectado diretamente ao PC ou por algum sistema de E/S intermediário. Enquanto os sistemas de E/S intermediários podem variar, a interface para aplicações usando o servidor OPC permanece a mesma. É possível ler as variáveis primárias, enviar comandos e parametrizar um dispositivo usando o servidor HART.

Uma vantagem principal do servidor HART OPC é que o acesso aos dispositivos de campo é compartilhado. Muitas aplicações de cliente OPC (vide Capítulo 10.4) podem acessar os dados HART do mesmo dispositivo ou de vários dispositivos simultaneamente. O cliente OPC pode assinar o item de dados de interesse. Além disso, é possível, para o cliente, por exemplo, coletar somente os itens dos dados quando forem alterados.

O servidor HART OPC é entregue com o CD do produto, vide Capítulo 7.4.1.

# 9.2 Criar uma rede Ethernet

1 Iniciar a aplicação do Servidor HART.

#### Start => Programs => HART Server => HART Server

Um novo projeto do software do servidor HART será aberto automaticamente. Como alternativa, se um projeto existente abrir, crie um novo projeto selecionando

#### File => New

2 Com o botão direito, clique em HartServer na janela do projeto e selecione Add Network

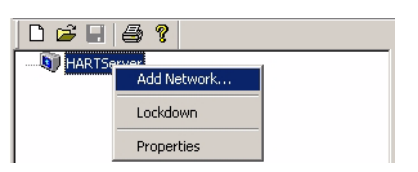

#### 3 A janela **Add Network** abre

- Selecione **TCP/UDP** no menu suspenso

| Add Network             | × |  |  |
|-------------------------|---|--|--|
| Connected To:           |   |  |  |
| Server: HARTServer      |   |  |  |
|                         |   |  |  |
| Network                 |   |  |  |
| Type: TCP/UDP           |   |  |  |
|                         |   |  |  |
| Add Cancel <u>H</u> elp |   |  |  |

- Pressione Add para adicionar a rede ao projeto

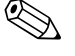

#### Observação!

- Outras escolhas são "Porta individual" (RS-232 para os dispositivos HART multiponto ou individuais) ou "Porta serial RS-485" (rede RS-485 ao sistema de E/S ou multiplexador)
- A configuração das opções de "porta individual" e "porta serial RS-485" difere um pouco daquela da porta Ethernet

4 A caixa de diálogo Network Properties se abre

| etwork Properties                   | ×    |
|-------------------------------------|------|
| Network<br>Type: TCP/UDP            | ŧ.   |
| DR Retries<br>Number of Retries: 10 |      |
| Retry Delay Base (ms): 1000         |      |
| OK Cancel <u>H</u>                  | lelp |

-Insira um Name

- Insira o Number of Retries
- Insira a Retry Delay Base em ms
- Pressione OK para registrar as alterações e adicionar ao novo projeto

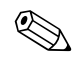

#### Observação!

- Para "RS-485", insira um Name, Address (porta COM), Baudrate e Retries.
- 5 Com o Fieldgate SWG70 conectado à porta do computador selecionado, clique com o botão direito na rede e selecione Add I/O System

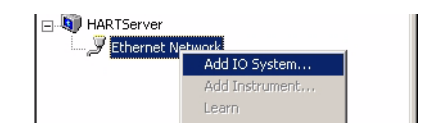

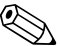

#### Observação!

- Para "RS-485", é possível pressionar Add Multiplexer... para evocar um procedimento semelhante ou Learn para varrer automaticamente a rede.
- 6 A caixa de diálogo Add Device aparece

| Add Device                      | × |
|---------------------------------|---|
| Connected To:                   |   |
| Network: Ethernet Network       |   |
| Properties                      |   |
| IP Address: 192 . 168 . 1 . 1   |   |
| Port: 5094                      |   |
| Poll Address: 1                 |   |
| Protocol                        |   |
| UDP C TCP                       |   |
| Add <u>C</u> ancel <u>H</u> elp |   |

- Insira o IP Address do Fieldgate SWG70 (padrão 192.168.1.1)
- Insira a **Port** (padrão 5094)
- Insira o **Poll Address** (= Endereço de polling HART, padrão 1)
- Selecione o protocolo UDP
- Pressione Add para fechar a caixa de diálogo e adicionar o sistema de E/S
- 7 A caixa IO System Properties se abre
  - Pressione OK

| IO Svstem Identil                                                                                                    | ication                         |     |          |  |  |
|----------------------------------------------------------------------------------------------------|---------------------------------|-----|----------|--|--|
| Tag Name:<br>Descriptor:<br>Message:                                                                                                   |                                 |     |          |  |  |
| Message: JAREA 1 TANK MONITORING NETWORK<br>Manufacturer: Endress and Hauser<br>Model: Fieldgate SWG70<br>ID: 6422579<br>Revs: 71.21.1 |                                 |     |          |  |  |
| Operation                                                                                                    |                                 |     |          |  |  |
| Master Mode:                                                                                                    | Primary                         |     | <b>v</b> |  |  |
| Retries:                                                                                                    | 3 👻                             |     |          |  |  |
| Statistics                                                                                                    |                                 |     |          |  |  |
|                                                                                                    | Maximum Number of IO Cards:     | 250 |          |  |  |
| Maximum N                                                                                                    | umber of Channels per IO Card:  | 2   |          |  |  |
| Maximum Num                                                                                                    | ber of Instruments per Channel: | 6   |          |  |  |
| N                                                                                                    | umber of Instruments Detected:  | 6   |          |  |  |
|                                                                                                    | Unreachable Device:             | 0   |          |  |  |

- 8 O sistema de E/S é adicionado ao projeto
  - HARTServer
- 9 Agora clique com o botão direito no nó Fieldgate SWG70 e selecione Learn

| HARTServer           |              |  |  |  |
|----------------------|--------------|--|--|--|
| 🖻 🎜 Ethernet Network |              |  |  |  |
| Eielda               |              |  |  |  |
|                      | Add I/O Card |  |  |  |
|                      | Learn        |  |  |  |
|                      | Data         |  |  |  |
|                      | Expand       |  |  |  |
|                      | Collanse     |  |  |  |
|                      | Condpac      |  |  |  |
|                      | Lockdown     |  |  |  |
|                      | Delete       |  |  |  |
|                      | Properties   |  |  |  |

- O servidor HART agora varre toda a rede WirelessHART
- Dependendo de quantos dispositivos estão na rede, isso pode levar algum tempo

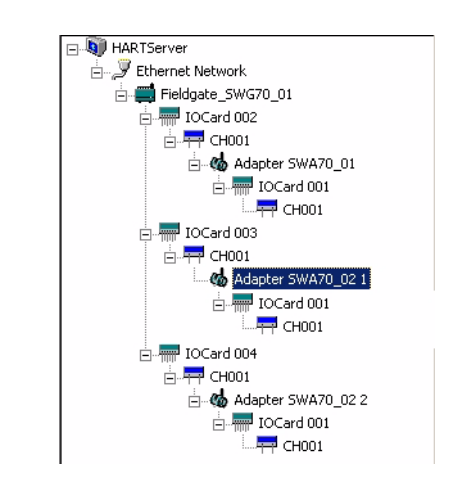

10 Depois que a varredura estiver completa, a rede é adicionada ao nó Fieldgate SWG70:

- O resultado deve ser semelhante à tela abaixo
- Para mais detalhes sobre a estrutura, vide o Capítulo 3.3.1.

# 9.3 Visualizar e editar as propriedades do dispositivo

O servidor HART permite visualizar e editar as propriedades do dispositivo em diferentes níveis da rede

## 9.3.1 Propriedades do Fieldgate

Com o botão direito, clique no nó Fieldgate SWG70 na rede e selecione as propriedades
 A caixa de diálogo **IO System Properties** se abre

| Tag Name:     | Fieldgate_SWG70_01              |        | _           |
|---------------|---------------------------------|--------|-------------|
| Descriptor:   | AREA 1 TANKS                    |        | <b>**</b> m |
| Message:      | AREA 1 TANK MONITORING N        | ETWORK |             |
| Manufacturer: | Endress and Hauser              |        |             |
| Model:        | Fieldgate SWG70                 |        | Flush       |
| ID:           | 6422579                         |        |             |
| Revs:         | 7,1,21,1                        |        |             |
| )peration     |                                 |        |             |
| Master Mode:  | Primary                         |        | <b>v</b>    |
| Retries:      | 3                               |        |             |
| Statistics    |                                 |        |             |
|               | Maximum Number of IO Cards:     | 250    |             |
| Maximum N     | umber of Channels per IO Card:  | 2      |             |
| Maximum Num   | ber of Instruments per Channel: | 6      |             |
| N             | umber of Instruments Detected:  | 6      |             |
|               | Unreachable Device:             | 0      |             |

- 2 Os campos em cinza são os parâmetros carregados da memória do Fieldgate SWG70
- 3 Os campos em branco podem ser editados
  - Para armazenar mudanças, pressione **Flush** seguido por **OK**
  - Cancel fecha a caixa de diálogo e descarta todas as alterações
  - O significado dos parâmetros pode ser visto na tabela abaixo

| ema de | Parâmetro                                           | Significado                                                                                          |  |  |  |  |  |
|--------|-----------------------------------------------------|----------------------------------------------------------------------------------------------------|--|--|--|--|--|
|        | Identificação do sistema de E/S                     |                                                                                                    |  |  |  |  |  |
|        | Nome do tag                                         | Um string que identifica o Fieldgate SWG70 – até 8 caracteres.                                       |  |  |  |  |  |
|        | Descritor                                           | Texto adicional do usuário descrevendo, p. ex., a função ou local do adaptador, até 16 caracteres    |  |  |  |  |  |
|        | Mensagem                                            | Mensagem do usuário, transmitida com informação do Fieldgate SWG70 até 32 caracteres                 |  |  |  |  |  |
|        | Fabricante                                          | Indica o fabricante de Fieldgate SWG70                                                               |  |  |  |  |  |
|        | Modelo                                              | Indica o nome do string do tipo de dispositivo                                                       |  |  |  |  |  |
|        | ID                                                  | Indica a identificação do dispositivo                                                                |  |  |  |  |  |
|        | Revs                                                | Indica as revisões de hardware, software, dispositivo e HART Universal                               |  |  |  |  |  |
|        | Operação                                            |                                                                                                    |  |  |  |  |  |
|        | Modo mestre                                         | Indica se o Fieldgate SWG70 está em um host HART primário ou secundário                              |  |  |  |  |  |
|        | Novas tentativas                                    | Indica o número de novas tentativas para comunicação HART                                            |  |  |  |  |  |
|        | Estatísticas                                        |                                                                                                    |  |  |  |  |  |
|        | Número máximo de cartões de<br>E/S                  | Número máximo de cartões oferecido por Fieldgate SWG70                                               |  |  |  |  |  |
|        | Número máximo de canais de<br>E/S por cartão de E/S | Número máximo de malhas de E/S (canais) que pode ser conectado a cada cartão                         |  |  |  |  |  |
|        | Número máximo de<br>dispositivos por canal          | Número máximo de dispositivos que o Fieldgate pode armazenar de dados por canal                      |  |  |  |  |  |
|        | Número de dispositivos<br>detectado                 | Número de dispositivos atualmente conectados ao Fieldgate SWG70                                      |  |  |  |  |  |
|        | Dispositivo não alcançável                          | Número de dispositivos que estão conectados ao Fieldgate SWG70, mas atualmente não estão disponíveis |  |  |  |  |  |

# Propriedades do sistema de E/S

#### Propriedades do adaptador 9.3.2

- 1 Clique no primeiro nó CH001 na primeira derivação, depois, com o botão direito, clique em Adapter Long Tag que aparece à direita, no espaço de trabalho, e selecione Properties
- 2 A caixa de diálogo Adapter Properties abre

|                                                          | les                                                                                                    |                 |
|----------------------------------------------------------|----------------------------------------------------------------------------------------------------|-----------------|
| Adapter Identific                                        | ation                                                                                                    |                 |
| Tag Name:                                                | Adapter SWA70_02 2                                                                                                    |                 |
| Descriptor:                                              | AREA 1 TANK 2                                                                                                    |                 |
| Message:                                                 | AREA 1 MONTORIING NETWORK                                                                                                    |                 |
| Manufacturer:                                            | Endress and Hauser                                                                                                    | Reset           |
| Model:                                                   | : 11F0                                                                                                    |                 |
| ID:                                                      | 6062085                                                                                                    | <u> </u>        |
| Hevs:                                                    | 7,1,25,1                                                                                                    |                 |
| Properties                                               |                                                                                                    |                 |
| Poll Address                                             | : 0 Date: 1 6 2010 Number                                                                                                    | of Preambles: 5 |
| Dperation                                                |                                                                                                    |                 |
|                                                          |                                                                                                    |                 |
| Master Mode:                                             | Primary                                                                                                    | <b>•</b>        |
| Master Mode:                                             | Primary                                                                                                    | <u> </u>        |
| Master Mode:<br>Retries:                                 | Primary<br>3 💌                                                                                                    | <b>_</b>        |
| Master Mode:<br>Retries:<br>Statistics                   | Primary<br>3                                                                                                    | <b>_</b>        |
| Master Mode:<br>Retries:<br>Statistics                   | Primary<br>3  Maximum Number of IO Cards: 1                                                                                                    | ×               |
| Master Mode:<br>Retries:<br>Statistics<br>Maxi           | Primary<br>3  Maximum Number of IO Cards: 1<br>imum Number of Channels per IO Card: 1                                                                     | ×               |
| Master Mode:<br>Retries:<br>Statistics<br>Maxim<br>Maxim | Primary<br>3<br>Maximum Number of IO Cards: 1<br>imum Number of Channels per IO Card: 1<br>um Number of Instruments per Channel: 4                        |                 |
| Master Mode:<br>Retries:<br>Statistics<br>Maxim<br>Maxim | Primary 3  Maximum Number of IO Cards: 1 imum Number of Channels per IO Card: 1 um Number of Instruments per Channel: 4 Number of Instruments Detected: 1 | <b></b>         |

O significado dos parâmetros pode ser encontrado na tabela abaixo

| Propriedades do sistema de | Parâmetro                                           | Significado                                                                                          |  |  |  |  |
|----------------------------|-----------------------------------------------------|----------------------------------------------------------------------------------------------------|--|--|--|--|
| E/S                        | Identificação do adaptador                          |                                                                                                    |  |  |  |  |
|                            | Nome do tag                                         | Um string que identifica o Fieldgate SWG70 - até 8 caracteres.                                       |  |  |  |  |
|                            | Descritor                                           | Texto de usuário adicional descrevendo, por exemplo, função ou local do adaptador, até 16 caracteres |  |  |  |  |
|                            | Mensagem                                            | Mensagem do usuário, transmitida com informação do Fieldgate SWG70 até 32 caracteres                 |  |  |  |  |
|                            | Fabricante                                          | Indica o fabricante de Fieldgate SWG70                                                               |  |  |  |  |
|                            | Modelo                                              | Indica o nome do string do tipo de dispositivo                                                       |  |  |  |  |
|                            | ID                                                  | Indica a identificação do dispositivo                                                                |  |  |  |  |
|                            | Revs                                                | Indica revisão universal, do dispositivo, de software e hardware                                     |  |  |  |  |
|                            | Propriedades                                        |                                                                                                    |  |  |  |  |
|                            | Endereço de poll                                    | Endereço de barramento HART                                                                          |  |  |  |  |
|                            | Data                                                | Data em que o adaptador foi fabricado                                                                |  |  |  |  |
|                            | Número de preâmbulos                                | Número de preâmbulos para comunicação HART                                                           |  |  |  |  |
|                            | Operação                                            |                                                                                                    |  |  |  |  |
|                            | Modo mestre                                         | Indica se o adaptador está em um host HART primário ou secundário                                    |  |  |  |  |
|                            | Novas tentativas                                    | Indica o número de novas tentativas para comunicação HART                                            |  |  |  |  |
|                            | Estatísticas                                        |                                                                                                    |  |  |  |  |
|                            | Número máximo de cartões de<br>E/S                  | Número máximo de cartões oferecido pelo adaptador                                                    |  |  |  |  |
|                            | Número máximo de canais de<br>E/S por cartão de E/S | Número máximo de malhas de E/S (canais) que pode ser conectado a cada cartão                         |  |  |  |  |
|                            | Número máximo de<br>dispositivos por canal          | Número máximo de dispositivos que o adaptador pode armazenar dados por canal (no modo multiponto)    |  |  |  |  |
|                            | Número de dispositivos<br>detectado                 | Número de dispositivos atualmente conectados ao adaptador                                            |  |  |  |  |

### 9.3.3 Propriedades do dispositivo

- 1 Clique no segundo nó **CH001** na derivação, depois, com o botão direito, clique em Device Long Tag que aparece à direita, no espaço de trabalho, e selecione **Properties**
- 2 A caixa de diálogo **Device Properties** abre na guia **Process/Output**. Ela contém informações sobre o valor primário e a corrente da malha

| 🛐 HAI  | RTServer.Ethernet No          | etwork.Fieldgate_9  | 5WG70_01.IOCa | d 002.CH001.Adapter SV | ¥A70_01.IO 💶 🗙 |
|--------|-------------------------------|---------------------|---------------|------------------------|----------------|
| Eile E | dit <u>V</u> iew <u>H</u> elp | 1                   |               |                        |                |
|        | å 🖻 🛍 🚿 💡                     |                     |               |                        |                |
| Proc   | ess / Output   Device         | HART   Status   Con | nmand         |                        |                |
|        | Process                       |                     |               |                        | Befresh        |
|        | PV                            | 24.3606             | deg C         |                        | Send           |
|        | Units Select                  | deg C               | •             |                        |                |
|        | Loop Current                  |                     |               |                        |                |
|        | Analog Value                  | 4.00                | mA            |                        |                |
|        | Percent Range                 | 0.00                | %             |                        |                |
|        | Upper Range Value             | 100.00              | deg C         |                        |                |
|        | Lower Range Value             | 0.00                | deg C         |                        |                |
|        | Damping                       | 0.00                | sec           |                        |                |
|        | Transfer Function             | Linear              |               |                        |                |
|        |                               |                     |               |                        |                |
| 1      |                               |                     |               |                        |                |

- Os campos em cinza são parâmetros carregados da memória do dispositivo
- Os campos em branco podem ser editados para armazenar mudanças, pressione Send
- 3 O significado dos parâmetros pode ser visto na tabela abaixo

#### Parâmetros de Saída/ Processo

| Parâmetro               | Significado                                                                                         |
|-------------------------|----------------------------------------------------------------------------------------------------|
| Processo                |                                                                                                    |
| PV                      | Indica o valor da corrente da variável primária                                                     |
| Seleção da unidade      | Indica/altera a unidade da variável primária                                                        |
| Corrente da malha       |                                                                                                    |
| Valor analógico         | Corrente da malha medida pelo adaptador (sempre 4 mA para multiponto HART)                          |
| Faixa de porcentagem    | Valor primário expresso como porcentagem da faixa                                                   |
| Valor da faixa superior | Indica/altera o valor da faixa superior do dispositivo                                              |
| Valor da faixa inferior | Indica/altera o valor da faixa inferior do dispositivo                                              |
| Amortecimento           | Indica/altera o amortecimento de saída do dispositivo                                               |
| Função de transferência | Indica o tipo de característica usado para converter a corrente (mA) para as unidades de engenharia |

4 Pressione a guia **Device** para abrir a caixa de diálogo **Device**. Ela contém informações sobre a atribuição de tags a faixa do dispositivo

| THARTServer.Ethernet Network.Fieldgate_SWG70 | _01.IOCard 002.CH001.Adapter SWA70_01 |          |
|----------------------------------------------|---------------------------------------|----------|
| <u>Eile E</u> dit <u>V</u> iew <u>H</u> elp  |                                       |          |
| ऄ   ጱ ☜ @ ▒   ?                              |                                       |          |
| Process / Output Device HART Status Command  |                                       |          |
| Device Info                                  |                                       | Defeat   |
| Message TT_101                               |                                       | nellesri |
| Tag TT_101                                   | Use Short Tag                         | Send     |
| Descriptor TANK 1                            | Write Protect No                      |          |
| Date 1 6 2010 dd.mm.yyyy                     | Private Label<br>Distributor 11 (Hex) |          |
| Final Assembly 0<br>Number                   | Sensor Serial No.                     |          |
| Sensor Info                                  | Standard Procedures                   |          |
| Upper Sensor Limit 850.00 deg C              | Self Test Master Reset                |          |
| Lower Sensor Limit 200.00 deg C              |                                       |          |
| Minimum Span 10.00 deg C                     | Loop Test DAC Trim                    |          |
|                                              |                                       |          |
|                                              |                                       |          |

- Os campos em cinza são os parâmetros carregados da memória do dispositivo
- Os campos em branco podem ser editados, para armazenar as mudanças, clique em Send
- 5 O significado dos parâmetros pode ser visto na tabela abaixo

| Parâmetro                              | Significado                                                                                            |
|----------------------------------------|----------------------------------------------------------------------------------------------------|
| Informação do dispositivo              |                                                                                                    |
| Mensagem                               | Mensagem do usuário, transmitida por informação do dispositivo - até 32 caracteres                     |
| Tag                                    | String que identifica o dispositivo - até 8 caracteres.                                                |
| Descritor                              | Texto de usuário adicional descrevendo, por exemplo, função ou local do dispositivo, até 16 caracteres |
| Data                                   | Indica a data em que o dispositivo foi fabricado                                                       |
| Número de montagem final               | Indica o número de montagem do dispositivo                                                             |
| Proteção à escrita                     | Indica se a escrita é protegida na operação                                                            |
| Distribuidor de etiqueta<br>particular | Indica a etiqueta de um distribuidor particular                                                        |
| Número de série do sensor              | Indica o número de série do sensor                                                                     |
| Informação do sensor                   |                                                                                                    |
| Limite superior do sensor              | Indica o valor máximo do processo variável que pode ser medido pelo dispositivo                        |
| Limite inferior do sensor              | Indica o valor mínimo do processo variável que pode ser medido pelo dispositivo                        |
| Alcance mínimo                         | Indica o alcance mínimo que pode ser definido no dispositivo                                           |
| Procedimentos padrão                   |                                                                                                    |
| Teste automático                       | Pressione para iniciar o teste automático do dispositivo                                               |
| Teste de malha                         | Pressione para iniciar o teste de malha em que o dispositivo está conectado                            |
| Reset do mestre                        | Pressionar para resetar o dispositivo e restaurar todos os ajustes de fábrica                          |
| Adequação de DAC                       | Faz adequação da malha (DAC = Conversor de digital para analógico)                                     |

### Parâmetros do dispositivo

6 Pressione a guia **HART** para abrir a caixa de diálogo **HART** Ela contém informações sobre o hardware e software do dispositivo

| ST HAI      | RTServer.Etherne      | t Network.Fieldgate_SWG | 70_01.IOCard 002.CH0( | 01.Adapter SWA70 | _01.I0 <b> X</b> |
|-------------|-----------------------|-------------------------|-----------------------|------------------|------------------|
| <u>File</u> | <u>dit View H</u> elp | -                       |                       |                  |                  |
|             | X 🖻 🛍 🚿               | 8                       |                       |                  |                  |
| Proc        | ess / Output   Devic  | e HART Status Comman    | d                     |                  |                  |
| ⊢⊢н         | ART Info              |                         | Revisions             |                  | ( Patrol         |
|             | Manufacturer ID       | Endress and Hauser      | Universal Revision    | 5                | <u> </u>         |
|             |                       | 11 (Hex)                |                       |                  | Send             |
|             | Device Type           | TMT162                  | Device Revision       | 1                |                  |
|             |                       | 11CA (Hex)              |                       |                  |                  |
|             |                       | 0750540                 | Software Revision     | 10               |                  |
|             | Device ID             | 2752548                 |                       |                  |                  |
| F           | Request Preambles     | 5                       | Hardware Revision     | 1                |                  |
|             | ART Parameters        |                         | ]                     |                  |                  |
|             | Poll Address          |                         |                       |                  |                  |
|             | 1 OII Address         | 10                      |                       |                  |                  |
|             |                       |                         |                       |                  |                  |
|             |                       |                         |                       |                  |                  |
|             |                       |                         |                       |                  |                  |
| I           |                       |                         |                       |                  |                  |

- Os campos em cinza são os parâmetros carregados da memória do dispositivo
   Os campos em branco podem ser editados para armazenar as mudanças, pressione Send
- 7 O significado dos parâmetros pode ser visto na tabela abaixo

| Parâmetro                 | Significado                                                                                   |
|---------------------------|-----------------------------------------------------------------------------------------------|
| Informação HART           |                                                                                               |
| ID do fabricante          | Indica o ID do fabricante do dispositivo em um texto padronizado e como um número hexadecimal |
| Tipo do dispositivo       | Indica o tipo do dispositivo em um texto padronizado e como um número hexadecimal             |
| ID do dispositivo         | Indica o ID do dispositivo como um número hexadecimal                                         |
| Solicitação de preâmbulos | Indica o número de preâmbulos para comunicação HART                                           |
| Parâmetros HART           |                                                                                               |
| Endereço de poll          | Endereço de barramento HART                                                                   |
| Revisões                  |                                                                                               |
| Revisão universal         | Indica a revisão universal do dispositivo                                                     |
| Revisão do dispositivo    | Indica a revisão do dispositivo                                                               |
| Revisão do software       | Indica a revisão do software do dispositivo                                                   |
| Revisão do hardware       | Indica a revisão do hardware do dispositivo                                                   |

## Parâmetros HART

8 Pressione a guia **Status** para abrir a caixa de diálogo **Status** Ela indica o status atual do dispositivo

| HARTServer.Ethernet Network.Fieldgate_          | 5WG70_01.I0Card 002.CH001.Adapter SWA70_01.IO 💶 🗙                            |
|-------------------------------------------------|------------------------------------------------------------------------------|
| ne tar yew nep                                  |                                                                              |
| Process / Output Device HART Status Co          | mmand                                                                        |
| Device Status<br>Bit 7 Field device malfunction | Command 48 Info<br>Stat 0 Stat 1 Stat 2 Stat 3 Stat 4                        |
| 🏀 Bit 6 Configuration changed                   |                                                                              |
| 🐠 Bit 5 Cold Start                              | Stat 5         Op Mode1         Op Mode 2           40         00         00 |
| Bit 4 More status available                     | A/0 Sat A/0 Fixed Stat 14                                                    |
| 💮 Bit 3 Analog output #1 fixed                  |                                                                              |
| Bit 2 Analog output #1 saturated                | Stat 15 Stat 16 Stat 17 Stat 18 Stat 19                                      |
| Bit 1 Non-Primary variable out of limits        | Stat 20 Stat 21 Stat 22 Stat 23 Stat 24                                      |
| Bit 0 Primary variable out of limits            |                                                                              |
|                                                 |                                                                              |

- Os campos em cinza são os parâmetros carregados da memória do dispositivo
- Pressione **Read** para atualizar a tela
- 9 O significado dos parâmetros pode ser visto na tabela abaixo

| Parâmetro             | Significado                                                                                                    |  |
|-----------------------|----------------------------------------------------------------------------------------------------|--|
| Status do dispositivo |                                                                                                    |  |
| Bit 0 a Bit 7         | Informação de status HART padrão                                                                                                    |  |
|                       | <ul> <li>Um ponto vermelho indica que o status está ativo no momento</li> </ul>                                                          |  |
| Informação de comando | 48                                                                                                    |  |
|                       | Indica informação recebida quando o Comando 48 é enviado ao dispositivo<br>— Mais informações estão disponíveis no manual do dispositivo |  |

## Parâmetros de status

- 10 Pressione a guia **Command** para abrir a caixa de diálogo **Command** 
  - Ela permite que um comando HART seja enviado ao dispositivo e os resultados sejam exibidos

| HARTServer Ethernet Network Fieldoate SWG70 01.10Card 002.CH001.Adapter |      |
|-------------------------------------------------------------------------|------|
| File Edit View Help                                                     |      |
| 🖼   X 🗈 🛍 💥   ?                                                         |      |
| Process / Output   Device   HART   Status   Command                     |      |
| Device Specific Commands                                                |      |
| Request                                                                 |      |
| 0 Command # (Decimal) 0 Byte Count                                      | Send |
| Data (Hex)                                                              |      |
|                                                                         |      |
|                                                                         |      |
| Response                                                                |      |
| 0 Response Code (Decimal) 0 Byte Count (Decimal)                        |      |
| 0 Device Status (Decimal)                                               |      |
| Data (Hex)                                                              |      |
|                                                                         |      |
|                                                                         |      |
|                                                                         |      |
|                                                                         | 11   |

- Os campos em cinza são parâmetros recebidos do dispositivo
- Os campos em branco podem ser editados, envie o comando e pressione Send

#### 11 O significado dos parâmetros pode ser visto na tabela abaixo

| Parâmetro                    | Significado                                                                                          |  |
|------------------------------|----------------------------------------------------------------------------------------------------|--|
| Solicitação                  |                                                                                                    |  |
| Comando # (decimal)          | Insira o número do comando a ser enviado<br>— O dispositivo deve ser compatível com este dispositivo |  |
| Contagem de byte             | Indica o número de bytes enviado com o comando                                                       |  |
| Dados (hex)                  | Dados, se houver, para serem enviados com o comando                                                  |  |
| Resposta                     |                                                                                                    |  |
| Endereço de poll             | Endereço de barramento HART                                                                          |  |
| Revisões                     |                                                                                                    |  |
| Código de resposta (decimal) | Indica o comando enviado como uma resposta à solicitação                                             |  |
| Contagem de byte             | Indica o número de bytes enviado com o comando                                                       |  |
| Status do dispositivo (hex)  | Indica o status do dispositivo                                                                       |  |
| Dados (hex)                  | Dados recebidos como resposta                                                                        |  |

#### Parâmetros de comando

## 9.3.4 Dados do dispositivo

- 1 Selecione uma entrada de canal (CHx) abaixo do gateway na janela do projeto, Capítulo 9.3.1, Etapa 10
  - Na parte direita da janela da aplicação, é possível ver o dispositivo conectado ao canal selecionado.
- 2 Clique com o botão direito no dispositivo – Selecione **Data** no menu de contexto.
- 3 A janela Device Data se abre.

| Device<br>Tag: TT_101                |                    |                | <del>8₩</del>     |
|--------------------------------------|--------------------|----------------|-------------------|
| ltem                                 | Data               | Quality        | Time              |
| 🕕 CommFailure                        |                    | Out of Service | 1/1/1970 1:00:00  |
| <ol> <li>ManufacturerCode</li> </ol> | 17                 | Good           | 6/4/2010 13:31:30 |
| <ol> <li>ManufacturerName</li> </ol> | Endress and Hauser | Good           | 6/4/2010 13:31:3( |
| 🚺 DeviceCode                         | 4554               | Good           | 6/4/2010 13:30:11 |
| 🚺 DeviceName                         | TMT162             | Good           | 6/4/2010 13:30:1* |
| 🚺 DeviceRevision                     |                    | Out of Service | 1/1/1970 1:00:00  |
| 🕕 PV%Range                           |                    | Uncertain      | 1/1/1970 1:00:00  |
| 🚺 LoopCurrent                        | 4                  | Uncertain      | 6/4/2010 13:32:0: |
| PVOutOfLimits                        | 0                  | Uncertain      | 6/4/2010 13:32:0  |
| NonPVOutOfLimits                     | 0                  | Uncertain      | 6/4/2010 13:32:0  |
| •                                    |                    |                |                   |
|                                      | Close              | Help           |                   |

4 Feche a janela pressionando Close

# 9.4 Cliente OPC

O Servidor HART OPC pode ser usado por qualquer aplicação de cliente OPC para trazer os dados para, por exemplo, a aplicação SCADA. O exemplo abaixo utiliza o cliente Data Spy para visualizar os dados. Isso é fornecido com o Designer de Aplicação ControlCare e é parte do ControlCare P View.

- 1 Abra o cliente diretamente em Iniciar => Programa => ... ou na aplicação SCADA
- 2 Expanda a árvore sob HartServer.HartOpc.1 nos tags do dispositivo.

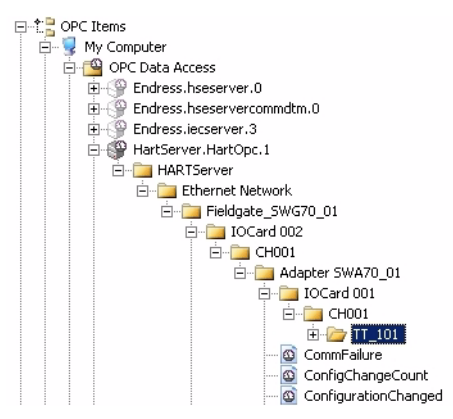

- 3 Selecione o Tag de Instrumento e clique no ícone "686" na barra do menu -A caixa de diálogo **Select an OPC Item** aparece
- 4 Expanda a árvore abaixo do Tag de Dispositivo novamente

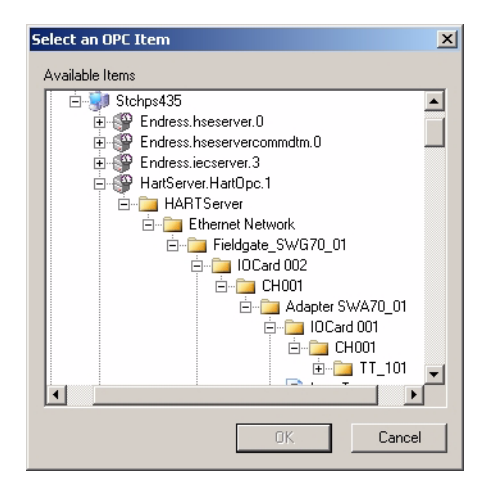
| lame                                                                                         | Source |
|----------------------------------------------------------------------------------------------|--------|
| HartServer.HartOpc.1\HARTServer.Ethernet Network.Fieldgate_SWG70_01.IOCard 002.CH001.Adapte  | OPC    |
| HartServer.HartOpc.1\HARTServer.Ethernet Network.Fieldgate_SWG70_01.IOCard 002.CH001.Adapte  | OPC    |
| HartServer.HartOpc.1\HARTServer.Ethernet Network.Fieldgate_SWG70_01.IOCard 002.CH001.Adapte  | OPC    |
| HartServer.HartOpc.1\HARTServer.Ethernet Network.Fieldgate_SWG70_01.IOCard 002.CH001.Adapte  | OPC    |
| HartServer.HartOpc.1\HARTServer.Ethernet Network.Fieldgate_SWG70_01.IOCard 002.CH001.Adapte  | OPC    |
| HartServer.HartOpc.1\HARTServer.Ethernet Network.Fieldgate_SWG70_01.IOCard 002.CH001.Adapte  | OPC    |
| HartServer.HartOpc.1\HARTServer.Ethernet Network.Fieldgate_SWG70_01.IOCard 002.CH001.Adapte  | OPC    |
| HartServer.HartOpc.1\HARTServer.Ethernet Network.Fieldgate_SWG70_01.IOCard 002.CH001.Adapte  | OPC    |
| HartServer.HartOpc.1\HARTServer.Ethernet Network.Fieldgate_SWG70_01.IOCard 002.CH001.Adapte  | OPC    |
| HartServer.HartOpc.1\HARTServer.Ethernet Network.Fieldgate_SWG70_01.IOCard 002.CH001.Adapte  | OPC    |
| HartServer.HartOpc.1\HARTServer.Ethernet Network.Fieldgate_SWG70_01.IOCard 002.CH001.Adapte  | OPC    |
| HartServer.HartOpc.1\HARTServer.Ethernet Network.Fieldgate_SWG70_01.IOCard 002.CH001.Adapte  | OPC    |
| HartServer.HartOpc.1\HARTServer.Ethernet Network.Fieldgate_SWG70_01.IOCard 002.CH001.Adapte  | OPC    |
| HartServer.HartOpc.1\HARTServer.Ethernet Network.Fieldgate_SWG70_01.IOCard 002.CH001.Adapte  | OPC    |
| HartServer.HartOpc.1\HARTServer.Ethernet Network.Fieldgate_SWG70_01.IOCard 002.CH001.Adapte  | OPC    |
| HartServer.HartOpc.1\HARTServer.Ethernet Network.Fieldgate_SWG70_01.IOCard 002.CH001.Adapte  | OPC    |
| HartServer.HartOpc.1\HARTServer.Ethernet Network.Fieldgate_SWG70_01.IOCard 002.CH001.Adapte  | OPC    |
| HartServer.HartOpc.1\HARTServer.Ethernet Network.Fieldgate_SWG70_01.IOCard 002.CH001.Adapte  | OPC    |
| HartServer.HartOpc.1\HARTServer.Ethernet Network.Fieldgate_SWG70_01.IOCard 002.CH001.Adapte  | OPC    |
| HartServer.HartOpc.1\HARTServer.Ethernet Network.Fieldgate_SWG70_01.IOCard 002.CH001.Adapte  | OPC    |
| HartServer.HartOpc.1\HARTServer.Ethernet Network.Fieldgate_SWG70_01.IOCard 002.CH001.Adapte  | OPC    |
| HartServer.HartOpc.1\HARTServer.Ethernet Network.Fieldgate_SWG70_01.IOCard 002.CH001.Adapte  | OPC    |
| HartServer.HartOpc.1\HARTServer.Ethernet Network.Fieldgate_SWG70_01.IOCard 002.CH001.Adapte  | OPC    |
| HartServer.HartOpc.1\HARTServer.Ethernet Network.Fieldgate_SWG70_01.IOCard 002.CH001.Adapte  | OPC    |
| HartServer.HartOpc.1\HARTServer.Ethernet Network.Fieldgate_SWG70_01.IOCard 002.CH001.Adapte  | OPC    |
| WastSonias HastOne 1/HADTSonias Ethamat Natural Soldayta, SWC70, 01 TOCard 002 CH001, Adapta | ODC    |

5 Selecione o tag, depois pressione **OK**, os dados do dispositivo são exibidos

Para mais informações sobre o uso de dados OPC, consulte o manual de operações P View.

# 10 Interface Modbus

### 10.1 Mapeamento de Modbus

#### 10.1.1 Introdução

A implementação Modbus no Fieldgate SWG70 mapeia as variáveis do processo dinâmico HART sobre os registros de entrada Modbus e também utiliza esses registros de entrada para oferecer informações de status relacionadas ao dispositivo. A implementação de Modbus se baseia nas seguintes afirmações:

- As variáveis dinâmicas do Comando 3 HART são usadas para o mapeamento Modbus
- Para o acesso Modbus, a publicação do Comando 3 deve ser habilitada para todos os dispositivos relevantes
- O gateway grava em cache a informação relevante do Comando 3. Os comandos Modbus irão acessar a memória interna de gateway
- Os registros de entrada de Modbus são somente compatíveis se forem associados com as variáveis de processo dinâmico HART
- Um dispositivo pode ser um WirelessHART ou HART com fio conectado a um adaptador WirelessHART
- Os dispositivos WirelessHART e HART com fio são mapeados independentemente nos registros de entrada de Modbus

| Visão ge | ral de | Modbus |
|----------|--------|--------|
|----------|--------|--------|

|                      | MODBUS RTU                                                                                                    | Modbus TCP         |
|----------------------|----------------------------------------------------------------------------------------------------|--------------------|
| Conformidade padrão  | "Modbus na linha serial" V1                                                                                                    | "Modbus em TCP" V1 |
| Camada física        | RS-485                                                                                                    | Ethernet           |
| Modo de transmissão  | RTU (modo binário)                                                                                                    | TCP                |
| Taxas de transmissão | 1200 bit/s, 2400 bit/s, 4800 bit/s,<br>9600 bit/s, 19200 bit/s, 38400 bit/s,<br>57600 bit/s, 115200 bit/s                                                                                                    | 100 MBit/s         |
| Paridade             | Ímpar, par, nenhum                                                                                                    | -                  |
| Bits de parada       | 1; 1.5; 2                                                                                                    | -                  |
| Endereço de polling  | 1247                                                                                                    | -                  |
| Número de porta.     | -                                                                                                    | 502                |
| Capacidades          | <ul> <li>Registros de entrada iniciando no endereço 30013 de Modbus</li> <li>Variáveis dinâmicas de Comando 3 HART mapeadas nos registros de entrada</li> <li>2 registros de entrada mapeiam uma variável dinâmica HART individual</li> <li>Formato de ponto de flutuação HART de 32 bits utilizado</li> <li>Informação de status mapeada em registros de entrada dedicados</li> </ul> |                    |

#### 10.1.2 Regras de mapeamento

Cada dispositivo HART é mapeado em 12 registros de entrada Modbus consecutivos. O pedido do mapeamento do dispositivo HART que começa no registro 30013 é o mesmo, já que o pedido do subdispositivo identifica um resumo (retornado por HART CMD84). Por exemplo, o dispositivo HART com o índice de subdispositivo=1 é mapeado começando no registro 30013. Por exemplo, o dispositivo HART com o índice de subdispositivo=2 é mapeado começando no registro 30025 e assim por diante.

Para descobrir o registro inicial de certo subdispositivo, use a seguinte fórmula:

SMIR = 30013 + 12\*(SDI-1),

onde: "SMIR" é o registro de entrada de Modbus inicial do dispositivo HART associado "SDI" é o valor do índice do subdispositivo.

A tabela a seguir mostra um exemplo de mapeamento dos dois primeiros dispositivos HART, por exemplo, aqueles associados com SDI=1 e SDI=2.

Os registros de Modbus atribuídos podem ser visualizados na caixa de diálogo, vide Capítulo 8.4.4

# Exemplo de mapeamento de Modbus

|       |       |          | Modbus RTU                                                    | Formato                                | índice de<br>subdispositivo |
|-------|-------|----------|---------------------------------------------------------------|----------------------------------------|-----------------------------|
| 30013 | 30014 | AI       | Variável primária (corrente de malha, unidade de mA)          | Ponto de flutuação de                  | 1                           |
| 30015 | 30016 | PV       | Variável primária (unidade específica para dispositivo)       | 32 bits                                |                             |
| 30017 | 30018 | SV       | Variável secundária (unidade específica para dispositivo)     |                                        |                             |
| 30019 | 30020 | TV:      | Variável terciária (unidade específica para dispositivo)      |                                        |                             |
| 30021 | 30022 | QV:      | Variável quartenária (unidade específica para dispositivo)    | Número inteiro sem<br>sinal de 16 bits |                             |
| 30023 | -     | ModStat  | Status específico do Modbus                                   |                                        |                             |
| 30024 | -     | DevStat  | Status do dispositivo de HART                                 |                                        |                             |
| 30025 | 30026 | AI       | Variável primária (corrente de malha, unidade de mA)          | Ponto de flutuação de                  | 2                           |
| 30027 | 30028 | PV       | Variável primária (unidade específica para dispositivo)       | 32 bits                                |                             |
| 30029 | 30030 | SV       | Variável secundária (unidade específica para dispositivo)     |                                        |                             |
| 30031 | 30032 | TV:      | Variável terciária (unidade específica para dispositivo)      |                                        |                             |
| 30033 | 30034 | QV:      | Variável quartenária (unidade específica para<br>dispositivo) | -                                      |                             |
| 30035 | -     | ModStat: | Status específico do Modbus                                   | Número inteiro sem                     |                             |
| 30036 | -     | DevStat  | Status do dispositivo de HART                                 | sinal de 16 bits                       |                             |

#### 10.1.3 Formato de mapeamento de variável dinâmica

Para cada dispositivo HART, as 5 variáveis dinâmicas de ponto de flutuação de Comando 3 possíveis são mapeadas em sequência (os valores de código da unidade não são mapeados). Se um aparelho não suporta um valor dinâmico específico, um valor de ponto de flutuação "NaN" (Não um número) é retornado (ou seja, 0x7F, 0xA0, 0x00, 0x00).

As variáveis dinâmicas de CMD3 seguem o formato de ponto de flutuação de precisão individual IEEE-754 (IEC559)

| Sinal de fração de 1 bit Expoente de 8 bits Fração de 23 bits | Sinal de fração de 1 bit | Expoente de 8 bits | Fração de 23 bits |
|---------------------------------------------------------------|--------------------------|--------------------|-------------------|
|---------------------------------------------------------------|--------------------------|--------------------|-------------------|

O mesmo formato também é usado para os valores de ponto de flutuação de 32 bits do Modbus.

O protocolo Modbus não especifica explicitamente um elemento de dados de 32 bits. Porém, usar 2 registros de 16 bits consecutivos é o padrão para mapear um valor de flutuação IEEE-754 com precisão simples. O valor de flutuação Modbus será transmitido no estilo "big-endian" ou "little endian", conforme a alteração de seleção na caixa de diálogo Modbus, consulte o Capítulo 8.4.4.

Por exemplo, o número 123456.00, como definido na norma IEEE-754, seguindo estas instruções:

| Byte 0 | Byte 1 | Byte 2 | Byte 3 |
|--------|--------|--------|--------|
| 0x00   | 0x20   | 0xF1   | 0x47   |

Este número será transmitido do Gateway para o mestre Modbus na seguinte sequência:

47 F1 20 00

No estilo "big-endian" onde "00" – o byte menos significativo – é o primeiro a ser transmitido. A sequência pode ser alterada para "little-endian", consulte Capítulo 8.4.4.

#### 10.1.4 Formato de mapeamento de status

Para cada dispositivo HART, dois registros de entrada sem sinal de 16 bits são usados para mapear as informações relevantes de status. As informações de status são enviadas como uma série de flags independentes. Em um registro de entrada, os bits não utilizados são sempre retornados como "0".

- ModStat: Status específico de Modbus
  - Bits 0 13: Não utilizado
  - Bit 14: Identificação em andamento (=1 quando Fieldgate identifica um dispositivo)
  - Bit 15: Validade de cache (=1 com a cache vazia). O bit é energizado por um longo
- período, geralmente, indicando que a publicação de CMD 3 está desabilitada para ele
  DevStat: A informação de "Status do dispositivo", de acordo com a especificação HART 7
- LSB do registro inclui o Status do Dispositivo: cada bit corresponde a um status na linha "Status de Dispositivo Cumulativo" na tabela no Capítulo 8.5.3
- MSB do registro inclui o Status do Dispositivo Estendido (não usado e definido como "00)

# 11 Manutenção e reparo

### 11.1 Manutenção

#### 11.1.1 Geral

As exigências nacionais se aplicam à manutenção, ao serviço e à inspeção de aparelhos associados.

Nenhuma manutenção é necessária se os dispositivos estiverem operando adequadamente, observando as instruções de montagem e as condições ambientes.

Os dispositivos não podem ser reparados, alterados ou manipulados. Se houver um defeito, o produto deve sempre ser substituído por uma peça original.

#### 11.1.2 Devolução para Endress+Hauser.

Os seguintes procedimentos devem ser realizados antes de um fieldgate ser enviado para Endress+Hauser, por exemplo, para reparo

- Remova todos os resíduos que podem estar presente.
- Sempre anexe um formulário de "Declaração de contaminação" devidamente preenchido (há uma cópia da "Declaração de Contaminação" no fim deste manual de operação). Apenas a Endress+Hauser pode transportar, examinar e reparar um dispositivo devolvido.
- Se necessário, anexe instruções especiais de manuseio, por exemplo folhas de dados de segurança conforme EN 91/155/EEC.

Especifique adicionalmente:

- Uma descrição exata do aplicativo.
- Uma breve descrição do erro ocorrido (especifique o código de erro, se possível)
- Tempo de operação do dispositivo.

#### 11.1.3 Descarte

Fieldgate SWG70 deve ser descartado de acordo com as regulamentações nacionais.

#### 11.1.4 Endereços de contato

Os endereços de contato estão na nossa homepage em www.endress.com/worldwide.

Para perguntas, serviços, etc., contate sua Central de Vendas Endress+Hauser ou Representante local.

# 12 Solução de problemas

### 12.1 Otimização de rede

Ouando a rede WirelessHART está funcionando, há algumas medidas simples que irão ajudar a melhorar o desempenho e a confiança da rede. Essas medidas estão descritas a seguir.

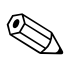

#### Observação!

 Depois da instalação e configuração da rede, deixe estabilizar por algumas horas, antes de fazer as seguintes etapas.

#### 12.1.1 Verificar as conexões

Verificar se cada dispositivo acessou a rede e se está comunicando corretamente. Se não é possível estabelecer uma conexão com um dispositivo, provavelmente ele está muito longe ou há um obstáculo bloqueando as ondas de rádio. Neste caso, adicione um dispositivo extra para fechar o intervalo.

#### 12.1.2 Eliminar gargalos

Se as mensagens de vários dispositivos devem passar por um único dispositivo para chegar ao gateway, a rede tem um gargalo. Se o dispositivo falha no gargalo, todas as partes da rede ficam com comunicação cortada porque não há caminhos alternativos para rotear as mensagens.

Para eliminar os gargalos em uma rede sem fio, acrescente, pelo menos, um dispositivo próximo ao gargalo para oferecer caminhos redundantes de comunicação. Deve haver sempre, pelo menos, dois dispositivos de comunicação em cada caminho de sinal.

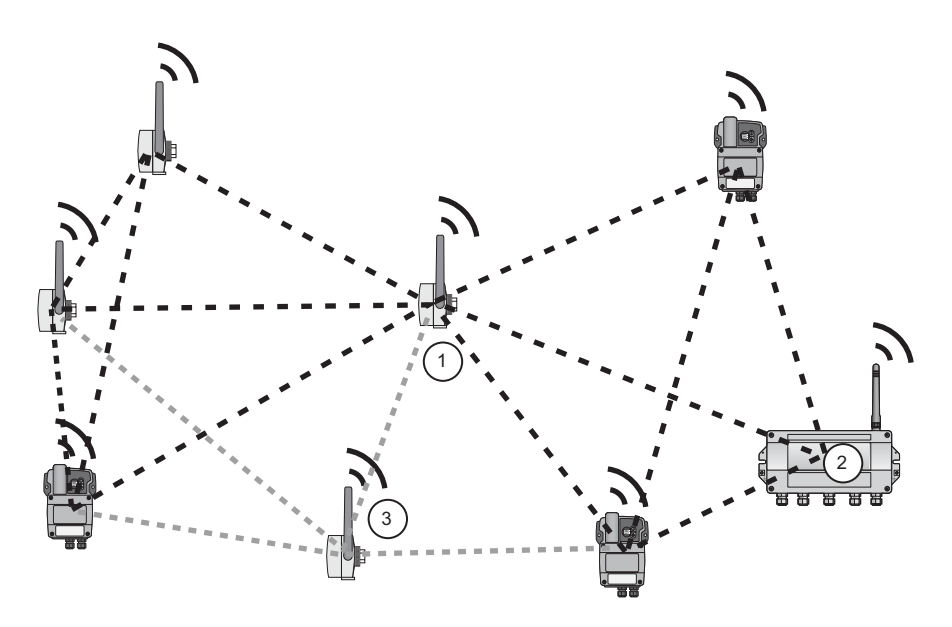

Fig. 12-1: Eliminar um gargalo acrescentando um dispositivo

3

- 1 Dispositivo que causa gargalo
- Um adaptador adicional acrescenta rotas alternativas

2 Fieldgate

#### 12.1.3 Aumentar a rede

Em um ambiente industrial, há vários obstáculos potenciais para ondas de rádio, por exemplo, edifício, paredes, tubos, ou até mesmo, obstáculos móveis, como caminhões. Esses obstáculos podem refletir, dobrar, difundir ou bloquear as ondas de rádio. Os efeitos de reflexão, dobra e difusão criam novas ondas que podem interferir nas ondas originais e entre elas. Elas podem ampliar ou anular as outras ondas. Este efeito é chamado de desvanecimento.

Devido à interferência de reflexões, mover a antena em alguns centímetros pode ajudar. Se houver obstáculos bloqueando a transmissão entre dispositivos sem fio, coloque dispositivos adicionais para oferecer caminhos alternativos para a comunicação. Quanto mais dispositivos houver em uma rede WirelessHART, mais confiável ela se torna.

#### 12.1.4 Otimizar a coexistência com outras redes sem fio

As redes WirelessHART usam o espectro de frequência entre 2400 ... 2483.5 MHz, de acordo com IEEE 802.15.4. Várias outras tecnologias sem fio também usam este espectro de frequência, por exemplo WLAN (IEEE 802.11) e Bluetooth (IEEE 802.15.1). É necessário tomar as medidas necessárias para assegurar que várias tecnologias sem fio não impactem entre si.

Se houver problemas com outras tecnologias sem fio atrapalhando a rede WirelessHART, deve-se considerar a implementação da política de Gestão de Coexistência. Mais informações sobre este assunto estão disponíveis no site da HART Communication Foundation, www.hartcomm.org e em outras fontes na Internet.

### 12.2 Diagnóstico

#### 12.2.1 Falhas indicadas por LEDs Fieldgate

|   | Indicação de LED          | Problema/solução                                                                                                    |
|---|---------------------------|----------------------------------------------------------------------------------------------------|
| 1 | O LED vermelho está aceso | <ul> <li>Falha no hardware que impossibilita a operação normal do<br/>gateway</li> <li>Devolva o fieldgate para reparo</li> </ul> |
| 2 | O LED vermelho pisca      | <ul> <li>Sob certas circunstâncias, o LED pisca enquanto a<br/>aplicação de gateway tenta eliminar a falha.</li> </ul>            |

#### 12.2.2 Falhas de comunicação com fio

As mensagens de erro de Fieldgate em texto padronizado podem ser visualizadas na folha **Diagnosis** de DTM, vide Capítulo 8.5.

A tabela abaixo resume os problemas mais comuns que podem ocorrer durante o comissionamento e a operação com o WirelessHART Fieldgate SWG70.

|   | Problema                                                                                                    | Causa/Solução                                                                                                    |
|---|----------------------------------------------------------------------------------------------------|----------------------------------------------------------------------------------------------------|
| 1 | O PC não pode estabelecer uma conexão Ethernet com<br>o gateway, embora ambos estejam conectados ao<br>Ethernet. | <ul> <li>O gateway está conectado à Ethernet com uma conexão direta, embora seja necessária uma conexão cruzada (ou vice-versa). <ul> <li>Faça a conexão de acordo com a tabela no Capítulo 5.3</li> </ul> </li> <li>Os parâmetros de Ethernet do gateway estão incorretos <ul> <li>Verifique esses parâmetros Ethernet do gateway (vide Capítulo 8.4.2)</li> </ul> </li> <li>As propriedades de conexão de área local do PC não estão configuradas corretamente <ul> <li>Configure a conexão de área local de acordo com as instruções dadas (vide capítulo 7.2).</li> </ul> </li> <li>Se estiver realizando a parametrização por interface web: talvez seu navegador web use proxies <ul> <li>Desative os proxies no navegador</li> <li>Firewall bloqueando a comunicação</li> <li>Configure firewall para permitir a comunicação pelas portas 80, 443, 502 e 5094</li> </ul> </li> </ul> |
| 2 | O PC não consegue estabelecer uma conexão serial<br>com o gateway ou a qualidade do sinal é fraca                | <ul> <li>O resistor de terminação não está ativado         <ul> <li>Se os cabos RS-485 no gateway (gateway é o último dispositivo) ativarem o resistor de terminação pela minisseletora dentro do invólucro de gateway (vide Capítulo 6.1.3.) ou pelo DTM (consulte Capítulo 8.4.4)</li> </ul> </li> <li>Verificar cabeamento</li> </ul>                                                                                                    |

| ſ |        | Problema                                                                                       | Causa/Solução                                                                                                    |
|---|--------|------------------------------------------------------------------------------------------------|----------------------------------------------------------------------------------------------------|
|   | 1      | Fieldgate SWG70 não node encontrar um dispositivo                                              | <ul> <li>O dispositivo ainda não acessou a rede</li> </ul>                                                                                                    |
|   | 1      | WirelessHART na rede                                                                           | <ul> <li>O dispositivo anda não accesso a rede</li> <li>O processo de acesso pode levar alguns minutos</li> <li>Verificar o status de acesso na lista de instrumentos do gateway</li> <li>De modo alternativo, verifique os parâmetros de comunicação sem fio (status de acesso) do dispositivo pelo modem de HART conectado ao dispositivo</li> <li>O dispositivo leva o ID de rede e/ou a chave de acesso errados</li> <li>Verifique os parâmetros de comunicação sem fio do dispositivo pelo modem de HART conectado ao dispositivo leva o ID de rede e/ou a chave de acesso errados</li> <li>Verifique os parâmetros de comunicação sem fio do dispositivo pelo modem de HART conectado ao dispositivo. O dispositivo e o gateway devem ter o modem de parado e o servera lo de acesso</li> </ul> |
|   | 2      | A conexão sem fio para um dispositivo WirelessHART é<br>fraca e desaparece de tempos em tempos | <ul> <li>Não há dispositivos WirelessHART vizinhos suficientes na faixa de antena do dispositivo <ul> <li>Verifique o número de vizinhos</li> </ul> </li> <li>Diagnosis &gt; Wireless Communication <ul> <li>Deve haver, pelo menos, 2 vizinhos</li> </ul> </li> <li>Sinal muito fraco <ul> <li>Verifique o nível do sinal do próximo vizinho no diagnóstico do dispositivo - deve ser maior que -80 dBm, se a rede estiver funcionando corretamente</li> <li>Melhore a força do sinal reposicionando a antena ou adicionando adaptadores como repetidores</li> </ul> </li> <li>As paredes ou outros objetos móveis/estáticos bloqueiam os sinais de rádio ou a antena não está alinhada verticalmente <ul> <li>Reposicione o gateway ou use uma antena externa.</li> </ul> </li> </ul>               |
|   | 3      | O ID da rede e a chave de acesso não podem ser<br>descarregados para Fieldgate SWG70           | <ul> <li>A minisseletora de segurança 8 está desligada         <ul> <li>Coloque as minisseletoras 8 em ON (se o Gateway estiver instalado em uma Zona 2, desligue a alimentação antes de prosseguir)</li> <li>Se quiser continuar usando o modo de segurança, ajuste a minisseletora 8 para OFF, depois que o ID de rede e a chave de acesso forem descarregados</li> </ul> </li> </ul>                                                                                                    |
|   | 4      | Um dispositivo aparece com um ícone amarelo na lista de instrumentos                           | <ul> <li>O dispositivo ou a comunicação podem estar com<br/>problema</li> </ul>                                                                                                    |
|   | 5      | IIm dispositivo aparece com um ícone vermelho na                                               | O dispositivo está com problema                                                                                                    |
|   | ,<br>, | lista de instrumentos                                                                          | <ul> <li>A rede foi desligada por um tempo, mas o dispositivo<br/>continuou a transmissão.</li> <li>O dispositivo passou para modo de espera prolongado</li> <li>Esperar até que o dispositivo reapareça (o tempo de<br/>espera depende do tempo em que a rede não esteve<br/>presente) ou<br/>pressionar o botão do adaptador por 5 segundos para<br/>forçar o acesso</li> </ul>                                                                                                    |
|   | 6      | Um dispositivo está presente na rede, mas o burst está<br>interrompido                         | <ul> <li>O dispositivo de campo está sendo configurado localmente<br/>por um modem</li> <li>– Quando um modem está se comunicando com o<br/>adaptador, é impossível medir a corrente de malha e o<br/>burst está desabilitado</li> <li>– O burst irá reiniciar quando o modem estiver<br/>desconectado</li> </ul>                                                                                                    |

### 12.2.3 Falhas de comunicação sem fio

# 13 Dados técnicos

## 13.1 Entrada

| Interface sem fio           | Interface de comunicação WirelessHART                                                                                                    |
|-----------------------------|----------------------------------------------------------------------------------------------------|
| Camada física               | IEEE 802.15.4; 2006                                                                                                    |
| Taxa de transmissão         | Nominal 250 kBits/s                                                                                                    |
| Frequência operacional      | 2.4 GHz (faixa ISM)                                                                                                    |
| Faixa de transmissão        | Sob condições de referência: Externa 250 m, interna 50 m                                                                                                    |
| Nível de potência de RF     | Configurável 0 dBm ou 10 dBm, dependendo das regulamentações nacionais                                                                                                    |
| Variáveis de entrada        | Variáveis de processo conforme a norma HART enviada no modo burst pelos dispositivos na rede                                                                                                    |
|                             | <ul> <li>Modo de segurança para baixar a chave de acesso e o ID da rede (habilitado pela minisseletora)</li> <li>Buffer dos valores de processo para aquisição pela aplicação de host</li> </ul>                                               |
|                             | 13.2 Saída                                                                                                    |
|                             | 13.2.1 Ethernet (10 BASE-T/10 BASE TX)                                                                                                    |
| Protocolo                   | Configurável para comunicação HART IP e MODBUS TCP                                                                                                    |
| Taxa de transmissão         | 100 Mbit/s (compr. máx. do cabo de 100 m a temperatura ambiente de 25 °C)                                                                                                    |
| Tipo de proteção            | nenhuma                                                                                                    |
| Isolamento galvânico        | Totalmente isolado de todos os demais circuitos                                                                                                    |
| Comp. máx. do barramento    | 100 m dependendo do cabo                                                                                                    |
| Estrutura física de conexão | <ul> <li>Borne de 7 portas</li> <li>Terminais de parafuso: 0,2 mm<sup>2</sup> a 4 mm<sup>2</sup> para cabos sólidos, 0,2 mm<sup>2</sup> a 2,5 mm<sup>2</sup> para trançados</li> </ul>                                                         |
|                             | 13.2.2 Interface serial RS-485                                                                                                    |
| Protocolo                   | Configurável para HART Versão 7.0 ou comunicação MODBUS RTU                                                                                                    |
| Taxa de transmissão         | Hardware ou software configurável entre 1200 Bit/s a 115200 Bit/s                                                                                                    |
| Tipo de proteção            | nenhuma                                                                                                    |
| Isolamento galvânico        | Totalmente isolado de todos os demais circuitos                                                                                                    |
| Comp. máx. do barramento    | 1200 m, dependendo do cabo e da taxa de transmissão                                                                                                    |
| Resistor do terminal        | Integrado, configurável por hardware (minisseletora) ou software                                                                                                    |
| Estrutura física de conexão | <ul> <li>Dois bornes de 3 portas, permitindo a conexão serial de vários Fieldgates</li> <li>Terminais de parafuso: 0,2 mm<sup>2</sup> a 4 mm<sup>2</sup> para cabos sólidos, 0,2 mm<sup>2</sup> a 2,5 mm<sup>2</sup> para trançados</li> </ul> |

| Tensão de alimentação              | 20 Vcc a 30 Vcc                                                                                                    |  |  |
|------------------------------------|----------------------------------------------------------------------------------------------------|--|--|
| Potência                           | <5 W                                                                                                    |  |  |
| Estrutura física de conexão        | <ul> <li>Dois bornes de 2 portas, 2ª porta para fonte de alimentação redundante</li> <li>Terminais de parafuso: 0,2 mm<sup>2</sup> a 4 mm<sup>2</sup> para fios sólido, 0,2 mm<sup>2</sup> a 2,5 mm<sup>2</sup> para cabos trançados</li> </ul> |  |  |
|                                    | 13.4 Ambiente                                                                                                    |  |  |
| Faixa de temperatura<br>ambiente   | –20°C a +60°C, –4°F a 140°F                                                                                                    |  |  |
| Temperatura de<br>armazenamento    | -40°C a +85°C,-40°F a +185°F                                                                                                    |  |  |
| Umidade relativa                   | 5% a 95%, sem condensação                                                                                                    |  |  |
| Resistência à vibração             | EN 60068-2-6: 1 Hz $\leq$ f $\leq$ 150 Hz/1 g                                                                                                    |  |  |
| Resistência ao choque              | EN 60068-2-27: 15 g, 11 ms                                                                                                    |  |  |
| Compatibilidade<br>eletromagnética | Este dispositivo está de acordo com os requisitos da Diretiva EC 2004/108/EG "Compatibilidade Eletromagnética".                                                                                                    |  |  |
|                                    | <ul> <li>IEC 61326:</li> <li>– Imunidade:EN 61326-1: 2006, ambiente industrial</li> <li>– Emissão: EN 61326-1: 2006, Classe A</li> </ul>                                                                                                    |  |  |
| Conformidade de                    | Está de acordo com os requisitos da Diretiva de Telecomunicações EC 99/5/EG                                                                                                    |  |  |
| telecomunicação                    | <ul> <li>ETSI EN 300 328: V1.7.1 (2006-10)</li> <li>ETSI EN 301 489-17: V1.2.1 (2002-08)</li> <li>EN 60950: 2001</li> <li>FCC CFR 47 Parte 15</li> </ul>                                                                                        |  |  |

# 13.3 Fonte de alimentação

### 13.5 Construção mecânica

L x A x P:

Dimensões gerais

257 mm x 85 mm x 285 mm com prensa-cabos e antena 257 mm x 85 mm x 115 mm sem prensa-cabos e antena

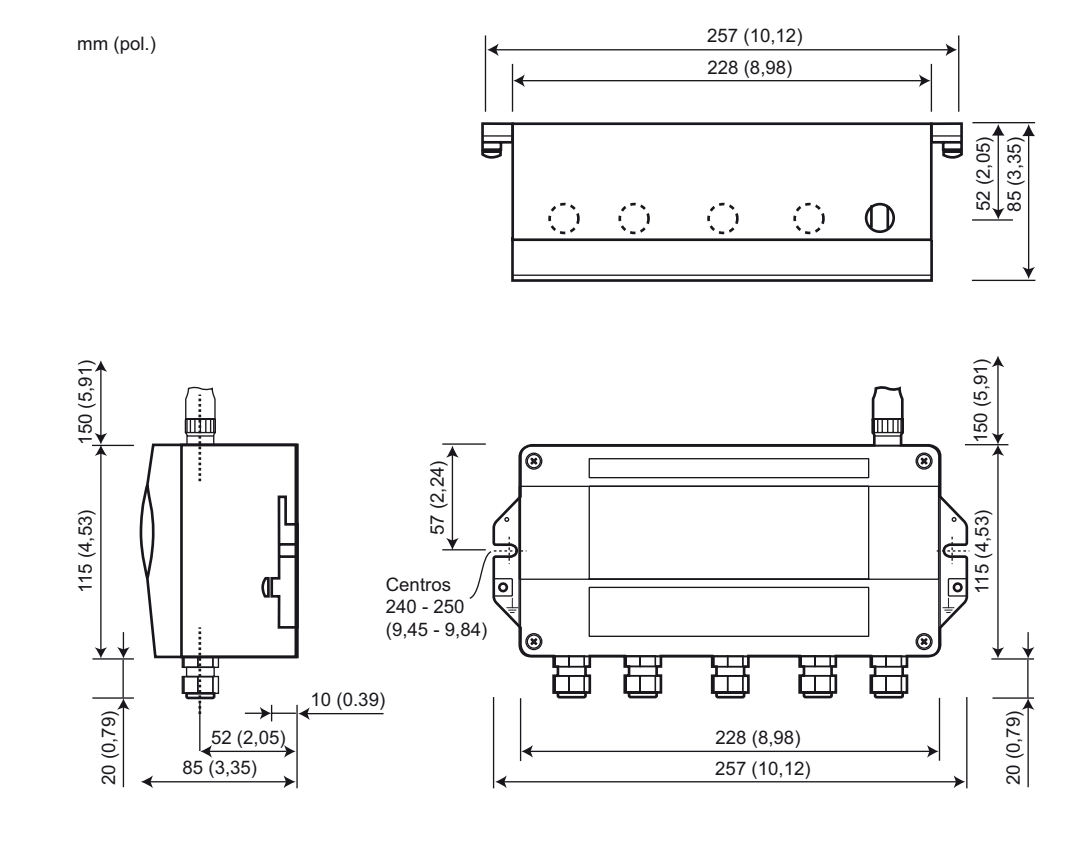

Fig. 13-1: Dimensões de Fieldgate SWG70 sem fio

| Peso              | aprox. 1,0 kg                                                                                                    |
|-------------------|----------------------------------------------------------------------------------------------------|
| Carcaça           | <ul><li>Material: Alumínio pintado</li><li>Cor: Cinza claro, RAL 7035</li></ul>                                                                         |
| Grau de proteção  | IP 65; NEMA Tipo 4                                                                                                    |
| Tipo de proteção  | Está de acordo com os requisitos da Diretiva EC 94/9/EG (ATEX)<br>• "nA", anti-faísca de acordo com EN 60079-15:2005                                    |
| Entrada para cabo | 5 entradas rosqueadas de M20x1.5 separadas                                                                                                    |
| Antena            | <ul> <li>Antena dipolo omnidirecional</li> <li>Porta de antena intrinsecamente segura</li> <li>Antena remota disponível mediante solicitação</li> </ul> |

|                                    | 13.6 Oper                                                                                                    | rabilidade                                                                                       |  |  |  |  |
|------------------------------------|----------------------------------------------------------------------------------------------------|--------------------------------------------------------------------------------------------------|--|--|--|--|
| Configuração                       | <ul> <li>Navegador web por Ethernet</li> <li>FieldCare via Ethernet (HART IP CommDTM) ou RS-485 (CommDTM serial)</li> </ul>                                                                                                    |                                                                                                  |  |  |  |  |
| Elementos de operação              | <ul> <li>2x botões com invólucro para selecionar o modo operacional durante a configuração local</li> <li>5x LEDs com invólucro para indicar o modo operacional atual durante a configuração local</li> <li>1x chave DIP para endereço (1 - 4) de 8 chavetas, taxa de transmissão (5-6), terminação (7) e modo de segurança (8)</li> <li>As configurações do hardware podem ser suprimidas pelas configurações do software</li> </ul> |                                                                                                  |  |  |  |  |
| Endereço de IP                     | Configurável pelo navegador da web ou DTM, padrão 192.168.1.1                                                                                                    |                                                                                                  |  |  |  |  |
|                                    | 13.7 Certi                                                                                                    | ificados e aprovações                                                                            |  |  |  |  |
| Identificação CE                   | Ao fixar a Identificação CE, a Endress+Hauser confirma que o WirelessHART Fieldgate SWG70 está em conformidade com todas as diretivas da UE.                                                                                                    |                                                                                                  |  |  |  |  |
| Conformidade de<br>telecomunicação | <ul> <li>ETSI (R&amp;TTE),</li> <li>FCC CFR 47, P</li> <li>EN 300328</li> <li>Certificados adi<br/>Orientações nacio</li> </ul>                                                                                                    | Parte 15<br>icionais sob encomenda<br>onais adicionais a serem observadas:                       |  |  |  |  |
|                                    | País                                                                                                    | Orientação                                                                                       |  |  |  |  |
|                                    | Bulgária                                                                                                    | Autorização geral necessária para uso externo e serviço público                                  |  |  |  |  |
|                                    | Itália                                                                                                    | Se usado fora das suas instalações, é necessário autorização geral                               |  |  |  |  |
|                                    | Noruega                                                                                                    | Pode ser restrito na área geográfica dentro de um raio de 20 km a partir do centro de Ny-Alesund |  |  |  |  |
|                                    | Romênia                                                                                                    | Uso em uma base secundária. Licença individual necessária                                        |  |  |  |  |
|                                    | Letônia                                                                                                    | O uso externo da faixa 2,4 GHz requer uma autorização do Escritório de Comunicação<br>Eletrônica |  |  |  |  |

Aprovações de área perigosa

Consulte Capítulo 2.2

Endress + Hauser

Para anotações

# Índice

| Α                        |     |
|--------------------------|-----|
| Adaptador                | 63  |
| Adaptador DTM            | 31  |
| Antena                   | 15  |
| Antena remota            | 13  |
| Áreas perigosas          | . 4 |
| Armazenagem e transporte | . 7 |
| Atualização de Firmware  | 53  |
|                          |     |

### B

| Bot | tões | 25 |
|-----|------|----|
| С   |      |    |
| ~   |      | 10 |

| Cache                                       | 12  |
|---------------------------------------------|-----|
| Cliente OPC                                 | 70  |
| Comissionamento 4,                          | 27  |
| Configuração                                | 38  |
| Conformidade de telecomunicação             | . 5 |
| Cópia de segurança da lista de instrumentos | 56  |

### D

| Dados técnicos                   | 79 |
|----------------------------------|----|
| Definir endereços do dispositivo | 55 |
| Diagnóstico                      | 77 |
| Dispositivo                      | 64 |

### Ε

| Elementos de operação     | 23 |
|---------------------------|----|
| EMC                       | 5  |
| Endereço de IP            | 28 |
| Escopo de entrega         | 7  |
| Ethernet                  | 58 |
| Etiqueta de identificação | 8  |

### F

| FieldCare 27, 31,    | 32 |
|----------------------|----|
| Fonte de alimentação | 19 |
| Funções adicionais   | 52 |
|                      |    |

### G

| Gestão de rede      | 10 |
|---------------------|----|
| Gestão de segurança | 10 |
| Grau de proteção    | 22 |

| HART IP CommDTM                                                                                                    | , 35                                       |
|----------------------------------------------------------------------------------------------------|--------------------------------------------|
| <b>I</b><br>Identificação<br>Instalação<br>Interface do usuário<br>Interface Modbus<br>Interfaces<br>43                                                                                      | 39<br>. 4<br>. 38<br>. 72<br>, 44          |
| <b>L</b><br>LEDs<br>Lista de instrumentos                                                                                                    | 24<br>41<br>42                             |
| <b>M</b><br>Minisseletoras<br>Montagem                                                                                                    | . 26<br>. 17                               |
| <b>O</b><br>Opções de reset<br>Otimização de rede                                                                                                    | . 52<br>. 75                               |
| P<br>Parâmetros de comunicação HART<br>Parâmetros de interface Modbus<br>Parâmetros de interface serial<br>Prensa-cabos<br>Proteção contra explosões<br>Protocolo WirelessHART<br>Protocolos | 45<br>46<br>43<br>22<br>. 6<br>. 9<br>, 46 |
| <b>R</b><br>RS-48521                                                                                                    | , 30                                       |
| <b>S</b><br>Senha<br>Servidor HART<br>Servidor Web<br>Símbolos elétricos                                                                                                    | 54<br>58<br>27                             |
| <b>T</b><br>Teste automático                                                                                                    | . 54                                       |

# Declaration of Contamination Declaração de Contaminação

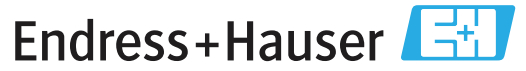

People for Process Automation

Because ofl egal regulations and for the safety of our employees and operating equipment, we need the "declaration of contamination", with your signature, before your order can be handled. Please make absolutely sure to include it with the shipping documents, or - even better - attach it to the outside of the packaging.

Em decorrência de regulamentações legais e visando a segurança de nossos funcionários e equipamentos operacionais, precisamos da "Declaração de Contaminação" com sua assinatura, antes que o seu pedido possa ser trabalhado. Assegure-se, de forma absoluta, de inclui-la nos documentos de embarque ou, se possível, anexá-la à parte externa da embalagem.

| Type ofi nstrument / sensor Se<br>Tipo de instrumento/sensor Nú                  |                                            |                              |                         |                 |                          | ımber<br>de série _                               |                    |                      |
|----------------------------------------------------------------------------------|--------------------------------------------|------------------------------|-------------------------|-----------------|--------------------------|---------------------------------------------------|--------------------|----------------------|
| Process data/ Dados do processo Temperature /Temperatura [°C] Pressure / Pressão |                                            |                              |                         |                 | [ Pa ]                   |                                                   |                    |                      |
| Conductivity / Condutividade [ S ] Viscosity / Viscosidade[                      |                                            |                              |                         |                 | [mm²/s]                  |                                                   |                    |                      |
| Medium and wa<br>Meio e avisos                                                   | rnings                                     |                              |                         |                 | $\underline{\mathbb{A}}$ |                                                   |                    | 0                    |
|                                                                                  | Medium /concentration<br>Meio/concentração | Identification<br>ID No. CAS | flammable<br>inflamável | toxic<br>tóxico | corrosive<br>corrosivo   | harmful/<br>irritant<br>prejudicial/<br>irritante | other *<br>outros* | harmless<br>perigoso |
| Process<br>medium<br>Meio do<br>processo                                         |                                            |                              |                         |                 |                          |                                                   |                    |                      |
| Medium for<br>process cleaning<br>Meio para a<br>limpeza do processo             |                                            |                              |                         |                 |                          |                                                   |                    |                      |
| Returned part<br>cleaned with<br>Peça devolvida<br>limpa com                     |                                            |                              |                         |                 |                          |                                                   |                    |                      |

\* explosive; oxidising; dangerous for the environment; biological risk; radioactive \*explosivo, oxidante, perigoso para o meio ambiente; risco biológico; radioativo

Please tick should one of the above be applicable, include security sheet and, if necessary, special handling instructions. Assinalar a opção acima correspondente, caso seja aplicável, incluindo a folha de segurança e, se necessário, as instruções especiais de manuseio.

Reason for return / Motivo da devolução \_

Company data / Dados da empresa

| Company /Empresa   | Contact person /Contato        |
|--------------------|--------------------------------|
|                    | Department /Departamento       |
| Address / Endereço | Phone number/Telefone          |
|                    | Fax / E-Mail                   |
|                    | Your order No. / Seu Pedido no |

We hereby certify that the returned parts have been carefully cleaned. To the best of our knowledge they are free from any residues in dangerous quantities.

Certificamos, por meio desta declaração, que as peças devolvidas foram cuidadosamente limpas. No nosso melhor conhecimento, as peças estão livres de quaisquer resíduos em quantidades perigosas.

(place date / local, data )

"Este produto está homologado pela ANATEL, de acordo com os procedimentos regulamentados pela Resolução 242/2000, e atende aos requisitos técnicos aplicados."

Para maiores informações, consulte o site da ANATEL www.anatel.gov.br

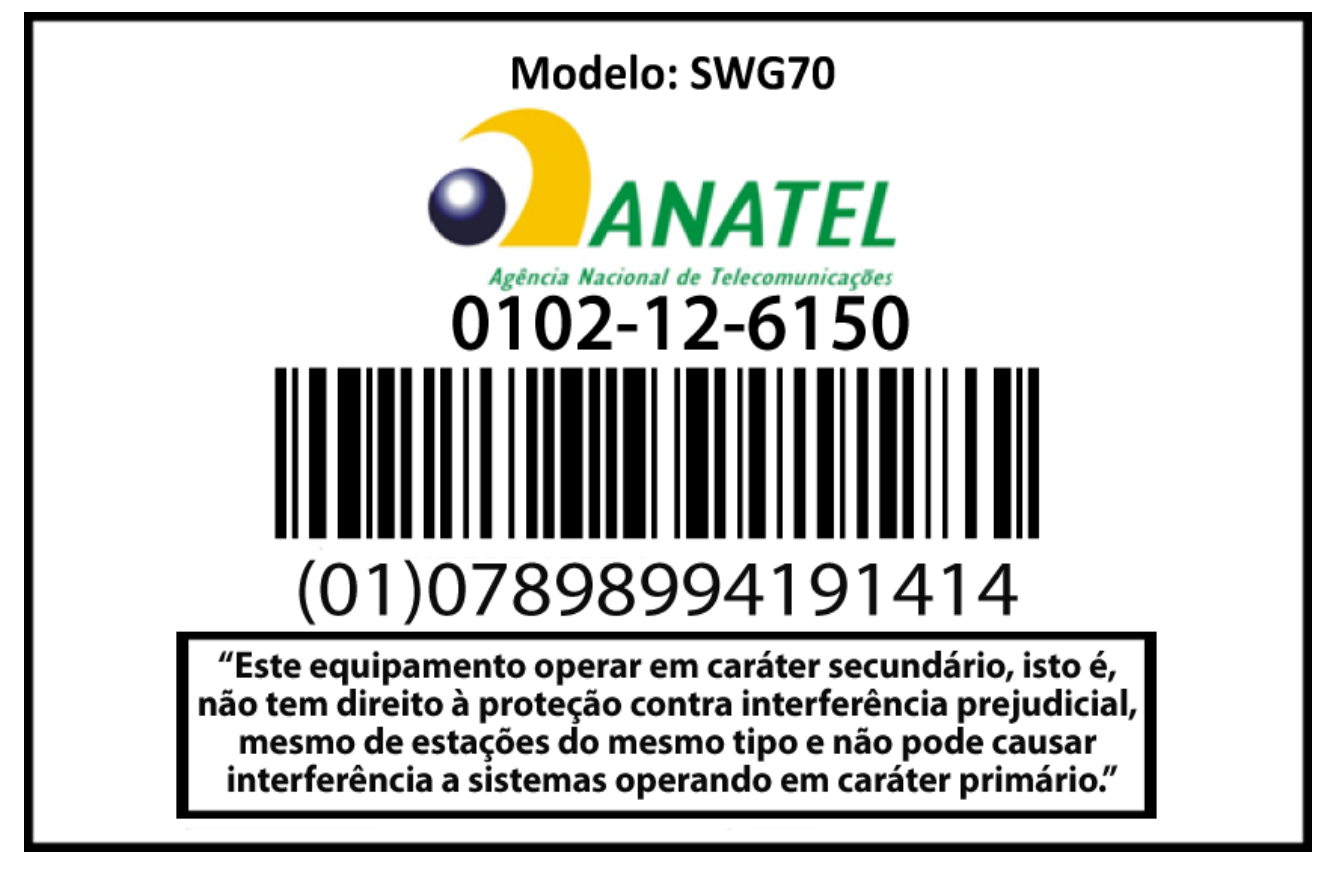

Endress+Hauser Controle e Automação Av. Ibirapuera, 2033 - 3º andar 04029-100 - São Paulo Brasil Tel +55 11 5033 4333 Fax +55 11 5033 4334 info@br.endress.com www.br.endress.com Endress+Hauser Portugal Av. do Forte, 8 2790-072 - Carnaxide Portugal Tel +351 214 253 070 Fax +351 214 253 070 info@pt.endress.com www.endress.com

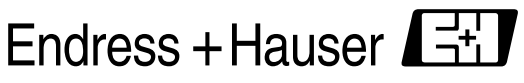

People for Process Automation